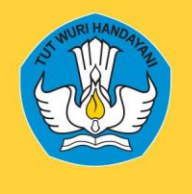

# PANDUAN PENGGUNAAN SISTEM INFORMASI JF GTK

DIREKTORAT JENDERAL GURU DAN TENAGA KEPENDIDIKAN KEMENTERIAN PENDIDIKAN, KEBUDAYAAN, RISET DAN TEKNOLOGI

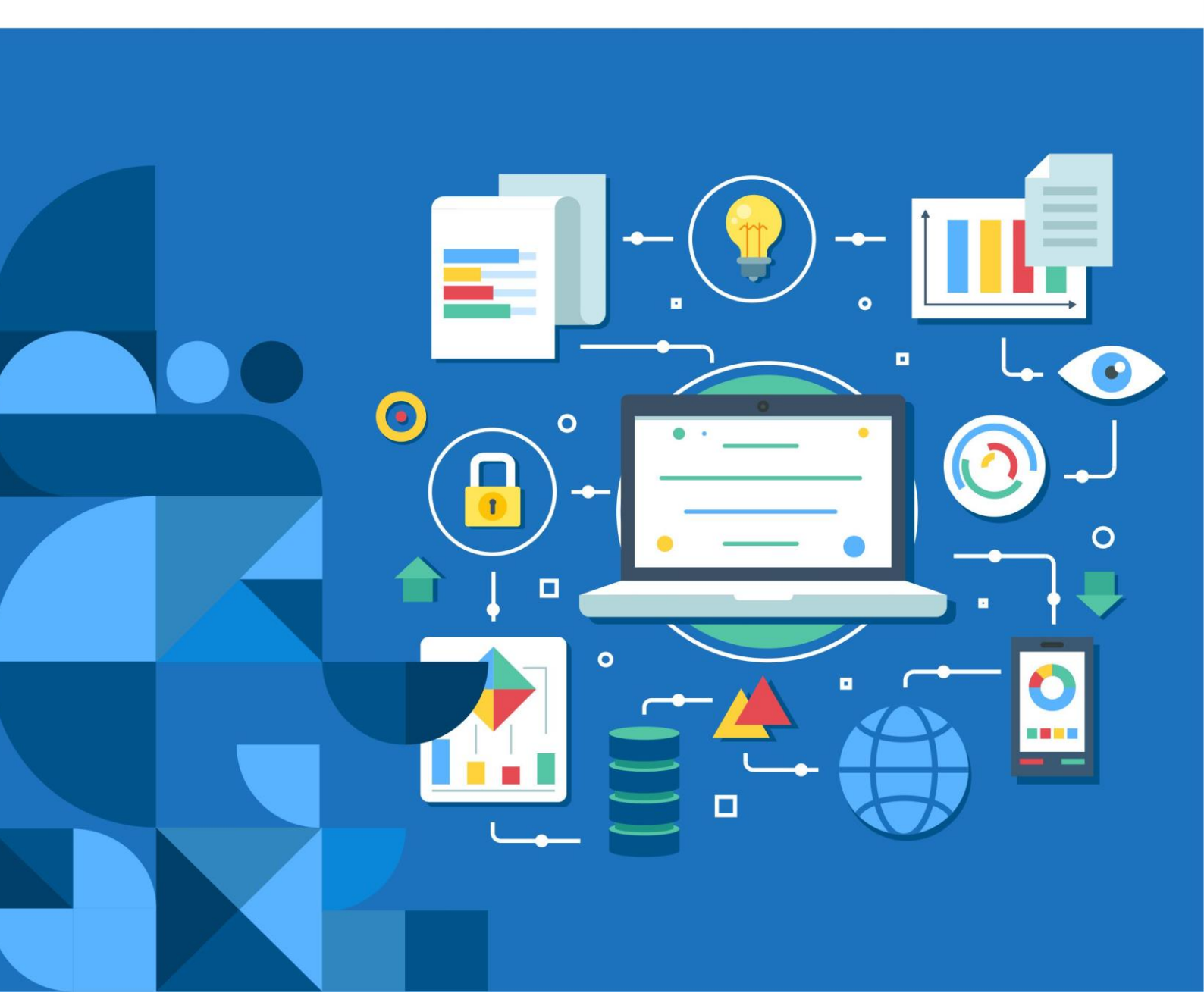

| DAI TAK ISI                                                   | 11          |
|---------------------------------------------------------------|-------------|
| DAFTAR GAMBAR                                                 | iv          |
| DESKRIPSI SISTEM INFORMASI                                    | 1           |
| A. Deskripsi Umum                                             | 1           |
| B. Spesifikasi Teknis                                         | 1           |
| FITUR SISTEM INFORMASI USER INSTANSI                          | 2           |
| A. Registrasi                                                 | 2           |
| B. Login                                                      | 3           |
| C. Profil                                                     | 4           |
| a) Profil Admin                                               | 5           |
| b) Profil Satuan Kerja Pendidikan                             | 5           |
| c) Surat Permohonan Penggunaan Aplikasi                       | 6           |
| D. Beranda                                                    | 7           |
| a) Ajukan Penon-aktifan Akun                                  | 9           |
| Perhitungan                                                   | 10          |
| E. Guru                                                       | 10          |
| a) Penghitungan Formasi JF Guru di Tingkat Unit Organisasi    | 11          |
| b) Penghitungan Formasi JF Guru di Tingkat Instansi           | 13          |
| c) Penghitungan Usulan Kebutuhan                              | 15          |
| F. Pamong Belajar                                             | 17          |
| a) Penghitungan Beban Kerja JF Pamong Belajar                 |             |
| b) Penghitungan Formasi JF Pamong Belajar per Jenjang Jabatan |             |
| c) Penghitungan Usulan Kebutuhan                              | 20          |
| G. Penilik                                                    |             |
| a) Penghitungan Beban Kerja JF Penilik                        |             |
| b) Penghitungan Formasi JF Penilik per Jenjang Jabatan        |             |
| c) Penghitungan Usulan Kebutuhan                              |             |
| H. Pengajuan                                                  |             |
| I. Laporan                                                    |             |
| J. Helpdesk                                                   |             |
| A Login                                                       |             |
| A. LOgIII                                                     |             |
| D. Defailua                                                   |             |
| C. Apploval Gulu                                              |             |
| Pengajuan Formasi Status Menunggu Persetujuan                 |             |
| Pengajuan Formasi Status Direkonnendasikan                    |             |
| Pengajuan Formasi Status Direvisi                             | ۵۵<br>۱۸    |
| D Approval Penilik                                            | 40 / 1 / 1  |
| Dengajuan Formasi Status Manunggu Persetujuan                 | 4141<br>رار |
| Pengajuan Formasi Status Dirakomendasikan                     | 424         |
| Pangajuan Formasi Status Direkoniendasikan                    | 43<br>۱۹    |
| ECHYAIUAH FOLHASI MALUS PERHIHIJAAH KEVISI                    | 4X          |

# **DAFTAR ISI**

|     | Pengajuan Formasi Status Direvisi                             |    |
|-----|---------------------------------------------------------------|----|
| E.  | Approval Pamong                                               |    |
|     | Pengajuan Formasi Status Menunggu Persetujuan                 |    |
|     | Pengajuan Formasi Status Direkomendasikan                     | 53 |
|     | Pengajuan Formasi Status Permintaan Revisi                    | 56 |
|     | Pengajuan Formasi Status Direvisi                             | 56 |
| F.  | Manajemen Akun                                                |    |
|     | 1. Sudah Dikonfirmasi                                         |    |
|     | a) Lihat Surat Tugas                                          |    |
|     | b) Non-aktif                                                  | 59 |
|     | 2. Menunggu Konfirmasi                                        | 59 |
|     | a) Lihat Surat Tugas                                          | 60 |
|     | b) Konfirmasi                                                 | 60 |
| FП  | ГUR SISTEM INFORMASI USER VERIFIKATOR                         | 61 |
| А.  | Login                                                         | 61 |
| В.  | Beranda                                                       | 61 |
|     | a) Ajukan Penon-aktifan Akun                                  | 62 |
| C.  | Profil                                                        | 63 |
|     | a) Profil Admin                                               | 63 |
|     | b) Profil Sekretariat Instansi                                | 64 |
|     | c) Profil Satuan Kerja Kepegawaian                            | 65 |
|     | d) Surat Permohonan Penggunaan Aplikasi                       | 66 |
| Ve  | rifikasi                                                      | 67 |
| D.  | Guru                                                          | 67 |
|     | a) Penghitungan Formasi JF Guru di Tingkat Unit Organisasi    | 68 |
|     | b) Penghitungan Formasi JF Guru di Tingkat Instansi           | 70 |
|     | c) Penghitungan Usulan Kebutuhan                              | 72 |
| E.  | Pamong Belajar                                                | 73 |
|     | a) Penghitungan Beban Kerja JF Pamong Belajar                 | 73 |
|     | b) Penghitungan Formasi JF Pamong Belajar per Jenjang Jabatan | 74 |
|     | c) Penghitungan Usulan Kebutuhan                              | 75 |
| F.  | Penilik                                                       | 77 |
|     | a) Penghitungan Beban Kerja JF Penilik                        | 77 |
|     | b) Penghitungan Formasi JF Penilik per Jenjang Jabatan        | 79 |
|     | c) Penghitungan Usulan Kebutuhan                              | 80 |
| Per | ngajuan dan Pelaporan                                         |    |
| G.  | Pengajuan                                                     |    |
| H.  | Laporan Usulan ke Menpan RB                                   |    |

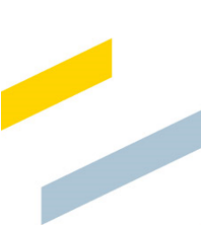

# **DAFTAR GAMBAR**

| Gainoar | 1. Tampilan Alur Penggunaan Sistem Informasi JF GTK                          | 1  |
|---------|------------------------------------------------------------------------------|----|
| Gambar  | 2. Halaman Depan Sistem Informasi JF GTK                                     | 2  |
| Gambar  | 3. Tampilan Halaman Login dan Pendaftaran                                    | 2  |
| Gambar  | 4. Tampilan Form Daftar Akun                                                 | 3  |
| Gambar  | 5. Tampilan Halaman Login                                                    | 4  |
| Gambar  | 6. Tampilan Menu Profil                                                      | 4  |
| Gambar  | 7. Form Profil Admin                                                         | 5  |
| Gambar  | 8. Form Profil Satuan Kerja Pendidikan                                       | 6  |
| Gambar  | 9. Tampilan Halaman Profil                                                   | 7  |
| Gambar  | 10. Tampilan Menu Beranda Sebelum Akun Dikonfirmasi                          | 7  |
| Gambar  | 11. Tampilan Menu Beranda Setelah Akun Pengguna Dikonfirmasi                 | 8  |
| Gambar  | 12. Tampilan History                                                         | 9  |
| Gambar  | 13. Tampilan Notifikasi Pembatalan                                           | 9  |
| Gambar  | 14. Form Pengajuan Penonaktifan Akun                                         | 10 |
| Gambar  | 15. Tampilan Menu Guru                                                       |    |
| Gambar  | 16. Tampilan Menu Guru - Tingkat Unit Organisasi                             | 11 |
| Gambar  | 17. Tampilan Form Penghitungan Formasi JF Guru di Tingkat Unit Organisasi    | 12 |
| Gambar  | 18. Tampilan Data Formasi                                                    | 12 |
| Gambar  | 19. Tampilan Notifikasi Submit                                               |    |
| Gambar  | 20. Tampilan Menu Guru - Tingkat Instansi                                    | 13 |
| Gambar  | 21. Tampilan Form Penghitungan Formasi JF Guru di Tingkat Instansi           | 14 |
| Gambar  | 22. Tampilan Notifikasi Submit                                               | 15 |
| Gambar  | 23. Tampilan Menu Guru - Penghitungan Usulan Kebutuhan                       | 15 |
| Gambar  | 24. Halaman Penghitungan Usulan Kebutuhan                                    | 16 |
| Gambar  | 25. Tampilan Notifikasi Submit Data                                          | 17 |
| Gambar  | 26. Tampilan Menu Pamong Belajar                                             | 17 |
| Gambar  | 27. Menu Pamong Belajar - Penghitungan Beban Kerja                           |    |
| Gambar  | 28. Tampilan Form Penghitungan Beban Kerja JF Pamong Belajar                 |    |
| Gambar  | 29. Tampilan Notifikasi Submit                                               |    |
| Gambar  | 30. Tampilan Menu Pamong Belajar - Jenjang Jabatan                           |    |
| Gambar  | 31. Tampilan Form Penghitungan Formasi JF Pamong Belajar per Jenjang Jabatan |    |
| Gambar  | 32. Tampilan Notifikasi Submit                                               |    |
| Gambar  | 33. Tampilan Menu Pamong Belajar - Penghitungan Usulan Kebutuhan             |    |
| Gambar  | 34. Halaman Penghitungan Usulan Kebutuhan                                    |    |
| Gambar  | 35. Tampilan Notifikasi Aiukan Proposal                                      |    |
| Gambar  | 36. Tampilan Menu Penilik                                                    |    |
| Gambar  | 37. Menu Penilik - Beban Kerja                                               |    |
| Gambar  | 38. Tampilan Form Penghitungan Beban Keria JF Penilik                        |    |
| Gambar  | 39. Tampilan Notifikasi Submit                                               |    |
| Gambar  | 40. Tampilan Notifikasi Berhasil Simpan                                      |    |
| Gambar  | 41. Tampilan Menu Penilik - Jeniang Jabatan                                  |    |
| Gambar  | 42 Tampilan Form Penghitungan Formasi IF Penilik per Jeniang Jabatan         | 25 |
| Gambar  | 43. Tampilan Notifikasi Submit                                               | 23 |
| Gambar  | 44 Tampilan Menu Penilik - Penghitungan Usulan Kebutuhan                     | 25 |
| Gambar  | 45. Halaman Penghitungan Usulan Kebutuhan                                    |    |
|         |                                                                              | ſ  |

| Gambar 47. Tampilan Form Pengajuan                            |    |
|---------------------------------------------------------------|----|
| Gambar 48. Tampilan Notifikasi Selesai Melakukan Pengajuan    |    |
| Gambar 49. Tampilan Pengajuan Yang Sudah Terkunci             |    |
| Gambar 50. Tampilan Menu Laporan                              |    |
| Gambar 51. Tampilan Form Helpdesk                             |    |
| Gambar 52. Tampilan Halaman Login                             |    |
| Gambar 53. Tampilan Menu Beranda – Direktorat                 |    |
| Gambar 54. Tampilan Menu Approval Guru                        |    |
| Gambar 55. Tampil Pengajuan Formasi JF Guru Status Menunggu   |    |
| Gambar 56. Tampilan Approval Guru oleh User Direktorat        |    |
| Gambar 57. Notifikasi Pengajuan Direkomendasi                 |    |
| Gambar 58. Notifikasi Pengajuan Direvisi                      |    |
| Gambar 59. Tampil Pengajuan Formasi Status Direkomendasikan   |    |
| Gambar 60. Tampilan Data Pengajuan Disetujui                  |    |
| Gambar 61. Tampil Pengajuan Formasi Status Direkomendasikan   |    |
| Gambar 62. Tampilan Surat Rekomendasi                         |    |
| Gambar 63. Tampil Pengajuan Formasi Status Direkomendasikan   |    |
| Gambar 64. Tampil Pengajuan Formasi Status Permintaan Revisi  |    |
| Gambar 65. Tampilan Lihat Detail Pengajuan Permintaan Revisi  |    |
| Gambar 66. Verifikasi Pembatalan Pengajuan                    |    |
| Gambar 67. Tampil Pengajuan Formasi Status Direvisi           |    |
| Gambar 68. Tampilan Pengajuan Direvisi                        |    |
| Gambar 69. Tampilan Menu Approval Penilik                     |    |
| Gambar 70 Tampil Pengajuan Formasi IF Penilik Status Menunggu | 42 |
| Gambar 70. Tampilan Approval Penilik oleh User Direktorat     | 43 |
| Gambar 72 Notifikasi Pengajuan Direkomendasi                  | 44 |
| Gambar 73 Notifikasi Pengajuan Direvisi                       | 44 |
| Gambar 74. Tampil Pengajuan Formasi Status Direkomendasikan   | 45 |
| Gambar 75. Tampilan Data Pengajuan Disetujuj                  | 46 |
| Gambar 76. Tampil Pengajuan Formasi Status Direkomendasikan   |    |
| Gambar 77. Tampilan Surat Rekomendasi                         |    |
| Gambar 78, Tampil Pengajuan Formasi Status Direkomendasikan   |    |
| Gambar 70. Verifikasi Pembatalan Pengajuan                    |    |
| Gambar 80. Tampil Pangajuan Formasi Status Diravisi           | 48 |
| Gambar 80. Tampilan Dangajuan Diravisi                        | 40 |
| Combar 82. Tampilan Manu Approval Damong                      |    |
| Combar 82. Tampilan Menu Approval Famona Status Manungau      |    |
| Combor 84. Tompilon Approval Domong alah Usor Direktorat      |    |
| Cambar 84. Tamphan Approval Panlong oleh User Direktorat      |    |
| Gambar 85. Notifikasi Pengajuan Direkomendasi                 |    |
| Gambar 86. Notifikasi Pengajuan Direvisi                      |    |
| Cambar 87. Tampii Pengajuan Formasi Status Direkomendasikan   |    |
| Cambar 80. Tampilan Data Pengajuan Disetujui                  |    |
| Gambar 89. Tampil Pengajuan Formasi Status Direkomendasikan   |    |
| Gambar 90. Tampilan Surat Rekomendasi                         |    |
| Gambar 91. Tampii Pengajuan Formasi Status Direkomendasikan   |    |
| Gambar 92. Verifikasi Pembatalan Pengajuan.                   |    |
| Gambar 93. Tampil Pengajuan Formasi Status Direvisi           |    |
|                                                               |    |
|                                                               |    |
|                                                               |    |
|                                                               |    |

| Gambar 94. Tampilan Pengajuan Direvisi                                          | 57 |
|---------------------------------------------------------------------------------|----|
| Gambar 95. Daftar Akun Sudah Dikonfirmasi                                       | 58 |
| Gambar 96. Tampilan Notifikasi Non-Aktif Akun                                   | 59 |
| Gambar 97. Daftar Akun Menunggu Konfirmasi                                      | 59 |
| Gambar 98. Tampilan Notifikasi Konfirmasi Akun                                  | 60 |
| Gambar 99. Notifikasi Berhasil Konfirmasi Akun                                  | 60 |
| Gambar 100. Tampilan Halaman Login                                              | 61 |
| Gambar 101. Tampilan Menu Beranda – User BKD/BKPSDM                             | 62 |
| Gambar 102. Form Pengajuan Penonaktifan Akun                                    | 62 |
| Gambar 103. Tampilan Menu Profil                                                | 63 |
| Gambar 104. Form Profil Admin                                                   | 64 |
| Gambar 105. Form Profil Sekretariat Instansi                                    | 64 |
| Gambar 106. Form Profil Satuan Kerja Kepegawaian                                | 65 |
| Gambar 107. Tampilan Surat Permohonan Penggunaan Aplikasi                       | 66 |
| Gambar 108. Template Surat Permohonan Penggunaan Aplikasi                       | 67 |
| Gambar 109. Tampilan Menu Guru                                                  | 68 |
| Gambar 110. Tampilan Menu Guru - Tingkat Unit Organisasi                        | 68 |
| Gambar 111. Tampilan Penghitungan Formasi JF Guru di Tingkat Unit Organisasi    | 69 |
| Gambar 112. Tampilan Data Formasi                                               | 70 |
| Gambar 113. Tampilan Menu Guru - Tingkat Instansi                               | 70 |
| Gambar 114. Tampilan Penghitungan Formasi JF Guru di Tingkat Instansi           | 71 |
| Gambar 115. Tampilan Menu Guru - Penghitungan Usulan Kebutuhan                  | 72 |
| Gambar 116. Halaman Penghitungan Usulan Kebutuhan                               | 72 |
| Gambar 117. Tampilan Menu Pamong Belajar                                        | 73 |
| Gambar 118. Menu Pamong Belajar - Penghitungan Beban Kerja                      | 73 |
| Gambar 119. Tampilan Penghitungan Beban Kerja JF Pamong Belajar                 | 74 |
| Gambar 120. Tampilan Menu Pamong Belajar - Jenjang Jabatan                      | 75 |
| Gambar 121. Tampilan Penghitungan Formasi JF Pamong Belajar per Jenjang Jabatan | 75 |
| Gambar 122. Tampilan Menu Pamong Belajar - Penghitungan Usulan Kebutuhan        | 76 |
| Gambar 123. Halaman Penghitungan Usulan Kebutuhan                               | 76 |
| Gambar 124. Tampilan Menu Penilik                                               | 77 |
| Gambar 125. Menu Penilik - Beban Kerja                                          | 77 |
| Gambar 126. Tampilan Penghitungan Beban Kerja JF Penilik                        | 78 |
| Gambar 127. Tampilan Menu Penilik - Jenjang Jabatan                             | 79 |
| Gambar 128. Tampilan Penghitungan Formasi JF Penilik per Jenjang Jabatan        | 79 |
| Gambar 129. Tampilan Menu Penilik - Penghitungan Usulan Kebutuhan               | 80 |
| Gambar 130. Halaman Penghitungan Usulan Kebutuhan                               | 80 |
| Gambar 131. Tampilan Menu Pengajuan                                             | 81 |
| Gambar 132. Notifikasi Pengajuan Usulan                                         | 81 |
| Gambar 133. Tampilan Selesai Melakukan Pengajuan                                | 82 |
| Gambar 134. Tampilan Notifikasi Revisi Pengajuan                                | 82 |
| Gambar 135. Tampilan Menu Laporan Usulan ke Menpan RB                           | 83 |
| Gambar 136. Tampilan File Permohonan Penetapan                                  | 84 |
| Gambar 137. Tampilan Form Upload Surat                                          | 85 |
| Gambar 138. Notifikasi Pengajuan Proposal                                       | 85 |

#### **DESKRIPSI SISTEM INFORMASI**

#### A. Deskripsi Umum

Sistem Informasi JF GTK merupakan sebuah sistem informasi untuk penghitungan jabatan fungsional guru, jabatan fungsional pengawas sekolah, jabatan fungsional pamong belajar, dan jabatan fungsional penilik yang sudah disetujui oleh KemenpanRB, yang memungkinkan Pemerintah Daerah langsung dapat melihat penghitungan formasi JF dalam binaannya berdasarkan data Dapodik dan BKN yang telah tervalidasi oleh Instansi Pembina. Sistem Informasi JF ini juga dikembangkan untuk dapat memudahkan Pemerintah Daerah dalam mengajukan Surat Rekomendasi formasi kepada Instansi Pembina. Sistem Informasi JF GTK dapat diakses melalui alamat URL <a href="https://formasi.gtk.kemdikbud.go.id/">https://formasi.gtk.kemdikbud.go.id/</a>.

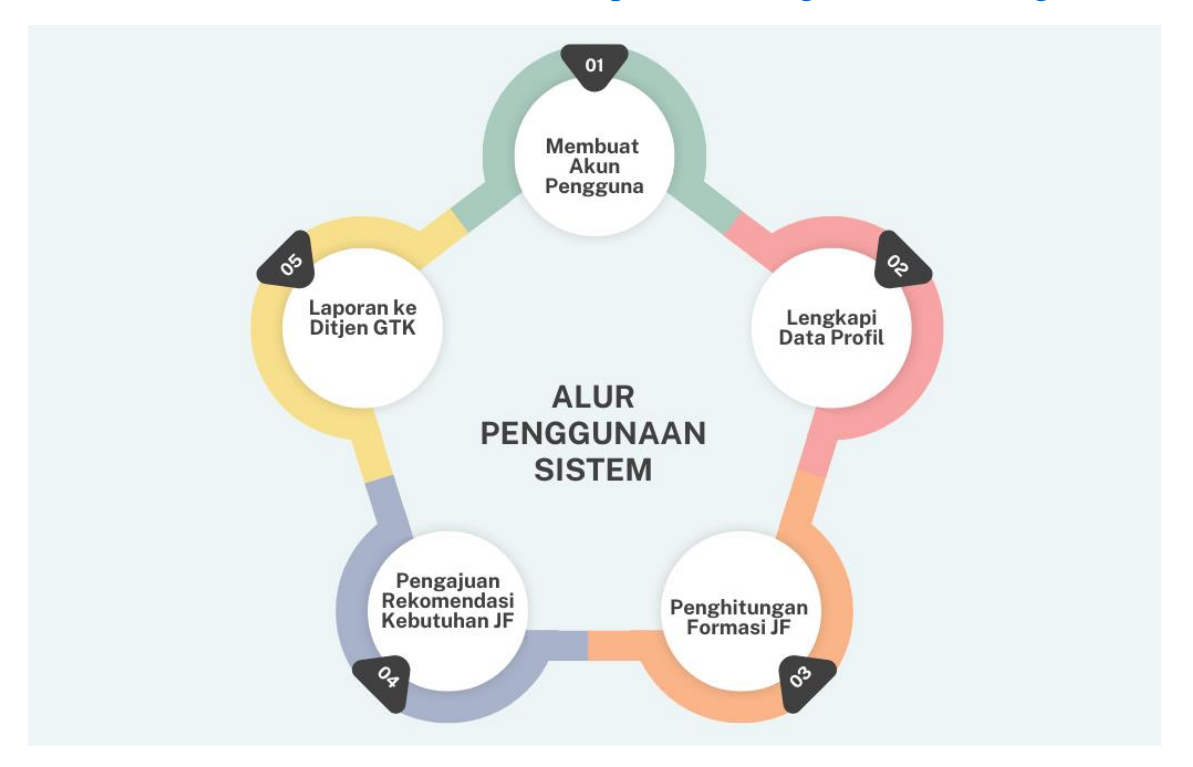

Gambar 1. Tampilan Alur Penggunaan Sistem Informasi JF GTK

#### **B.** Spesifikasi Teknis

Sistem Informasi JF GTK dapat diakses melalui berbagai browser yaitu Mozilla Firefox, Chrome, maupun *browser* lainnya dari komputer manapun dari *browser* selular. Namun pada tampilan selular, mungkin akan ditampilkan dalam *style* yang berbeda meskipun sepenuhnya berfungsi, hanya pada komponen tertentu saja. Sistem informasi ini akan berjalan baik pada Windows 7,8 sampai 11.

## FITUR SISTEM INFORMASI USER INSTANSI

#### A. Registrasi

Fitur Registrasi digunakan untuk melakukan pendaftaran bagi Instansi yang belum memiliki akun pada Sistem Informasi JF GTK. Langkah – langkah penggunaannya adalah sebagai berikut:

• Pengguna dapat mengakses Sistem Informasi JF GTK melalui alamat URL <u>https://formasi.gtk.kemdikbud.go.id/</u>, kemudian tampil halaman sebagai berikut:

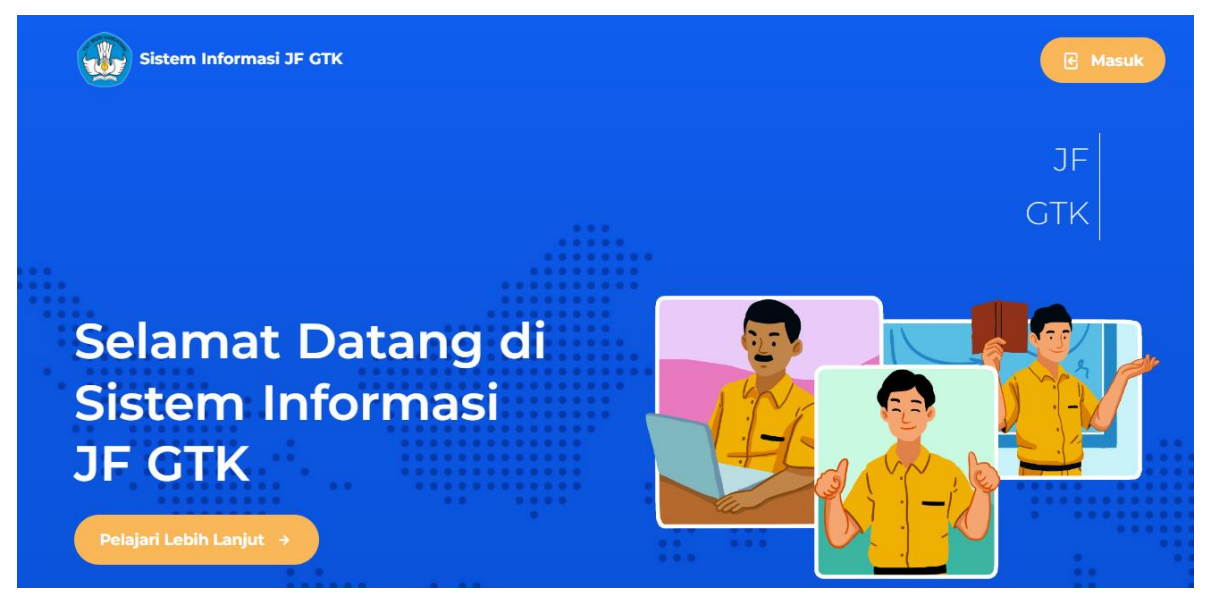

Gambar 2. Halaman Depan Sistem Informasi JF GTK

Klik tombol
kemudian akan tampil halaman seperti gambar berikut

Image: Constraint of the second second se

Gambar 3. Tampilan Halaman Login dan Pendaftaran

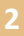

Untuk memiliki akun pengguna harus melakukan pendaftaran dengan klik tombol
 Daftar Disini kemudian akan tampil form pendaftaran seperti gambar berikut:

| Registrasi               |
|--------------------------|
| Nama Lengkap             |
| Masukkan Nama Lengkap    |
| Email                    |
| Masukkan Username        |
| No. Whatsapp             |
| Masukkan No. Whatsapp    |
| Jenis Instansi           |
| Pilih Jenis Instansi     |
| Satuan Kerja             |
| Pilih Satuan Kerja 🗸     |
| Kata Sandi               |
| Masukkan Kata Sandi 📀    |
| Konfirmasi Kata Sandi    |
| Masukan Ulang Kata Sandi |
| Daftar                   |
| Sudah punya akun? Login! |

# Gambar 4. Tampilan Form Daftar Akun

• Isi dan lengkapi data pada form registrasi.

Daftar

• Klik tombol

### B. Login

Fitur Login digunakan pengguna untuk masuk ke Sistem Informasi JF GTK. Langkahlangkah penggunaannya adalah sebagai berikut:

 Untuk pengguna yang sudah memiliki akun, dapat mengakses sistem informasi melalui alamat URL <u>https://formasi.gtk.kemdikbud.go.id/login</u> kemudian tampil halaman login sebagai berikut:

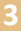

| Sistem Informasi JF GTK                  |
|------------------------------------------|
| Selamat Datang, masuk untuk melanjutkan. |
| Username                                 |
| <br>Masukkan Username                    |
| Kata Sandi                               |
| Masukkan Kata Sandi 💿                    |
|                                          |
| → Masuk                                  |
| Belum punya akun? Daftar Disini          |
|                                          |

Gambar 5. Tampilan Halaman Login

- Inputkan username dan password pada form login yang tersedia.
- Klik tombol untuk masuk ke dalam sistem informasi.

### C. Profil

Menu Profil dapat digunakan oleh user untuk menambahkan data profil diri dan instansi. Pada menu profil, user dapat menginputkan data profil admin, profil satuan kerja pendidikan, dan mengunggah file surat permohonan penggunaan aplikasi. Tampilan halaman menu Profil dapat dilihat pada gambar berikut:

| Profil                                                       |                                | Admin KOTA SURAKAR                   |
|--------------------------------------------------------------|--------------------------------|--------------------------------------|
| rofil Diri dan Instansi<br>i dan lengkapi profil dengan bena | ır.<br>PILIH TAB               | Simpan                               |
| Profil Admin                                                 | Profil Satuan Kerja Pendidikan | Surat Permohonan Penggunaan Aplikasi |
| Nama Admin                                                   | Admin Surakarta                |                                      |
| Instansi                                                     | KOTA TEST SOC                  |                                      |
| Nama Nomenklatur Satuan<br>Kerja                             | DINAS PENDIDIKAN KOTA          |                                      |
| Jabatan Anda                                                 | KABID PTK                      |                                      |

Gambar 6. Tampilan Menu Profil

a) Profil Admin

Fitur ini digunakan untuk menambahkan data profil admin. Langkah- langkah penggunaanya adalah sebagai berikut:

- Klik menu Profil
- Klik tab **Profil Admin** kemudian akan muncul tampilan form seperti pada gambar berikut:

| Nama Admin                       | Admin Surakarta       |
|----------------------------------|-----------------------|
| Instansi                         | KOTA TEST SOC         |
| Nama Nomenklatur Satuan<br>Kerja | DINAS PENDIDIKAN KOTA |
| Jabatan Anda                     | KABID PTK             |

## Gambar 7. Form Profil Admin

- Isikan profil atau data diri admin pada formulir yang tersedia
- Data akan tersimpan secara otomatis dengan tampil notifikasi

### b) Profil Satuan Kerja Pendidikan

Fitur ini digunakan untuk menambahkan data profil Satuan Kerja Pendidikan. Langkah– langkah penggunaanya adalah sebagai berikut:

• Klik menu Profil

• Klik tab **Profil Satuan Kerja Pendidikan** kemudian akan muncul tampilan form seperti pada gambar berikut:

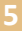

| Nama Instansi                                                                                                    | KOTA SURAKARTA                     |
|----------------------------------------------------------------------------------------------------|------------------------------------|
| Nama Nomenklatur Satuan Kerja yang Mengurusi Pendidikan<br>Tanpa disingkat, contoh DINAS PENDIDIKAN DAN KEBUDAYAAN | isikan nama nomenklatur            |
| Nama Singkatan Satuan Kerja yang Mengurusi Kepegawaian<br>Contoh DISDIKBUD                                         | isikan nama singkatan satuan kerja |
| Alamat Instansi                                                                                                    |                                    |
|                                                                                                    |                                    |
|                                                                                                    |                                    |
|                                                                                                    |                                    |
|                                                                                                    |                                    |
| Nomor Telepon                                                                                                    | isikan nomor telepon               |
| Nomor Fax                                                                                                    | isikan nomor fax                   |
| Laman                                                                                                    | isikan laman                       |
| Email                                                                                                    | isikan email                       |
| Jabatan yang Memimpin<br>Contoh : Kepala                                                                           | isikan jabatan yang memimpin       |
| Nama Pejabat yang Memimpin                                                                                         | isikan nama pejabat yang memimpin  |
| NIP Pejabat yang Memimpin                                                                                          | isikan nip pejabat yang memimpin   |

# Gambar 8. Form Profil Satuan Kerja Pendidikan

- Isikan data profil pada formulir yang tersedia
- Data akan tersimpan secara otomatis dengan tampil notifikasi

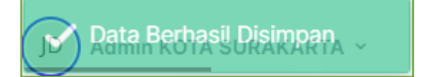

# c) Surat Permohonan Penggunaan Aplikasi

Fitur ini digunakan oleh user instansi untuk mengunggah file surat permohonan penggunaan aplikasi. Langkah-langkah penggunaanya adalah sebagai berikut:

• Klik menu **Profil** kemudian akan tampil halaman profil sebagai berikut:

| dan lengkapi profil dengan benar.                               |                                                                                                    | Simpar                              |
|-----------------------------------------------------------------|----------------------------------------------------------------------------------------------------|-------------------------------------|
| Profil Admin                                                    | Profil Satuan Kerja Pendidikan                                                                                                    | Surat Permohonan Penggunaan Aplikas |
| Silakan mengunggah surat permoh                                 | ionan penggunaan aplikasi.                                                                                                    |                                     |
| Surat Permohonan Penggunaan Aplikasi Choose File No file chosen | Unduh Template Surat Permohonan<br>Penggunaan Aplikasi<br>Silakan menghubungi satuan kerja yang<br>mengurusi kepegawaian untuk<br>mendapatkan template surat permohonan<br>penggunaan aplikasi. | Hasil Upload                        |
| Setelah selesai mengisi profil silakan kli                      | k tombol <b>Simpan</b>                                                                                                    |                                     |

Gambar 9. Tampilan Halaman Profil

- Klik tab Surat Permohonan Penggunaan Aplikasi
- Untuk mendapatkan template surat permohonan penggunaan aplikasi dapat menghubungi satuan kerja.
- Isi dan sesuaikan data dengan template surat permohonan penggunaan aplikasi.
- Klik tombol Choose File dan pilih file surat permohonan penggunaan aplikasi yang ada di perangkat Anda.
- Klik tombol
   Lihat Surat Permohonan digunakan untuk menampilkan surat permohonan yang berhasil di unggah.
- Klik tombol Simpan untuk menyimpan data.

# D. Beranda

Menu Beranda merupakan menu yang pertama kali tampil ketika user instansi berhasil masuk ke dalam Sistem Informasi JF GTK. Tampilan menu Beranda dapat dilihat pada gambar berikut:

|           | =                                                                     | JD Admin KOTA SURAKARTA ~ |
|-----------|-----------------------------------------------------------------------|---------------------------|
| 🗟 Beranda | Lengkapi Profil     Hengkapi data     Silakan melengkapi data profil. |                           |
| 🗎 Profil  |                                                                       |                           |

Gambar 10. Tampilan Menu Beranda Sebelum Akun Dikonfirmasi

- Untuk melengkapi data, silahkan klik menu "Profil".
- Isi dan lengkapi data pada form profil.
- Setelah akun pengguna dikonfirmasi, pada tampilan beranda akan muncul fitur buat pengajuan baru, fitur lihat *history*, dan fitur ajukan pembatalan. Adapun tampilan halaman beranda seperti pada gambar berikut:

|                                                                                      | The second second second second second second second second second second second second second second second s |
|--------------------------------------------------------------------------------------|----------------------------------------------------------------------------------------------------|
| Nama Admin                                                                           | : Admin Surakarta                                                                                              |
| Instansi                                                                             | : KOTA TEST SOC                                                                                                |
| Alamat Instansi                                                                      | : JL. SORE SORE                                                                                                |
| Satuan Kerja                                                                         | : DINAS PENDIDIKAN KOTA SURAKARTA                                                                              |
| Email Admin                                                                          | : surakarta@email.com                                                                                          |
|                                                                                      |                                                                                                    |
| Pengajuan Formasi JF Guru                                                            | Buat Pengajuan Baru +                                                                                          |
| Disetujui     H Disetujui Oleh Ditjen GTK     Diajukan pada : 20 Juni 2024, 17:50:08 |                                                                                                    |
| Pengajuan Formasi JF Pamong                                                          | Buat Pengajuan Baru +                                                                                          |
| • Disetujui<br># Disetujui Oleh Ditjen GTK<br>Diajukan pada: 20 Juni 2024, 17:54:45  |                                                                                                    |
| Pengajuan Formasi JF Penilik                                                         | Buat Pengajuan Baru +                                                                                          |
| Disetujui     # Disetujui Oleh Ditjen GTK     Diajukan pada: 20 Juni 2024, 17:55:15  |                                                                                                    |
| rmasi Yang Diajukan Saat Ini                                                         |                                                                                                    |
| <ul> <li>Lihat Pengajuan Saat Ini</li> </ul>                                         |                                                                                                    |
| Riwayat Pengajuan Formasi Guru Ri                                                    | wayat Pengajuan Formasi Pamong Riwayat Pengajuan Formasi Penilik                                               |
| ✓ 20 Juni 2024, 17:50:08 → Disetujui                                                 | Oleh Ditjen GTK Ajukan Pembatalan Lihat History                                                                |
|                                                                                      |                                                                                                    |

Gambar 11. Tampilan Menu Beranda Setelah Akun Pengguna Dikonfirmasi

Klik tombol

Lihat History

kemudian tampil halaman sebagai berikut:

| 20 Mei 2024, 11:37:17 | ' → Pengajuan Pemba | talan anda diteri | ma             | Linat History      |
|-----------------------|---------------------|-------------------|----------------|--------------------|
| JENJANG JF            | JML JF SAAT INI     | FORMASI           | CALON ASN BARU | LOWONGAN KEBUTUHAN |
| Pertama               | 1,394               | 1,761             | 210            | 367                |
| Muda                  | 689                 | 861               | 0              | 172                |
| Madya                 | 546                 | 531               | 0              | -15                |
| Utama                 | 1                   | 81                | 0              | 80                 |

Gambar 12. Tampilan History

Jika ingin melakukan pembatalan klik tombol
 Ajukan Pembatalan k
 k

kemudian akan

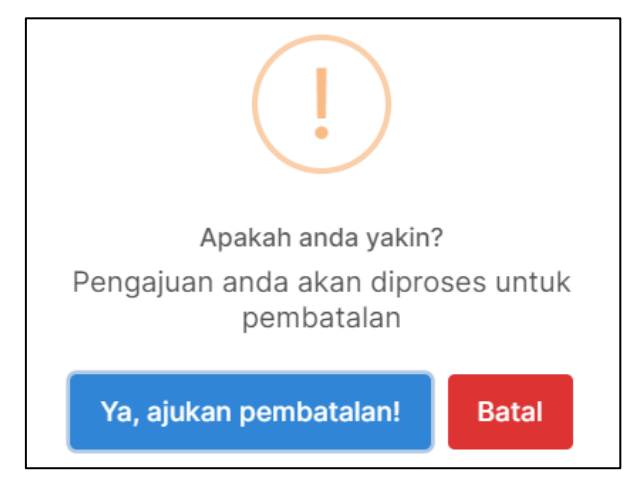

Gambar 13. Tampilan Notifikasi Pembatalan

• Klik tombol

a) Ajukan Penon-aktifan Akun

Fitur ini digunakan oleh user instansi untuk mengajukan permintaan non aktifkan akun pengguna. Adapun langkah-langkah penggunaannya sebagai berikut:

• Klik menu Beranda

Ajukan Penon-aktifan Akun

Ya, ajukan pembatalan!

• Klik tombol kemudian akan tampil form sebagai berikut:

| Ajukan Penonaktifan Akun | × |
|--------------------------|---|
| Alasan                   |   |
| uraikan alasan           |   |
|                          |   |
|                          |   |
|                          |   |
|                          |   |
|                          | / |
| Ajukan                   |   |

Gambar 14. Form Pengajuan Penonaktifan Akun

- Isikan alasan melakukan pengajuan pada form yang tersedia.
  - Ajukan Klik tombol

# Perhitungan

### E. Guru

Menu Guru dapat digunakan oleh user untuk menambahkan data penghitungan formasi JF Guru di Tingkat Unit Organisasi, penghitungan formasi JF Guru di Tingkat Instansi, dan penghitungan usulan kebutuhan. Tampilan halaman menu Guru dapat dilihat pada gambar berikut:

| Penghitungan Formasi JF (<br>Berdasarkan data DAPODIK dan BKN                                                                     | <b>Guru</b><br>per 31 Desember sebelum tahun berkenaan, silakan menen                                | ıtukan formasi JF Guru melalui tahap berikut ini.                                |
|----------------------------------------------------------------------------------------------------|----------------------------------------------------------------------------------------------------|----------------------------------------------------------------------------------|
| Penghitungan Formasi JF Guru di                                                                                                   | Tingkat Unit Organisasi                                                                              |                                                                                  |
| Penghitungan guru mata pelajaran dan guru bir<br>(GPK) di Unit Layanan Disabilitas (ULD)<br>Cek hasil penghitungan 🔇 Anda sudah m | nbingan di tingkat sekolah serta Guru Pendidikan Khusus<br>elewati tahapan ini                       |                                                                                  |
|                                                                                                    | Penghitungan Formasi JF Guru di Ting                                                                 | gkat Instansi                                                                    |
|                                                                                                    | Penghitungan Agregat di tingkat instansi berdasarkar<br>Cek hasil penghitungan 📀 Anda sudah melewati | n hasil penghitungan di tingkat unit organisasi.<br>I t <mark>ahapan in</mark> i |
| <b>Penghitungan Usulan Kebutuhan</b><br>Penghitungan usulan kebutuhan berdasarkan hasi                                            | l penghitungan formasi.                                                                              | Cek hasil penghitungan $ ightarrow$                                              |

Gambar 15. Tampilan Menu Guru

### a) Penghitungan Formasi JF Guru di Tingkat Unit Organisasi

Cek hasil penghitungan

Langkah-langkah penggunaannya sebagai berikut:

• Klik menu **Guru** kemudian ke halaman Penghitungan Formasi JF Guru di Tingkat Unit Organisasi berikut:

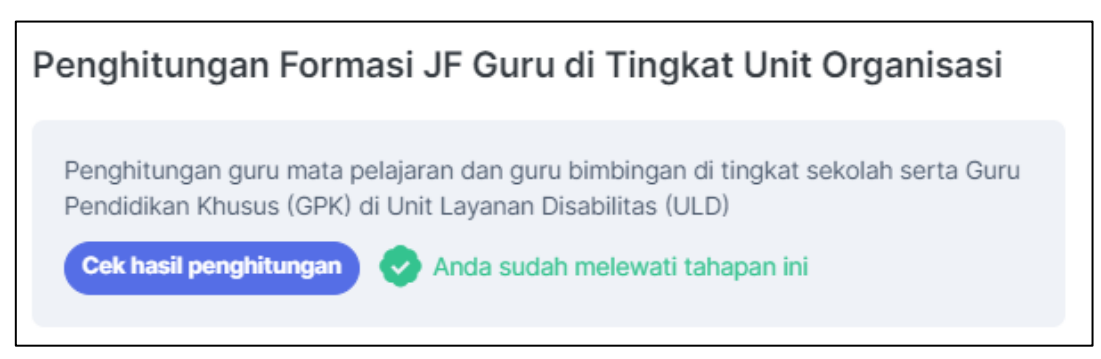

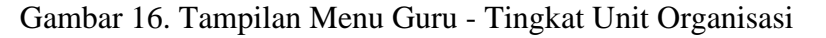

kemudian akan tampil form seperti gambar

 Klik tombol berikut:

| ukan Pem    | ıbagi Untuk Gur   | u Mapel (Jam)            | Tentukan Pembag        | gi Untuk Guru Bimbin | ıgan (Rombel)   |         |
|-------------|-------------------|--------------------------|------------------------|----------------------|-----------------|---------|
| 5           |                   | ¥                        | ♥ 5                    |                      |                 |         |
| Jntuk Gu    | uru Kelas 1 R     | ombel = 1 Guru           | Untuk Kepa             | la Sekolah 1 Sek     | olah = 1 Kepala | Sekolah |
| otal Sekol  | ah Negeri         | ¢.                       | Total Formasi<br>3,104 | Guru di Sekolah      |                 | 2/      |
| /lenampilka | an 10 🔹 da        | ta                       |                        | Pencarian            |                 |         |
| No. ↑↓      | NPSN 🛝            | Satuan Pendidikan 🛝      | Kab/Kota               | Jumlah Formasi       | ∿↓ Aksi         | ∿       |
| 1           | 20327950          | SD N YOSODIPURAN NO. 130 | KOTA SURAKARTA         | 4                    | Lihat Form      | asi     |
| 2           | 20327951          | SD N YOSODIPURO NO. 104  | KOTA SURAKARTA         | 19                   | Lihat Form      | iasi    |
| 3           | 20327961          | SD NEGERI WONOWOSO       | KOTA SURAKARTA         | 20                   | Lihat Form      | iasi    |
| 4           | 20327990          | SD N PURWOPRAJAN 2       | KOTA SURAKARTA         | 22                   | Lihat Form      | iasi    |
| 5           | 20327991          | SD N SEMANGGI LOR        | KOTA SURAKARTA         | 38                   | Lihat Form      | iasi    |
| 6           | 20327992          | SD N SERENGAN I NO. 70   | KOTA SURAKARTA         | 20                   | Lihat Form      | asi     |
| 7           | 20327993          | SD N SERENGAN 2          | KOTA SURAKARTA         | 20                   | Lihat Form      | asi     |
| 8           | 20327994          | SD N SETONO              | KOTA SURAKARTA         | 20                   | Lihat Form      | asi     |
| 9           | 20327995          | SD N SIBELA TIMUR        | KOTA SURAKARTA         | 36                   | Lihat Form      | asi     |
| 10          | 20327996          | SD N SLEMBARAN           | KOTA SURAKARTA         | 20                   | Lihat Form      | asi     |
| lenampilk   | an 1 ke 10 dari 1 | 83 data                  |                        | < 1 2 3              | 4 5             | 19 >    |

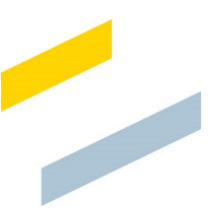

| Jumlah ULD<br>Belum Ac | )<br>ta ULD 🗸         | Tentukan Pembagi Untuk<br>GPK (PDPD)<br>15 | Total PDPD    | *                | Total Formasi GPK<br>ULD<br>28 |
|------------------------|-----------------------|--------------------------------------------|---------------|------------------|--------------------------------|
|                        |                       |                                            | lsi           |                  |                                |
| Satuan Pe              | endidikan Umu         | m dan Kejuruan yang melayani Pe            | serta Didik P | enyandang Disabi | litas (PDPD)                   |
| Menampilka             | an 10 🔶 data          |                                            |               | Pencarian:       |                                |
| No. ↑↓                 | NPSN 🛝                | Satuan Pendidikan                          | ∿             | Kab/Kota         | Jumlah PDPD 🛛 🔊                |
| 1                      | 20347610              | TK KRISTEN BIBIS LUHUR SURAKARTA           |               | KOTA SURAKARTA   | 1                              |
| 2                      | 20351837              | TK MUSLIMIN                                |               | KOTA SURAKARTA   | 2                              |
| 3                      | 20346790              | TK AL FIRDAUS                              |               | KOTA SURAKARTA   | 10                             |
| 4                      | 20346755              | TK MARSUDIRINI                             |               | KOTA SURAKARTA   | 15                             |
| 5                      | 69871123              | TK CHARIS PLAYSCHOOL                       |               | KOTA SURAKARTA   | 2                              |
| 6                      | 69871106              | TK PON-PES TA`MIRUL ISLAM                  |               | KOTA SURAKARTA   | 1                              |
| 7                      | 69972690              | TK PAUD NEGERI KARTINI                     |               | KOTA SURAKARTA   | 2                              |
| 8                      | 20347592              | TK DHARMA PANCASILA                        |               | KOTA SURAKARTA   | 2                              |
| 9                      | 20347798              | TK MTA JEBRES                              |               | KOTA SURAKARTA   | 2                              |
| 10                     | 20346243              | TK SIWI PENI XI                            |               | KOTA SURAKARTA   | 1                              |
| Menampilka             | ın 1 ke 10 dari 100 d | data                                       |               | < 1 2 3          | 4 5 10 >                       |
| Klik submit            | iika sudah selesai    | melakukan nenvesuaian                      |               |                  |                                |

Gambar 17. Tampilan Form Penghitungan Formasi JF Guru di Tingkat Unit Organisasi

• Isi data Pembagi Untuk Guru Mapel, data Pembagi Untuk Guru Bimbingan (Rombel), Jumlah ULD, dan Pembagi Untuk GPK (PDPD) pada form yang tersedia

Lihat Formasi

Klik tombol

•

untuk menampilkan data formasi seperti gambar berikut:

| 20327 | 950   SD N YOSC   | DIPURAN NO. 1  | 30   KOTA SU   | IRAKARTA                       |         |            |
|-------|-------------------|----------------|----------------|--------------------------------|---------|------------|
| No    | Kolomnek Menel    | lumich Domhol  | lumloh lom     | Anlikasi Dumus                 | Has     | il Hitung  |
| NO.   | кеюпрок мареі     | Jullian Komber | Julilali Jalli | Aplikasi Rumus                 | Formasi | Pembulatan |
| 1     | Kepala Sekolah    | 1              | 24             | Jumlah Sekolah * 1<br>1 * 1    | 1.00    | 1          |
| 2     | Pend. Agama Islam | 1              | 4              | Jumlah Jam / Pembagi<br>(4/25) | 0.16    | 1*         |
| 3     | Penjasorkes       | 1              | 4              | Jumlah Jam / Pembagi<br>(4/25) | 0.16    | 1*         |
| 4     | Guru Kelas SD     | 1              | 24             | Jumlah Rombel * 1<br>1 * 1     | 1.00    | 1          |
|       |                   | Total Keselur  | uhan           |                                | 2.32    | 2          |

Gambar 18. Tampilan Data Formasi

• Jika sudah selesai melakukan pengisian klik tombol Submit kemudian tampil notifikasi sebagai berikut:

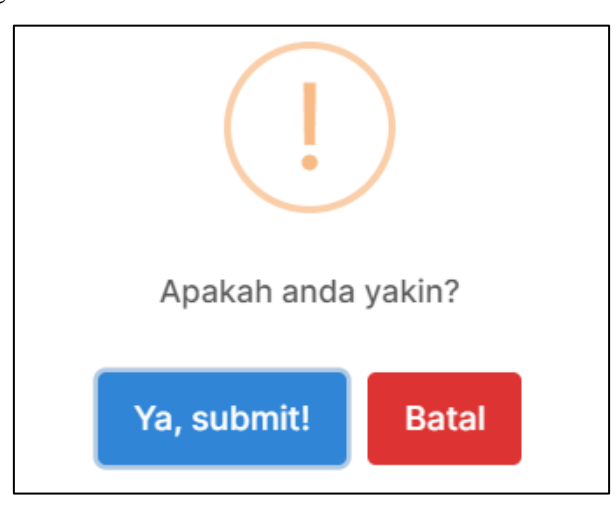

Gambar 19. Tampilan Notifikasi Submit

• Klik tombol

b) Penghitungan Formasi JF Guru di Tingkat Instansi

Langkah-langkah penggunaannya sebagai berikut:

• Klik menu **Guru** kemudian ke halaman Penghitungan Formasi JF Guru di Tingkat Instansi berikut:

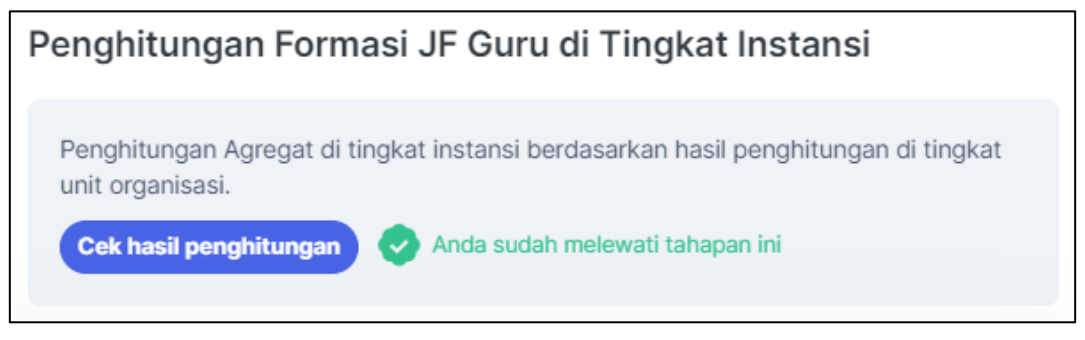

# Gambar 20. Tampilan Menu Guru - Tingkat Instansi

 Klik tombol
 Cek hasil penghitungan kemudian akan tampil form seperti gambar berikut:

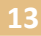

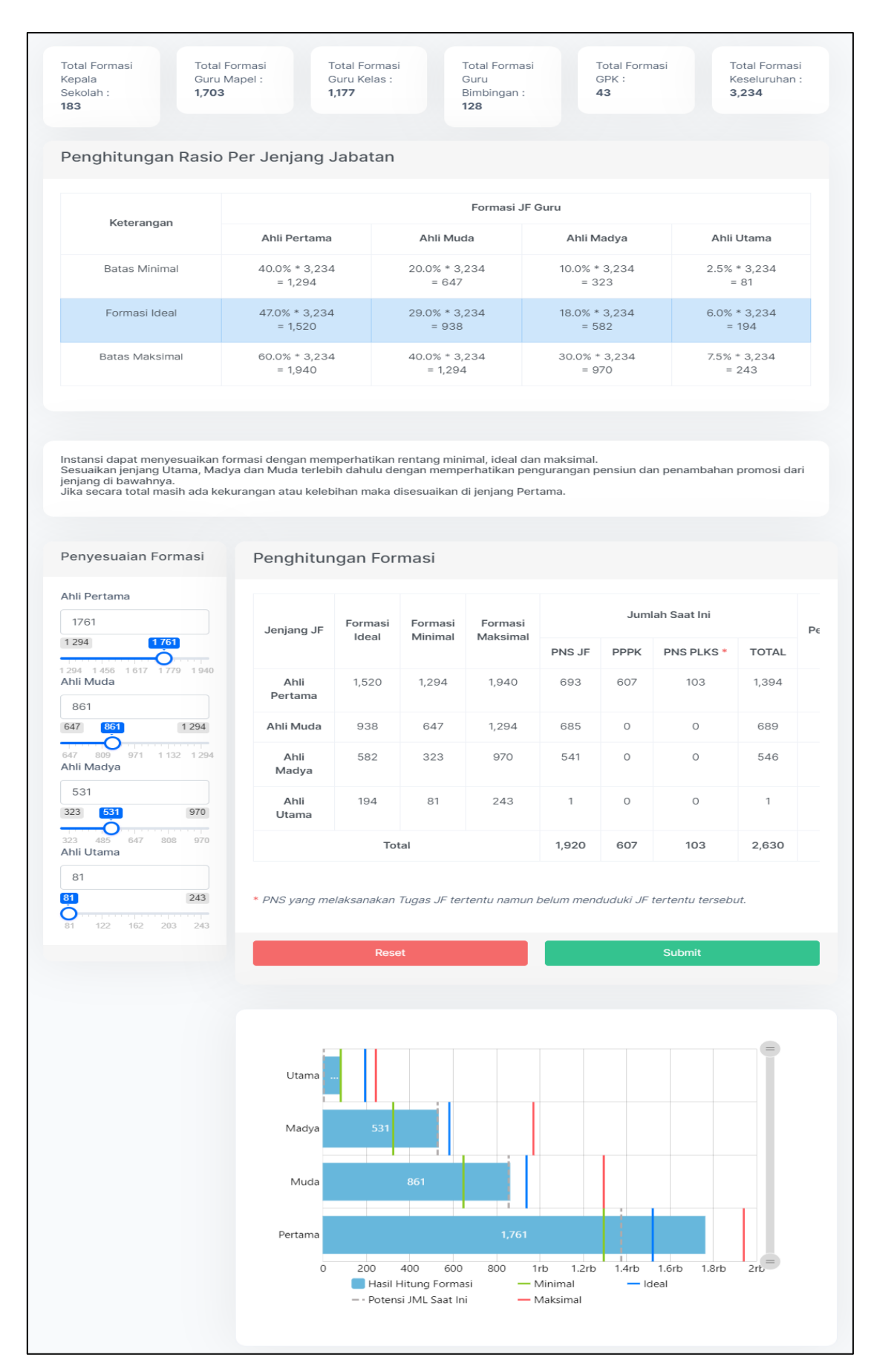

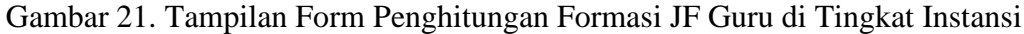

- Isi data penyesuaian formasi pada form yang tersedia
- Jika sudah selesai melakukan pengisian klik tombol Submit kemudian tampil notifikasi sebagai berikut:

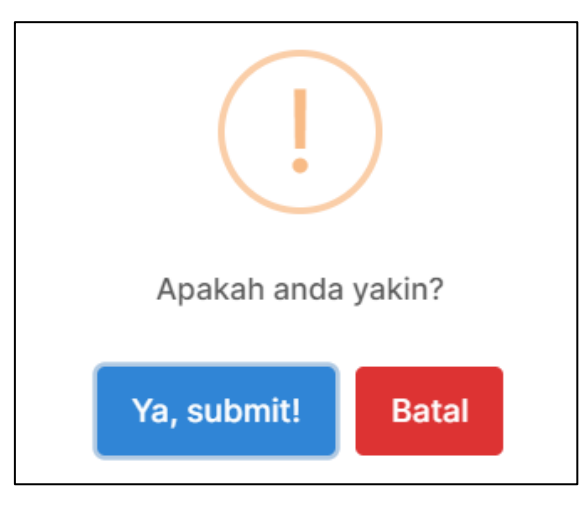

Gambar 22. Tampilan Notifikasi Submit

Ya, submit!

- Klik tombol
- Tombol Reset untuk melakukan pengaturan ulang sesuai default.

# c) Penghitungan Usulan Kebutuhan

Langkah-langkah penggunaannya sebagai berikut:

Cek hasil penghitungan ightarrow

• Klik menu Guru kemudian ke halaman Penghitungan Usulan Kebutuhan berikut:

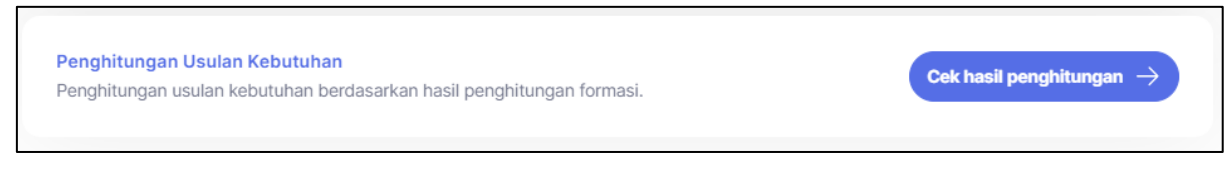

## Gambar 23. Tampilan Menu Guru - Penghitungan Usulan Kebutuhan

• Klik tombol berikut:

kemudian akan tampil form seperti gambar

#### E Penghitungan Usulan Kebutuhan JF Guru | KOTA TEST SOC

```
Admin KOTA SURAKARTA ~
```

#### Hasil Penghitungan Formasi

| Jenjang JF      | Formasi | Formasi | Formasi  |        | Jum  | ah Saat Ini |       | Pensiun | Pote | ensi<br>nosi | JML<br>Potensi | Hasil<br>Hitung | Rentang    |
|-----------------|---------|---------|----------|--------|------|-------------|-------|---------|------|--------------|----------------|-----------------|------------|
|                 | ideal   | Minimai | maksimai | PNS JF | PPPK | PNS PLKS *  | TOTAL |         | Ke   | Dari         | Saat Ini       | Formasi         | Persentase |
| Ahli<br>Pertama | 1,539   | 1,310   | 1,966    | 693    | 607  | 103         | 1,403 | 19      | 204  | 0            | 1,384          | 1,654           | 50.5%      |
| Ahli Muda       | 950     | 655     | 1,310    | 685    | 0    | 0           | 685   | 37      | 113  | 204          | 852            | 950             | 29.0%      |
| Ahli Madya      | 590     | 328     | 983      | 541    | 0    | 0           | 541   | 131     | 3    | 113          | 523            | 590             | 18.0%      |
| Ahli Utama      | 197     | 82      | 246      | 1      | 0    | 0           | 1     | 1       | 0    | 3            | 3              | 82              | 2.5%       |
|                 | To      | otal    |          | 1,920  | 607  | 103         | 2,630 | 188     | 320  | 320          | 2,762          | 3,276           | 100%       |

Catatan :

0

Ahli Muda 0

Ahli Madya

Ahli Utama

66

Instansi dapat menyesuaikan BEZZETING dengan memperhatikan pengangkatan baru dan yang belum terdata pada jumlah saat ini.

Pengangkatan Baru\* Ahli Pertama + ASN Baru

125 188

133 199

25

49

40

Hasil Penghitungan Formasi dan Lowongan Kebutuhan

|            | HASIL             | BEZZETING       |                       |       |         |      |      |      |      |        |
|------------|-------------------|-----------------|-----------------------|-------|---------|------|------|------|------|--------|
| JENJANG JF | HITUNG<br>FORMASI | JML<br>SAAT INI | PENGANGKATAN<br>BARU* | RIIL  | 2024 ** | 2025 | 2026 | 2027 | 2028 | 2024   |
| Pertama    | 1.654             | 1.403           | 0                     | 1.403 | 223     | 31   | 37   | 34   | 44   | -474   |
| Muda       | 950               | 685             | 0                     | 685   | 150     | 40   | 58   | 61   | 57   | -415   |
| Madya      | 590               | 541             | 0                     | 541   | 134     | 102  | 106  | 62   | 40   | -183   |
| Utama      | 82                | 1               | 0                     | 1     | 1       | 0    | 0    | 0    | 0    | -82    |
| Total      | 3.276             | 2.630           | 0                     | 2.630 | 508     | 173  | 201  | 157  | 141  | -1.154 |

\* Pengangkatan Baru pengadaan tahun sebelumnya yang belum terdata pada jumlah saat ini

\*\* Memperhitungkan pensiun dan potensi pindah ke jenjang setingkat lebih tinggi

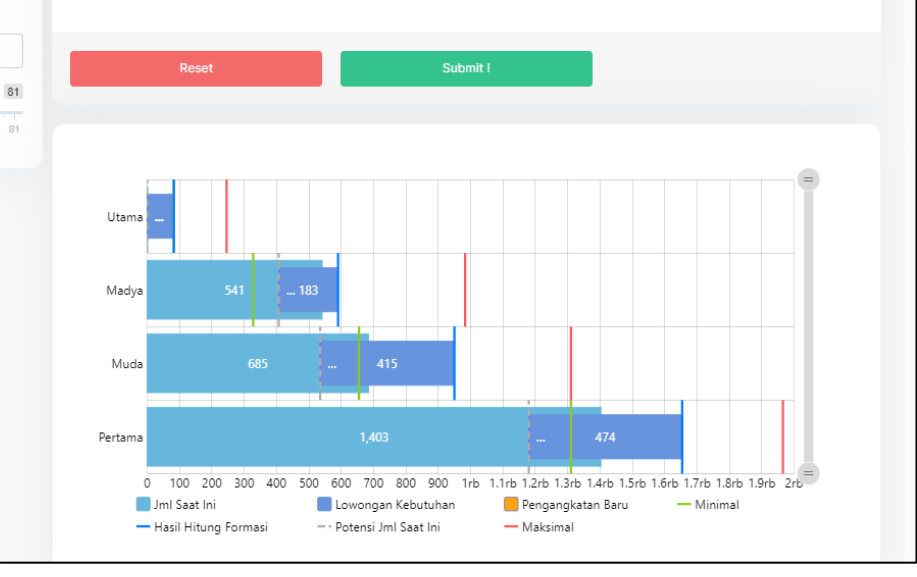

Gambar 24. Halaman Penghitungan Usulan Kebutuhan

- Isikan data penyesuaian formasi pada form yang tersedia.
- Klik tombol Submit kemudian akan tampil notifikasi seperti berikut:

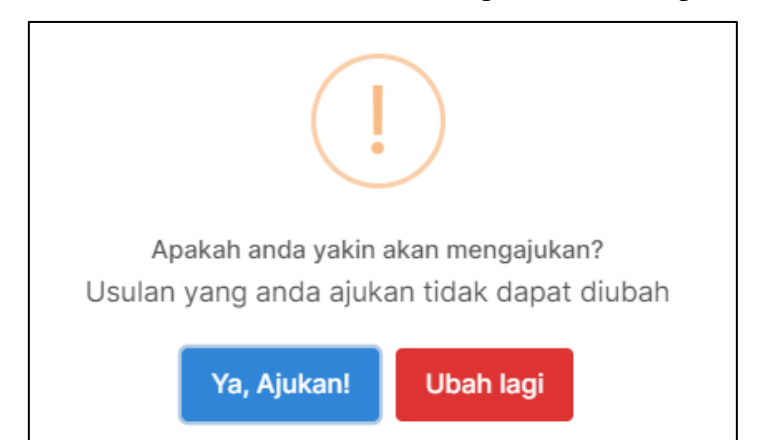

Gambar 25. Tampilan Notifikasi Submit Data

- Klik tombol
  - Ubah lagi jika masih ingin melakukan perubahan data.

Ya, Ajukan!

# F. Pamong Belajar

Menu Pamong Belajar dapat digunakan oleh user untuk menambahkan data penghitungan beban kerja JF Pamong Belajar, penghitungan formasi JF Pamong Belajar per jenjang jabatan, dan penghitungan usulan kebutuhan. Tampilan halaman menu Pamong Belajar dapat dilihat pada gambar berikut:

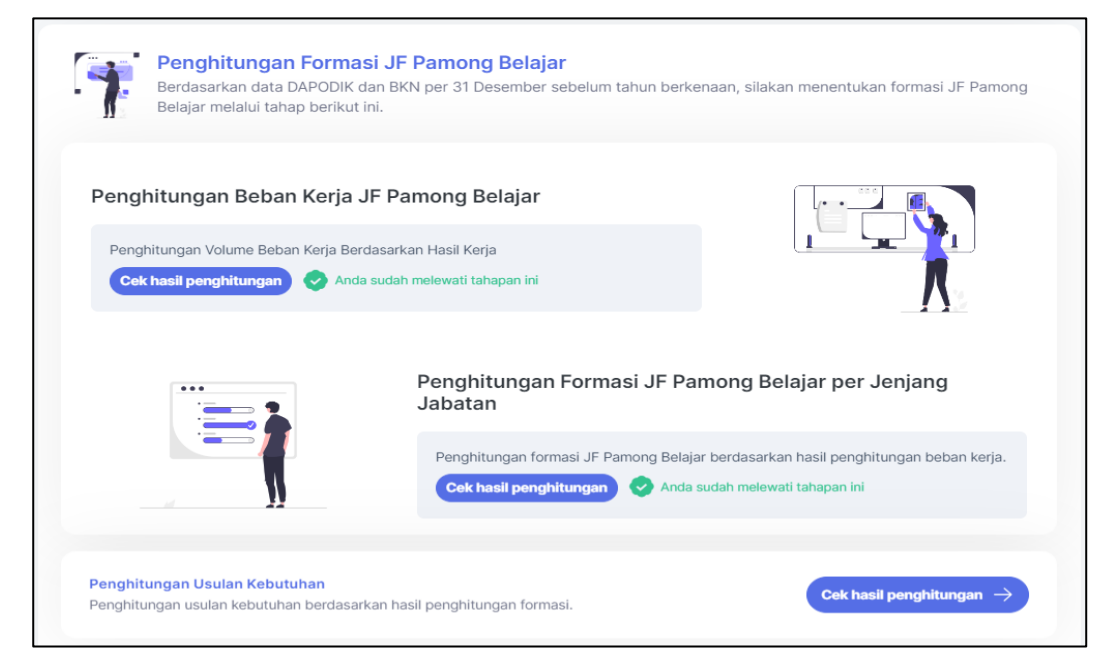

Gambar 26. Tampilan Menu Pamong Belajar

a) Penghitungan Beban Kerja JF Pamong Belajar

Langkah-langkah penggunaannya sebagai berikut:

Cek hasil penghitungan

• Klik menu **Pamong Belajar** kemudian ke halaman Penghitungan Beban Kerja JF Pamong Belajar berikut:

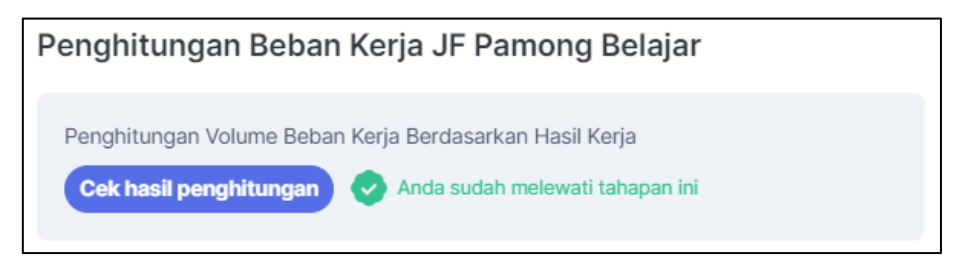

kemudian akan tampil form seperti gambar

Gambar 27. Menu Pamong Belajar - Penghitungan Beban Kerja

• Klik tombol

berikut:

| donti                                                                                            | fikasi Indikator Volume Luaran                                                                                                    |                                                                                                    |                                                                                                    |
|--------------------------------------------------------------------------------------------------|----------------------------------------------------------------------------------------------------|----------------------------------------------------------------------------------------------------|----------------------------------------------------------------------------------------------------|
| Jumlah                                                                                           | inasi indikator Volume Luaran                                                                                                    | Jumlah Program Prioritas F                                                                                                    | PAUD dan Dikmas (Prog)                                                                                                    |
| lumlah<br>8                                                                                      | Rombongan Belajar Program Prioritas (Rombel)                                                                                                    | Jumlah Rombongan Belaja<br>(Rombel Pasca)                                                                                                    | r Pasca Pendampingan<br>옷                                                                                                    |
| umlah<br>S                                                                                       | i Kecamatan (Kec)                                                                                                    | Indeks Kesulitan Geografis<br>1                                                                                                    | ; (IKG)                                                                                                    |
|                                                                                                  |                                                                                                    |                                                                                                    |                                                                                                    |
| engl                                                                                             | nitungan Volume Beban Kerja Berdasarkan Hasil k<br>HASII KERJA                                                                                                    | čerja<br>RUMUS                                                                                                    | VOLUME HASIL KERJA (v)                                                                                                    |
| NO                                                                                               | <b>itungan Volume Beban Kerja Berdasarkan Hasil k</b><br>HASII KERJA<br>Dokumen peta kebutuhan belajar masyarakat                                                                                                    | Cerja<br>RUMUS<br>ΣΡτοg <u>x Σ kec x</u><br>4×5×1                                                                                                    | <b>VOLUME HASIL KERJA (V)</b><br>( <i>IKQ</i> v1 = 20                                                                                             |
| NO<br>1                                                                                          | hitungan Volume Beban Kerja Berdasarkan Hasil K<br>HASII KERJA<br>Dokumen peta kebutuhan belajar masyarakat<br>Dokumen rancangan program pembelajaran masyarakat                                                                                                    | <b>RUMUS</b><br><u>ΣPrag x Σ kec x</u><br>4×5×1<br><u>ΣPrag</u><br>4                                                                                                    | VOLUME HASIL KERJA (v)           cIKG         v1 = 20           v2 = 4         v2 = 4                                                             |
| NO<br>1<br>2<br>3                                                                                | hitungan Volume Beban Kerja Berdasarkan Hasil K<br>HASII KERJA<br>Dokumen peta kebutuhan belajar masyarakat<br>Dokumen rancangan program pembelajaran masyarakat<br>Laporan fasilitasi pelaksanaan kegiatan pembelajaran masya                                                                                                    | κerja       RUMUS       ΣProg x Σ kec x       4x5×1       ΣProg       4       Rumbel x IKG       8×1                                                                                                    | VOLUME HASIL KERJA (v)           v1 = 20           v2 = 4           v3 = 8                                                                        |
| <b>NO</b><br>1<br>2<br>3<br>4                                                                    | hitungan Volume Beban Kerja Berdasarkan Hasil K<br>HASII KERJA<br>Dokumen peta kebutuhan belajar masyarakat<br>Dokumen rancangan program pembelajaran masyarakat<br>Laporan fasilitasi pelaksanaan kegiatan pembelajaran masyarakat                                                                                                    | Kerja       RUMUS       \$\frac{\sum_{a} \sum_{black} \sum_{black} \sum_{bl | VOLUME HASIL KERJA (v)           c.IKG         v1 = 20           v2 = 4         v3 = 8           v4 = 4         v4 = 4                            |
| NO           1           2           3           4           5                                   | hitungan Volume Beban Kerja Berdasarkan Hasil K<br>HASII KERJA<br>Dokumen peta kebutuhan belajar masyarakat<br>Dokumen rancangan program pembelajaran masyarakat<br>Laporan fasilitasi pelaksanaan kegiatan pembelajaran masyarakat<br>Laporan evaluasi program pembelajaran masyarakat<br>Layanan pendampingan kelompok belajar pasca penyelengg<br>program | RUMUS       ΣProg x Σ kec x<br>4×5×1       ΣProg x Σ kec x<br>4×5×1       ΣProg<br>4       ΣProg<br>4       araan       ΣRombel Pasces<br>IKG<br>4×1                                                                                                    | VOLUME HASIL KERJA (v)           c/KG         v1 = 20           v2 = 4         v3 = 8           v4 = 4         v2 = 4                             |
| Pengl           NO           1           2           3           4           5           (Iik RE | hitungan Volume Beban Kerja Berdasarkan Hasil K<br>HASII KERJA<br>Dokumen peta kebutuhan belajar masyarakat<br>Dokumen rancangan program pembelajaran masyarakat<br>Laporan fasilitasi pelaksanaan kegiatan pembelajaran masyarakat<br>Laporan evaluasi program pembelajaran masyarakat<br>Layanan pendampingan kelompok belajar pasca penyelengg<br>program | Kerja       RUMUS       \$Prog x \$ kec \$ \$ \$ \$ \$ \$ \$ \$ \$ \$ \$ \$ \$ \$ \$ \$ \$ \$ \$                                                                                                    | VOLUME HASIL KERJA (v)           eIKG         v1 = 20           v2 = 4         v3 = 8           v4 = 4         v4 = 4           ex         v5 = 4 |

Gambar 28. Tampilan Form Penghitungan Beban Kerja JF Pamong Belajar

• Isi dan sesuaikan data identifikasi indikator volume luaran pada form yang tersedia

• Jika sudah selesai melakukan pengisian klik tombol Submit kemudian tampil notifikasi sebagai berikut:

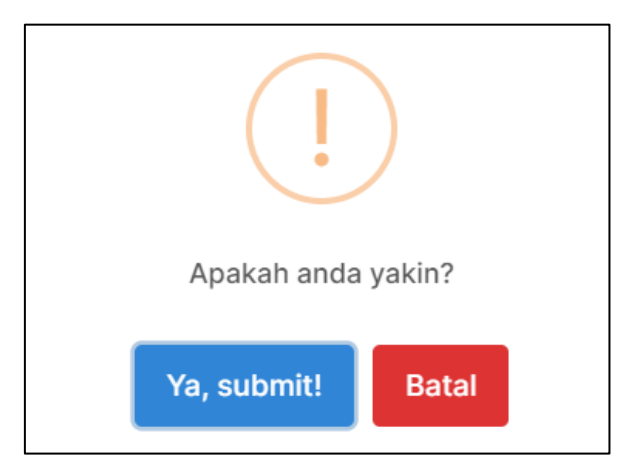

Gambar 29. Tampilan Notifikasi Submit

- Klik tombol
- b) Penghitungan Formasi JF Pamong Belajar per Jenjang Jabatan

Langkah-langkah penggunaannya sebagai berikut:

Ya, submit!

• Klik menu **Pamong Belajar** kemudian ke halaman Penghitungan Formasi JF Pamong Belajar per Jenjang Jabatan berikut:

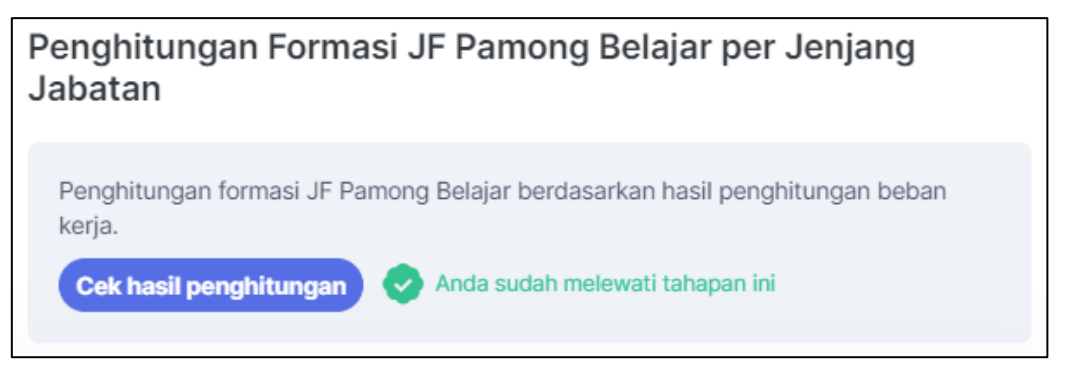

Gambar 30. Tampilan Menu Pamong Belajar - Jenjang Jabatan

 Klik tombol
 Cek hasil penghitungan kemudian akan tampil form seperti gambar berikut:

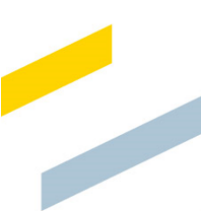

|    | Hasil Kerja                                                               | SKR   | %KONTRIBUSI (k) |              |               | VOLUME            | FORMASI JF PAMONG BELAJAR<br>(v x k)/SKR |              |               |  |
|----|---------------------------------------------------------------------------|-------|-----------------|--------------|---------------|-------------------|------------------------------------------|--------------|---------------|--|
| NU |                                                                           |       | Ahli<br>Pertama | Ahli<br>Muda | Ahli<br>Madya | HASIL<br>KERJA(v) | Ahli<br>Pertama                          | Ahli<br>Muda | Ahli<br>Madya |  |
| 1  | Dokumen peta kebutuhan belajar<br>masyarakat                              | 23.58 | 30%             | 35%          | 25%           | 20                | 0.25                                     | 0.30         | 0.21          |  |
| 2  | Dokumen rancangan program<br>pembelajaran masyarakat                      | 12.89 | 25%             | 35%          | 25%           | 4                 | 0.08                                     | 0.11         | 0.08          |  |
| 3  | Laporan fasilitasi pelaksanaan<br>kegiatan pembelajaran<br>masyarakat     | 1.81  | 40%             | 30%          | 20%           | 8                 | 1.77                                     | 1.33         | 0.88          |  |
| 4  | Laporan evaluasi program<br>pembelajaran masyarakat                       | 18.86 | 20%             | 30%          | 25%           | 4                 | 0.04                                     | 0.06         | 0.05          |  |
| 5  | Layanan pendampingan kelompok<br>belajar pasca penyelenggaraan<br>program | 12.89 | 25%             | 30%          | 30%           | 4                 | 0.08                                     | 0.09         | 0.09          |  |
|    |                                                                           |       |                 |              |               | Jumlah            | 2.22                                     | 1.89         | 1.31          |  |
|    |                                                                           |       |                 |              | 1             | Pembulatan        | 2                                        | 2            | 1             |  |

Gambar 31. Tampilan Form Penghitungan Formasi JF Pamong Belajar per Jenjang Jabatan

- Cek data perhitungan
- Jika sudah sesuai klik tombol Submit kemudian tampil notifikasi sebagai berikut:

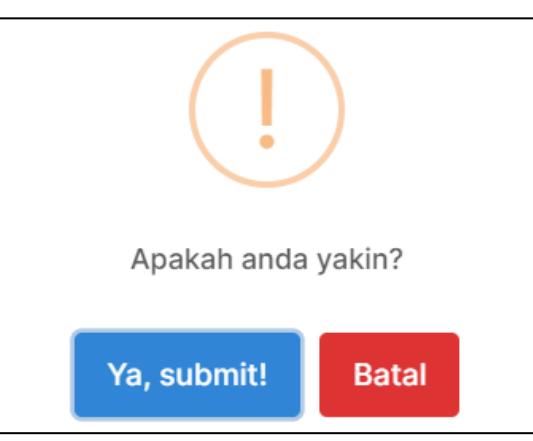

Gambar 32. Tampilan Notifikasi Submit

• Klik tombol

c) Penghitungan Usulan Kebutuhan

Langkah-langkah penggunaannya sebagai berikut:

• Klik menu **Pamong Belajar** kemudian ke halaman Penghitungan Usulan Kebutuhan berikut:

Cek hasil penghitungan ightarrow

# Gambar 33. Tampilan Menu Pamong Belajar - Penghitungan Usulan Kebutuhan

• Klik tombol

berikut:

kemudian akan tampil form seperti gambar

|                             |          | JML SAAT INI                   |                                 |                          |                             |                     |                                 |                         | PRON     | IOSI |
|-----------------------------|----------|--------------------------------|---------------------------------|--------------------------|-----------------------------|---------------------|---------------------------------|-------------------------|----------|------|
| Jenjang JF                  | PNS JF   | РРРК                           | PNS PL                          | KS *                     | ΤΟΤΑ                        | L                   | PENSIU                          | N                       | KE       | DARI |
| Pertama                     | 0        | 2                              |                                 | 0                        |                             | 2                   |                                 | 0                       | 0        | 0    |
| Muda                        | 0        | 0                              |                                 | 0                        |                             | 0                   |                                 | 0                       | 0        | 0    |
| Madya                       | 1        | 0                              |                                 | 0                        |                             | 1                   |                                 | 0                       | 0        | 0    |
| Total                       | 1        | 2                              |                                 | 0                        |                             | 3                   |                                 | 0                       | 0        | 0    |
| nyesuaian Usulan<br>butuhan |          | JENJANG JF                     | HASIL<br>HITUNG<br>FORMASI      | JML<br>SAAT              | CALON<br>ASN<br>BAPLL*      | RIIL                | 2024 **                         | F                       | PENSIUN  | 2027 |
| ıli Pertama                 |          | Destance                       | ORMASI                          | 2                        | O                           | 2                   | 2024                            | 2025                    | 2026     | 2027 |
|                             | 0        | Muda                           | 2                               | 2                        | 0                           | 2                   | 0                               | 0                       | 0        | 0    |
| 0 0 0                       | 0        | Madya                          | 1                               | 1                        | 0                           | 1                   | 0                               | 0                       | 0        | 0    |
| li Muda                     |          | Total                          | 5                               | 3                        | 0                           | 3                   | 0                               | 0                       | 0        | 0    |
| 1 1 2<br>nli Madya<br>0     |          | Calon ASN Baru<br>Memperhitung | u pengadaan t<br>Jkan pensiun d | tahun sebe<br>dan poten: | elumnya yan<br>si pindah ke | ng belur<br>jenjang | n terdata pao<br>I setingkat le | da jumlah<br>bih tinggi | saat ini |      |
| 111 Utama                   |          | Madya                          |                                 | 1                        |                             |                     |                                 |                         |          |      |
| 0 1 1                       | <b>Č</b> | Muda                           |                                 |                          |                             |                     |                                 |                         |          |      |
| lon ASN Baru                |          | Pertama                        |                                 |                          | 2                           |                     |                                 |                         |          |      |
|                             | 0        | 0                              | 200m 400m                       | 600m 80                  | 00m 1                       | 1.2                 | 1.4 1.6                         | 1.8                     | 2 2      |      |

Gambar 34. Halaman Penghitungan Usulan Kebutuhan

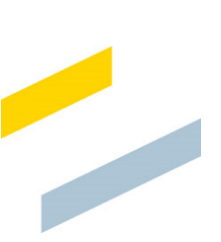

- Isikan data penyesuaian usulan kebutuhan pada form yang tersedia.
- Klik tombol Submit kemudian akan tampil notifikasi seperti berikut:

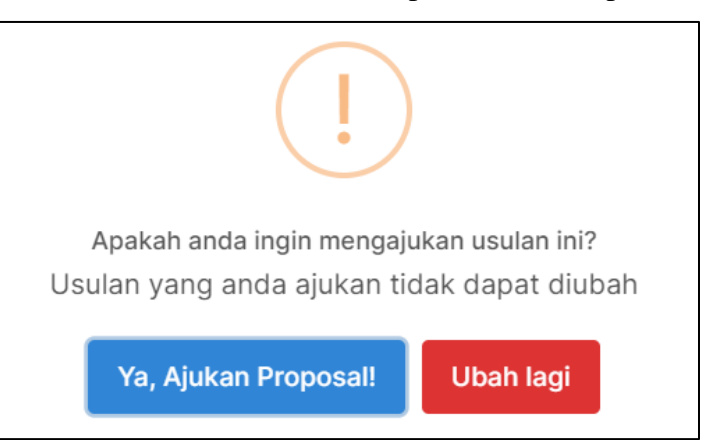

Gambar 35. Tampilan Notifikasi Ajukan Proposal

• Klik tombol

untuk menyimpan data.

• Klik tombol Reset jika ingin melakukan pengaturan ulang sesuai default.

Ya, Ajukan Proposal!

# G. Penilik

Menu Penilik dapat digunakan oleh user untuk menambahkan data penghitungan beban Kerja JF Penilik, penghitungan formasi JF Penilik per Jenjang Jabatan, dan penghitungan usulan kebutuhan. Tampilan halaman menu Penilik dapat dilihat pada gambar berikut:

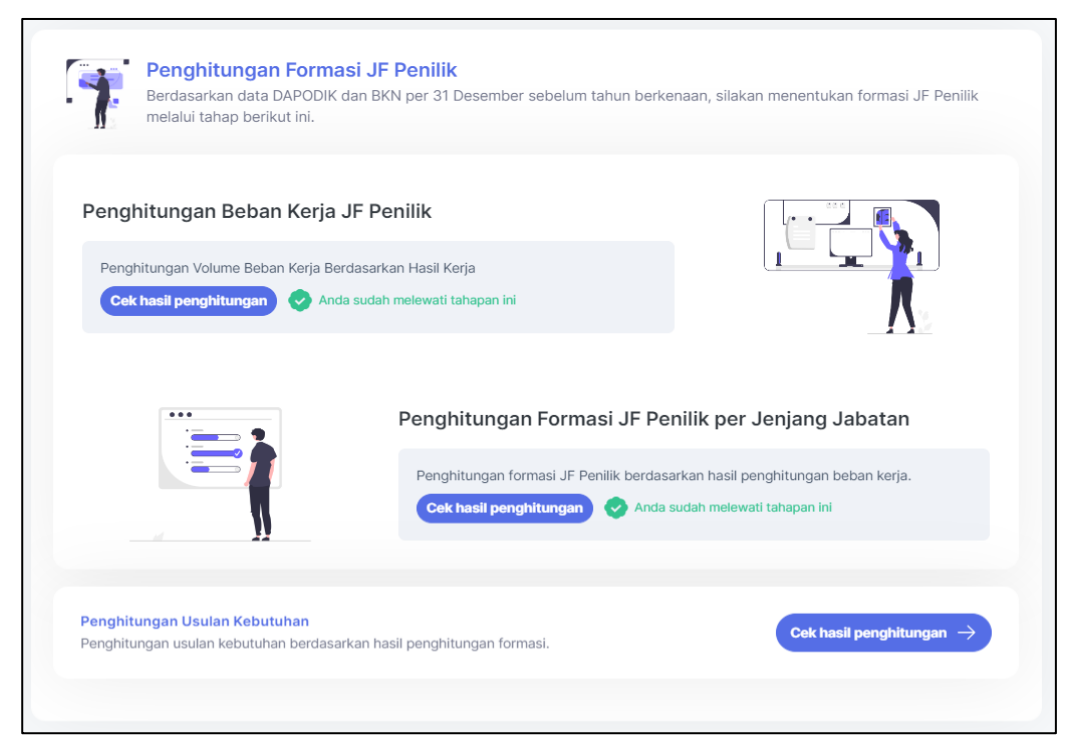

Gambar 36. Tampilan Menu Penilik

#### a) Penghitungan Beban Kerja JF Penilik

Langkah-langkah penggunaannya sebagai berikut:

Cek hasil penghitungan

• Klik menu **Penilik** kemudian ke halaman Penghitungan Beban Kerja JF Penilik berikut:

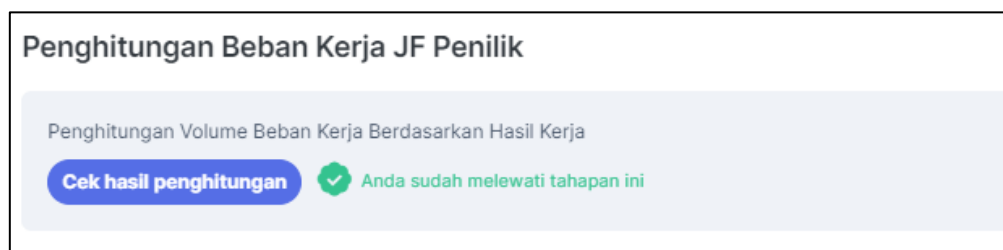

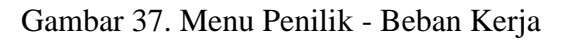

• Klik tombol

kemudian akan tampil form seperti gambar

| boribut  |
|----------|
| UCIIKUI. |

| oll                           | n Rencana Program Tahunan (R.tahun)                                                                                                    | Jumlah Rencana Program Semester (R.se                                                                                                    | mester)                                                                                                    |
|-------------------------------|----------------------------------------------------------------------------------------------------|----------------------------------------------------------------------------------------------------|----------------------------------------------------------------------------------------------------|
|                               |                                                                                                    | 2                                                                                                    |                                                                                                    |
| umlah                         | n Laporan Tahunan (Lap.tahun)                                                                                                    | Jumlah Laporan Semester (Lap.semester<br>2                                                                                                    | *                                                                                                    |
| <sup>umlah</sup><br>95        | n Satuan Pendidikan Non Formal (Satdik)                                                                                                    | Jumlah Pendidik dan Tenaga Kependidika<br>772                                                                                                    | in (PTK)                                                                                                    |
| asio p<br>O                   | penilik : satuan pendidikan nonformal (Rasio SPNF)                                                                                                    | Rasio penilik : PTK (Rasio PTK)<br>20                                                                                                    | •                                                                                                    |
| umlah                         | ) Kecamatan (Kec)                                                                                                    | Indeks Kesulitan Geografis (IKG)<br>1                                                                                                    | ۰                                                                                                    |
|                               |                                                                                                    |                                                                                                    |                                                                                                    |
| engl                          | nitungan Volume Beban Kerja Berdasarkan Hasil Kerja                                                                                                    |                                                                                                    |                                                                                                    |
| engl                          | nitungan Volume Beban Kerja Berdasarkan Hasil Kerja<br>HASII KERJA                                                                                                    | RUMUS                                                                                                    | VOLUME HASIL KERJA (V)                                                                                               |
| NO                            | nitungan Volume Beban Kerja Berdasarkan Hasil Kerja<br>HASII KERJA<br>Dokumen Perencanaan (Desain Perencanaan Pendampingan)                                                                                                    | <b>RUMUS</b><br><u>ΣR. tahun + (ΣR. semester x ΣKec)</u><br>1 + (2 × 5)                                                                                                    | VOLUME HASIL KERJA (v)<br>v1 = 11                                                                                    |
| NO<br>1<br>2                  | hitungan Volume Beban Kerja Berdasarkan Hasil Kerja<br>HASII KERJA<br>Dokumen Perencanaan (Desain Perencanaan Pendampingan)<br>Dokumen Pemantauan                                                                                                    | RUMUS           ΣR. tahun + (ΣR. semester x ΣKec)           1 + (2 × 5)           (ΣSatdik/Rasio SPNF) x IKQ           (195/10) x 1                                                                                                    | VOLUME HASIL KERJA (v)           v1 = 11           v2 = 19.5                                                         |
| <b>NO</b><br>1<br>2<br>3      | hitungan Volume Beban Kerja Berdasarkan Hasil Kerja<br>HASII KERJA<br>Dokumen Perencanaan (Desain Perencanaan Pendampingan)<br>Dokumen Pemantauan<br>Layanan Pendampingan Pendidik dan Tenaga Kependidikan (PTK)                                               | RUMUS           ΣR. tahun + (ΣR. semester x ΣKec)           1 + (2 × 5)           (ΣSatdik/Rasio SPNF) x IKQ           (195/10) x 1           (ΣPTK/Rasio PTK) x IKQ           (772 / 20) x 1                                                                                                    | VOLUME HASIL KERJA (v)           v1 = 11           v2 = 19.5           v3 = 38.6                                     |
| <b>NO</b><br>1<br>2<br>3<br>4 | hitungan Volume Beban Kerja Berdasarkan Hasil Kerja<br>HASII KERJA<br>Dokumen Perencanaan (Desain Perencanaan Pendampingan)<br>Dokumen Pemantauan<br>Layanan Pendampingan Pendidik dan Tenaga Kependidikan (PTK)<br>Peta Penjaminan Mutu                       | RUMUS           ER. tabun + (ER. semester x EKec)<br>1 + (2 × 5)           (195/10) x 1           (EPTK/Rasio PTK1 x IKQ<br>(772 / 20) x 1           ELap. tahun + (Elap. semester x EKec)<br>1 + (2 × 5)                                                                                                    | VOLUME HASIL KERJA (v)           v1 = 11           v2 = 19.5           v3 = 38.6           v4 =  11                  |
| <b>NO</b> 1 2 3 4 5           | hitungan Volume Beban Kerja Berdasarkan Hasil Kerja<br>HASII KERJA<br>Dokumen Perencanaan (Desain Perencanaan Pendampingan)<br>Dokumen Pemantauan<br>Dokumen Pemantauan<br>Layanan Pendampingan Pendidik dan Tenaga Kependidikan (PTK)<br>Peta Penjaminan Mutu | RUMUS           \$\Stringthight Stringthight Stringtestest Stringthight Stringthight Stringthy Stringthight | VOLUME HASIL KERJA (v)           v1 = 11           v2 = 19.5           v3 = 38.6           v4 = [11           v5 = 1 |

Gambar 38. Tampilan Form Penghitungan Beban Kerja JF Penilik

- Tampil data identifikasi indikator dan rumus penghitungan volume beban kerja
- Klik tombol Submit kemudian tampil notifikasi sebagai berikut:

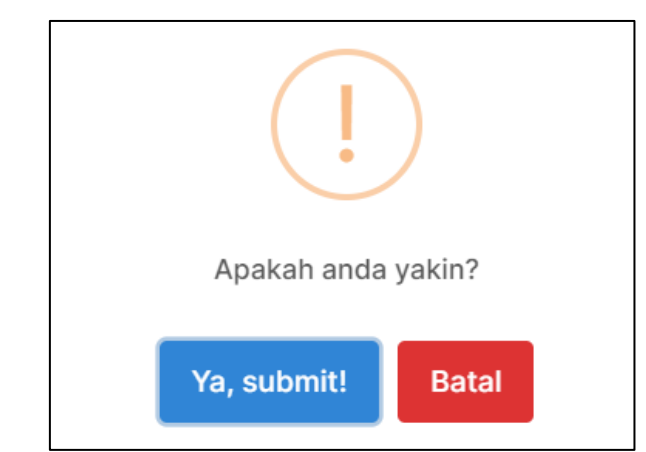

Gambar 39. Tampilan Notifikasi Submit

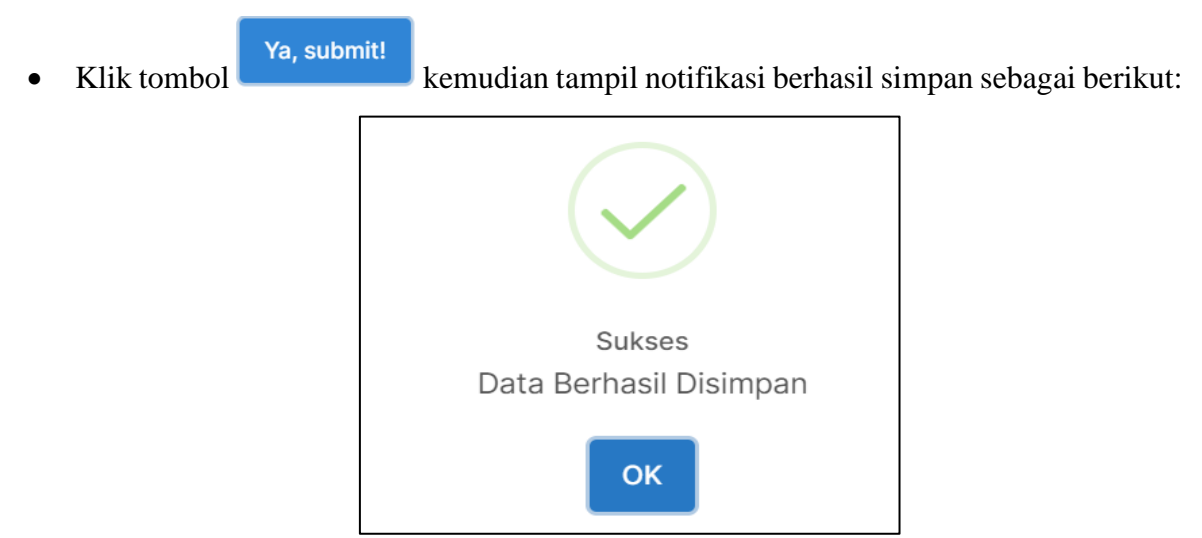

Gambar 40. Tampilan Notifikasi Berhasil Simpan

# b) Penghitungan Formasi JF Penilik per Jenjang Jabatan

Langkah-langkah penggunaannya sebagai berikut:

• Klik menu **Penilik** kemudian ke halaman Penghitungan Formasi JF Penilik per Jenjang Jabatan berikut:

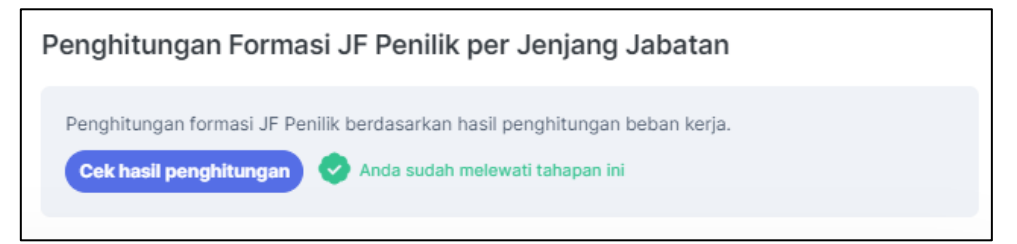

Gambar 41. Tampilan Menu Penilik - Jenjang Jabatan

# • Klik tombol

Cek hasil penghitungan

kemudian akan tampil form seperti gambar berikut:

| No |                                                                            |       | %KONTRIBUSI (k) |              |               | VOLUME        | FORMASI JF Penilik<br>(v x k)/SKR |                 |              |               |               |
|----|----------------------------------------------------------------------------|-------|-----------------|--------------|---------------|---------------|-----------------------------------|-----------------|--------------|---------------|---------------|
| NO | riasii kerja                                                               | SKK   | Ahli<br>Pertama | Ahli<br>Muda | Ahli<br>Madya | Ahli<br>Utama | KERJA(v)                          | Ahli<br>Pertama | Ahli<br>Muda | Ahli<br>Madya | Ahli<br>Utama |
| 1  | Dokumen<br>Perencanaan<br>(Desain<br>Perencanaan<br>Pendampingan)          | 15.72 | 20%             | 25%          | 25%           | 30%           | 11                                | 0.14            | 0.17         | 0.17          | 0.21          |
| 2  | Dokumen<br>Pemantauan                                                      | 11.16 | 40%             | 30%          | 20%           | 10%           | 19.5                              | 0.70            | 0.52         | 0.35          | 0.17          |
| 3  | Layanan<br>Pendampingan<br>Pendidik dan<br>Tenaga<br>Kependidikan<br>(PTK) | 5.95  | 35%             | 30%          | 25%           | 10%           | 38.6                              | 2.27            | 1.95         | 1.62          | 0.65          |
| 4  | Peta<br>Penjaminan<br>Mutu                                                 | 12.82 | 15%             | 20%          | 30%           | 35%           | 11                                | 0.13            | 0.17         | 0.26          | 0.30          |
| 5  | Laporan hasil<br>evaluasi<br>dampak<br>program                             | 4.63  | 15%             | 15%          | 20%           | 50%           | 1                                 | 0.03            | 0.03         | 0.04          | 0.11          |
|    |                                                                            |       |                 |              |               |               | Jumlah                            | 3.27            | 2.84         | 2.44          | 1.44          |
|    |                                                                            |       |                 |              |               |               | Pembulatan                        | 3               | 3            | 2             | 1             |

Gambar 42. Tampilan Form Penghitungan Formasi JF Penilik per Jenjang Jabatan

- Tampil data hasil perhitungan sesuai rumus dalam sistem.
- Klik tombol Submit kemudian tampil notifikasi sebagai berikut:

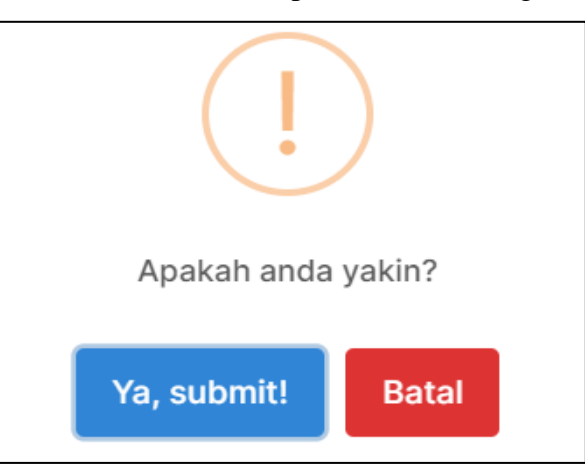

Gambar 43. Tampilan Notifikasi Submit

Klik tombol

Ya, submit!

### c) Penghitungan Usulan Kebutuhan

Langkah-langkah penggunaannya sebagai berikut:

• Klik menu **Penilik** kemudian ke halaman Penghitungan Usulan Kebutuhan berikut:

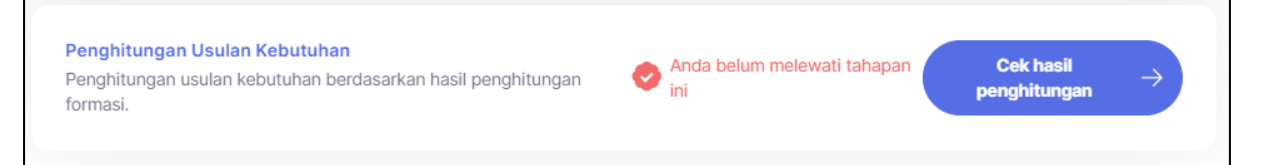

# Gambar 44. Tampilan Menu Penilik - Penghitungan Usulan Kebutuhan

Klik tombol Cek hasil penghitungan  $\rightarrow$ 

kemudian akan tampil form seperti gambar

berikut:

| Inniana IE          |               |                   | JML SAAT          | INI                     |                                       |              | DENO                         |            |         | PROMO   | SI   |  |
|---------------------|---------------|-------------------|-------------------|-------------------------|---------------------------------------|--------------|------------------------------|------------|---------|---------|------|--|
| Jenjang JF          | PNS JF        | РРРК              | P                 | NS PLKS                 | • то                                  | DTAL         | PENS                         | IUN        | KE      |         | DARI |  |
| Pertama             |               | 0                 | 0                 |                         | 0                                     | 0            |                              | 0          |         | 0       | C    |  |
| Muda                |               | 1                 | 0                 |                         | 0                                     | 1            |                              | 0          |         | 0       | c    |  |
| Madya               |               | 5                 | 0                 |                         | 0                                     | 5            |                              | 2          |         | 0       | c    |  |
| Utama               |               | 0                 | 0                 |                         | 0                                     | 0            |                              | 0          |         | 0       | C    |  |
| Total               |               | 6                 | 0                 |                         | 0                                     | 6            |                              | 2          |         | 0       | C    |  |
| /ang melaksanakan T | ugas JF terte | ntu namun belum r | nenduduki JF      | tertentu t              | ersebut                               |              |                              |            |         |         |      |  |
|                     |               |                   |                   |                         |                                       |              |                              |            |         |         |      |  |
| askotas Porut       |               |                   |                   | -                       |                                       |              |                              |            |         |         |      |  |
| Igkatan baru -      |               | Hasil Pengi       | nitungan          | Forma                   | si dan Lowo                           | ngan Ke      | butunar                      | ٦          |         |         |      |  |
| rtama + ASN Baru    |               |                   | HASIL JML         |                         | DENO ANOVAT                           |              | р                            |            | PENSIUN | PENSIUN |      |  |
|                     |               | JENJANG JF        | HITUNG<br>FORMASI | SAAT<br>INI             | BARU *                                | AN RIIL      | 2024**                       | 2025       | 2026    | 2027    | 2028 |  |
| 4 2 2               | 3             | Pertama           | 3                 | 0                       | 0                                     | 0            | 0                            | 0          | 0       | 0       | 0    |  |
| ida                 |               | Muda              | 3                 | 1                       | 0                                     | 1            | 0                            | 0          | 1       | 0       | 0    |  |
|                     |               | Madya             | 2                 | 5                       | 0                                     | 5            | 2                            | 1          | 2       | 0       | 0    |  |
|                     | 2             | Utama             | 1                 | 0                       | 0                                     | 0            | 0                            | 0          | 0       | 0       | 0    |  |
| 1 1 2               | 2             | Total             | 9                 | 6                       | 0                                     | 6            | 2                            | 1          | 3       | 0       | 0    |  |
| luya                |               |                   |                   |                         |                                       |              |                              |            |         |         |      |  |
|                     | 0             |                   |                   |                         |                                       |              |                              |            |         |         |      |  |
| 0 0 0               | 0             | ** Memperhitung   | gkan pensiun (    | an tanun s<br>dan poten | sebelumnya yang<br>si pindah ke jenja | ng setingkat | ta pada jumi<br>Iebih tinggi | an saat ir | 11      |         |      |  |
| ama                 |               |                   |                   |                         |                                       |              |                              |            |         |         |      |  |
|                     |               |                   |                   |                         |                                       |              |                              |            |         |         |      |  |
|                     | 1             | Litama            |                   |                         |                                       |              |                              |            |         |         | 1    |  |
| 0 1 1               | 1             | Utama             |                   |                         |                                       |              |                              |            |         |         |      |  |
|                     |               | Madya             |                   |                         | 5                                     | _            |                              |            |         |         |      |  |
|                     |               |                   |                   |                         |                                       |              |                              |            |         |         |      |  |
|                     |               | Muda              |                   |                         |                                       |              |                              |            |         |         |      |  |
|                     |               |                   |                   |                         |                                       |              |                              |            |         |         |      |  |
|                     |               | Pertama           |                   | 3                       |                                       |              |                              |            |         |         |      |  |
|                     |               | 0                 | 500m              | 1 1.5                   | 2 2.5                                 | 5 3          | 3.5                          | 4 4        | 1.5 5   | 5 5.    | 5=   |  |
|                     |               | -                 | and Saat INI      |                         | Lowongan                              | Reputunan    | e Pe                         | пдапдката  | п раги  |         |      |  |

Gambar 45. Halaman Penghitungan Usulan Kebutuhan

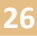

- Isi dan sesuaikan data Pengangkatan baru pada form yang tersedia.
- Klik tombol Submit kemudian akan tampil notifikasi seperti berikut:

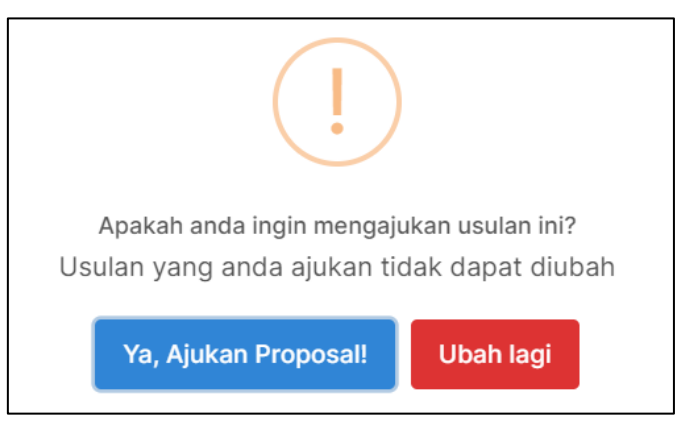

Gambar 46. Tampilan Notifikasi Ajukan Proposal

- Klik tombol
   Ya, Ajukan Proposal!
   untuk menyimpan data.
- Klik tombol <sup>Reset</sup> jika ingin melakukan pengaturan ulang sesuai default.

# H. Pengajuan

Menu Pengajuan dapat digunakan oleh user instansi untuk melakukan pengajuan formasi JF. Pengajuan dapat dilakukan dengan memberikan *checklist* terhadap rekomendasi kebutuhan JF untuk ditindak lanjuti oleh Ditjen GTK. Adapun langkah-langkah penggunaanya sebagai berikut:

• Klik menu **Pengajuan** kemudian tampil form sebagai berikut:

| Pengajuan |                  |                              |                        | Admin KOTA SURAKAR |
|-----------|------------------|------------------------------|------------------------|--------------------|
|           | Pengajuan Rekome | ndasi Kebutuhan JF           |                        |                    |
|           | Jenis Pengajuan  | Persetujuan Dinas Pendidikan | Persetujuan BKD/BKPSDM |                    |
|           | Guru             | 0                            |                        |                    |
|           | Pamong Belajar   | 0                            |                        |                    |
|           | Penilik          | Checklist                    |                        |                    |
|           | â Selesai        |                              |                        |                    |

Gambar 47. Tampilan Form Pengajuan

- Pilih jenis pengajuan dengan memberikan *checklist*.
- Data tersimpan otomatis
  Selesai
  Klik tombol
  Klik tombol
  kemudian akan muncul notifikasi seperti gambar berikut:

  Apakah anda yakin?
  Setelah klik selesai, fitur checklist akan ditutup dan tidak bisa diubah kembali
  Ya, Selesai!
  Ubah lagi

Gambar 48. Tampilan Notifikasi Selesai Melakukan Pengajuan

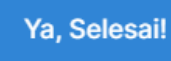

Klik tombol untuk mengunci data pengajuan, kemudian tampilan

berubah seperti gambar berikut:

| Pengajuan |                                                               |                                                          |                                     | dmin KOTA SURAKARTA |
|-----------|---------------------------------------------------------------|----------------------------------------------------------|-------------------------------------|---------------------|
|           | Pengajuan Rekome                                              | ndasi Kebutuhan JF                                       |                                     |                     |
|           | Jenis Pengajuan                                               | Persetujuan Dinas Pendidikan                             | Persetujuan BKD/BKPSDM              |                     |
|           | Guru<br>Pamong Belajar                                        |                                                          |                                     |                     |
|           | Penilik                                                       |                                                          |                                     |                     |
|           | Setelah selesai memilih Jenja<br>untuk melakukan konfirmasi j | ang JF yang akan diajukan. Silakan menghub<br>pengajuan. | ungi admin BKD/BKPSDM instansi anda |                     |

Gambar 49. Tampilan Pengajuan Yang Sudah Terkunci

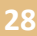

#### I. Laporan

Menu Laporan dapat digunakan oleh user instansi untuk menampilkan riwayat pengajuan formasi JF. Adapun langkah-langkah penggunaannya sebagai berikut:

• Klik menu Laporan kemudian akan muncul form seperti gambar berikut:

| Choose File No file chosen    |            |     |                          |
|-------------------------------|------------|-----|--------------------------|
| rmasi Jabatan Fungsional Guru |            |     |                          |
| F<br>Suru                     | JENJANG JF | 454 | JUMLAH PENETAPAN FORMASI |
|                               |            |     | 0                        |
| łuru                          | Muda       | 405 | 0                        |
| Juru                          | Madya      | 183 |                          |
| Guru                          | Utama      | 82  |                          |
| 'among Belajar                | Pertama    | 1   |                          |
| Pamong Belajar                | Muda       | 2   |                          |
| 'among Belajar                | Madya      | 1   |                          |
| Pamong Belajar                | Utama      | 1   |                          |
| Penilik                       | Pertama    | 3   |                          |
| Penilik                       | Muda       | 2   |                          |
| Penilik                       | Madya      | 0   |                          |
| Penilik                       | Utama      | 1   |                          |

Gambar 50. Tampilan Menu Laporan

- Untuk mengunggah Surat Penetapan, klik tombol Choose File dan pilih file pada perangkat Anda.
- Isi data jumlah penetapan formasi pada form yang tersedia.

Selesai Laporan

• Klik tombol

# J. Helpdesk

•

Fitur Helpdesk dapat digunakan oleh user instansi untuk menjawab pertanyaan dan keluhan pengguna. Adapun langkah-langkah penggunaannya sebagai berikut:

- Helpdesk
   Klik tombol
- kemudian akan tampil formulir seperti gambar berikut:

| Paste vour screenshot here: |                              |           |  |
|-----------------------------|------------------------------|-----------|--|
| Choose File No file choser  |                              |           |  |
| Paste your screenshot here  | Ctrl+V) 1. Pilih gambar/ pas | te gambar |  |
| Tulis Pesan                 | 2. Isikan hal yang ditar     | ıyakan    |  |
|                             |                              |           |  |
|                             |                              |           |  |

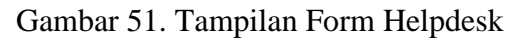

- Masukkan gambar dan pesan pada form bantuan
  - Klik tombol

•
### FITUR SISTEM INFORMASI USER DIREKTORAT

#### A. Login

Fitur Login digunakan pengguna untuk masuk ke Sistem Informasi JF GTK. Langkahlangkah penggunaannya adalah sebagai berikut:

 Direktorat dapat mengakses sistem informasi melalui alamat URL <u>https://formasi.gtk.kemdikbud.go.id/login</u> kemudian tampil halaman login sebagai berikut:

| Sistem Informasi JF GTK                  |
|------------------------------------------|
| Selamat Datang, masuk untuk melanjutkan. |
| Username                                 |
| Masukkan Username                        |
| Kata Sandi                               |
| Masukkan Kata Sandi 🔹                    |
|                                          |
| → Masuk                                  |
| Belum punya akun? Daftar Disini          |

#### Gambar 52. Tampilan Halaman Login

- Inputkan username dan password pada form login yang tersedia.
- Klik tombol
   → Masuk
   untuk

masuk ke dalam sistem informasi.

#### **B.** Beranda

Menu Beranda merupakan menu yang pertama kali tampil ketika user direktorat berhasil masuk ke dalam Sistem Informasi JF GTK. Pada menu Beranda berisi rekap data pengajuan formasi JF guru yang meliputi total instansi, total ajuan, total ajuan direvisi dan total ajuan direkomendasikan; rekap data pengajuan formasi JF pamong belajar yang meliputi total instansi, total ajuan, total ajuan direvisi dan total ajuan direkomendasikan; serta rekap data pengajuan formasi JF penilik yang meliputi total instansi, total ajuan, total ajuan, total ajuan direvisi dan total ajuan, total ajuan, total ajuan direvisi dan total ajuan, total ajuan direvisi dan total ajuan direvisi dan total ajuan direkomendasikan; serta rekap data pengajuan formasi JF penilik yang meliputi total instansi, total ajuan, total ajuan direvisi dan total ajuan direkomendasikan. Tampilan menu Beranda dapat dilihat pada gambar berikut:

| Beranda Direktorat GTK              |                               | Direktorat Jenderal Guru Dan Tenaga Kependidikan (Dirjen GTK) 👻 |                                |  |  |  |
|-------------------------------------|-------------------------------|-----------------------------------------------------------------|--------------------------------|--|--|--|
|                                     | Selamat                       | Datang                                                          |                                |  |  |  |
| Pengajuan Formasi JF Gu             | ru                            |                                                                 |                                |  |  |  |
| Jumlah Instansi<br>13               | Jumlah Ajuan                  | Jumlah Ajuan<br>Direvisi<br>O                                   | Ajuan<br>Direkomendasikan<br>1 |  |  |  |
| Pengajuan Formasi JF Pa             | mong Belajar                  |                                                                 |                                |  |  |  |
| Jumlah Instansi<br>O                | Jumlah Ajuan                  | Jumlah Ajuan<br>Direvisi<br>O                                   | Ajuan<br>Direkomendasikan<br>O |  |  |  |
| Pengajuan Formasi JF Pe             | nilik                         |                                                                 |                                |  |  |  |
| Jumlah Instansi<br>O                | Jumlah Ajuan                  | Jumlah Ajuan<br>Direvisi                                        | Ajuan<br>Direkomendasikan<br>O |  |  |  |
| 2024 © Kementerian Pendidikan, Kebu | dayaan, Riset, dan Teknologi. |                                                                 |                                |  |  |  |

Gambar 53. Tampilan Menu Beranda – Direktorat

# C. Approval Guru

Menu Approval Guru dapat digunakan oleh direktorat untuk melakukan proses konfirmasi persetujuan pengajuan formasi JF guru. Tampilan halaman menu Approval Guru dapat dilihat pada gambar berikut:

| Persetujuan Pengajuan For                                     | Persetujuan Pengajuan Formasi JF Guru Direktorat Jenderal Guru Dan Tenaga Kependidikan (Dirjen GTK) > |                                           |                           |                  |  |  |  |  |  |
|---------------------------------------------------------------|----------------------------------------------------------------------------------------------------|-------------------------------------------|---------------------------|------------------|--|--|--|--|--|
| Pengajuan Formasi<br>Menunggu Direkomend<br>Show 10 • entries | asikan Direvisi Permin                                                                                | taan Revisi Pilih Tab                     | Search:                   |                  |  |  |  |  |  |
| #Pemda                                                        | Tanggal Ajuan $_{\rm TV}$                                                                             | Status Surat<br>Approval ↑↓ Rekomendasi↑↓ | Tanggal<br>Rekomendasi ↑∿ | Aksi 📈           |  |  |  |  |  |
| 1 KOTA TANGERANG                                              | 17 Mei 2024 Pukul<br>11:15                                                                            | <b>∛</b><br>Menunggu                      | Belum<br>direkomendasikan | →Lihat<br>Detail |  |  |  |  |  |
| 2 KOTA BEKASI                                                 | 17 Mei 2024 Pukul<br>11:16                                                                            | &<br>Menunggu                             | Belum<br>direkomendasikan | →Lihat<br>Detail |  |  |  |  |  |
| 3 KOTA TANGERANG<br>SELATAN                                   | 17 Mei 2024 Pukul<br>11:17                                                                            | &<br>Menunggu                             | Belum<br>direkomendasikan | →Lihat<br>Detail |  |  |  |  |  |
| Showing 1 to 3 of 3 entries                                   |                                                                                                    |                                           | Previous                  | 1 Next           |  |  |  |  |  |

Gambar 54. Tampilan Menu Approval Guru

#### Pengajuan Formasi Status Menunggu Persetujuan

a) Lihat Detail

Pada fitur ini menampilkan pengajuan formasi dan direktorat melakukan persetujuan atau revisi. Langkah-langkah penggunaannya sebagai berikut:

- Klik menu Approval Guru
- Klik tab Menunggu, kemudian akan tampil halaman seperti gambar berikut:

| Show   | 10 🗢 entries              |                            | Search:                                   |                                         |    |  |
|--------|---------------------------|----------------------------|-------------------------------------------|-----------------------------------------|----|--|
| #∿     | Pemda 🛝                   | Tanggal Ajuan 🛝            | Status Surat<br>Approval ↑↓ Rekomendasi↑∖ | Tanggal Aksi<br>⊳ Rekomendasi ↑∿ Aksi ↑ | N  |  |
| 1      | KOTA TANGERANG            | 17 Mei 2024 Pukul<br>11:15 | 45<br>Menunggu                            | Belum →Lihat<br>direkomendasikan Detail |    |  |
| 2      | KOTA BEKASI               | 17 Mei 2024 Pukul<br>11:16 | 4><br>Menunggu                            | Belum →Lihat<br>direkomendasikan Detail |    |  |
| 3      | KOTA TANGERANG<br>SELATAN | 17 Mei 2024 Pukul<br>11:17 | <b>⇔</b><br>Menunggu                      | Belum →Lihat<br>direkomendasikan Detail |    |  |
| Showin | g 1 to 3 of 3 entries     |                            |                                           | Previous 1 Nex                          | rt |  |

Gambar 55. Tampil Pengajuan Formasi JF Guru Status Menunggu

• Klik tombol kemuudian akan tampil form pengajuan formasi sebagai

berikut:

| USULAN KEBUTU                     | USULAN KEBUTUHAN KOTA TANGERANG      |                    |      |      |          |      |      |        |        |        |        |        |             |               |
|-----------------------------------|--------------------------------------|--------------------|------|------|----------|------|------|--------|--------|--------|--------|--------|-------------|---------------|
| Nomor Surat Usu                   | ılan :)                              | xxx/x.x.x/V/20     | )24  |      |          |      |      |        |        |        |        |        |             |               |
| Tanggal Pengajuan : 2024-05-17    |                                      |                    |      |      |          |      |      |        |        |        |        |        |             |               |
| Tempat Pengajuan : Kota Tangerang |                                      |                    |      |      |          |      |      |        |        |        |        |        |             |               |
| Tanggal unduh                     | Tanggal unduh : 17 Mei 2024 15:17:04 |                    |      |      |          |      |      |        |        |        |        |        |             |               |
| ப் Lihat Surat                    |                                      |                    |      |      |          |      |      |        |        |        |        |        |             |               |
|                                   | PENSIUN, PINDAH, DLL                 |                    |      |      | PROYEKSI |      |      |        | Calon  | USULAN |        |        |             |               |
| JENJANG JF                        | FORMASI                              | JML JF<br>SAAT INI | 2024 | 2025 | 2026     | 2027 | 2028 | 2024   | 2025   | 2026   | 2027   | 2028   | ASN<br>Baru | Tahun<br>2024 |
| Pertama                           | 5.658                                | 3.148              | 138  | 52   | 64       | 80   | 85   | -2.648 | -2.700 | -2.764 | -2.844 | -2.929 | 0           | 2.648         |
| Muda                              | 1.463                                | 948                | 190  | 51   | 51       | 83   | 79   | -705   | -756   | -807   | -890   | -969   | 0           | 705           |
| Madya                             | 1.267                                | 845                | 130  | 146  | 126      | 78   | 79   | -552   | -698   | -824   | -902   | -981   | 0           | 552           |
| Utama                             | 11                                   | 0                  | 0    | 0    | 0        | 0    | 0    | -11    | -11    | -11    | -11    | -11    | 0           | 11            |
| Total                             | 8.399                                | 4.941              | 458  | 249  | 241      | 241  | 243  | -3.916 | -4.165 | -4.406 | -4.647 | -4.890 | 0           | 3.916         |

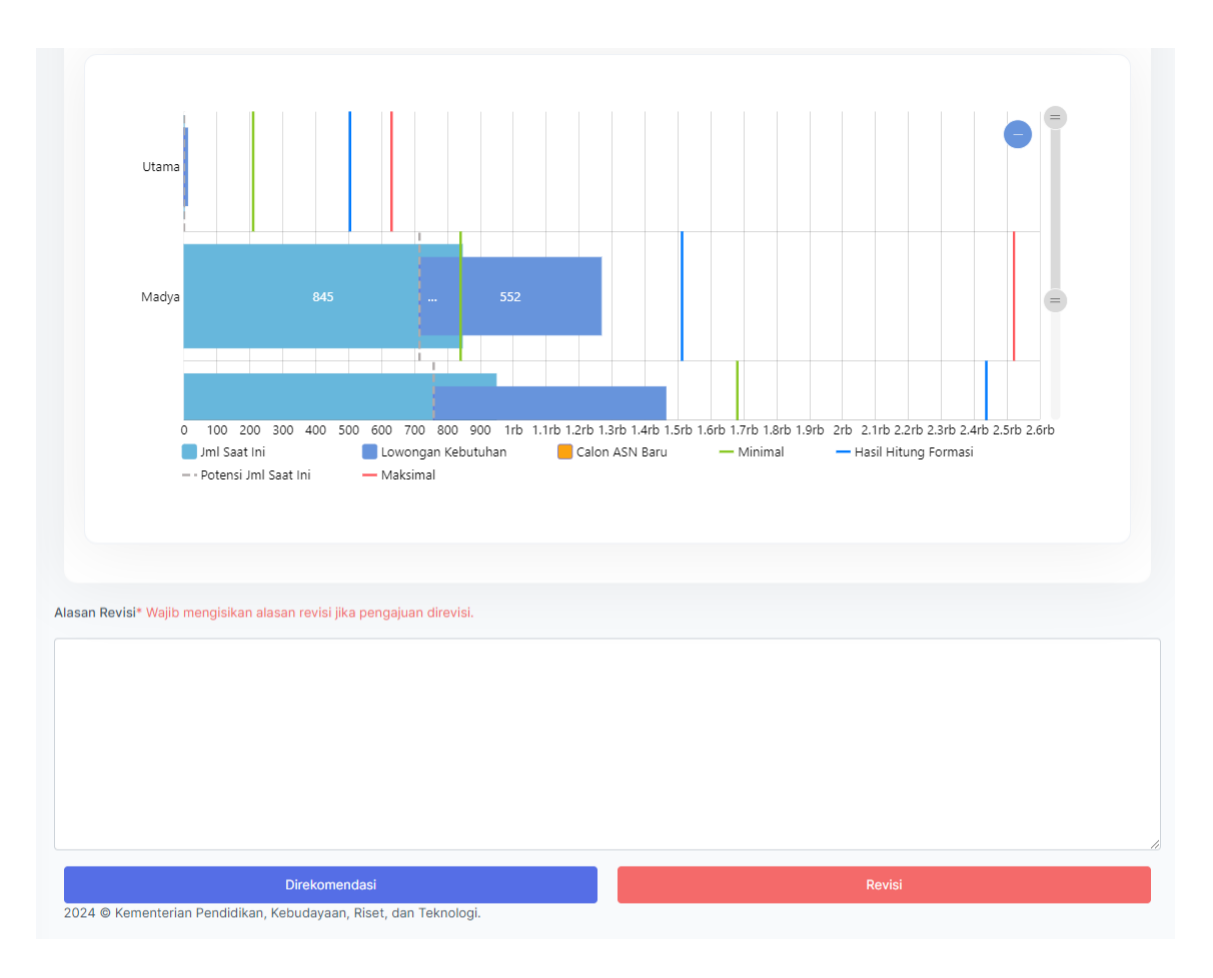

Gambar 56. Tampilan Approval Guru oleh User Direktorat

Lihat Surat ك

Ya, simpan!

• Klik tombol 💻

digunakan untuk menampilkan file surat usulan.

• Jika pengajuan di approve/disetujui klik tombol Direkomendasi kemudian muncul notifikasi sebagai berikut:

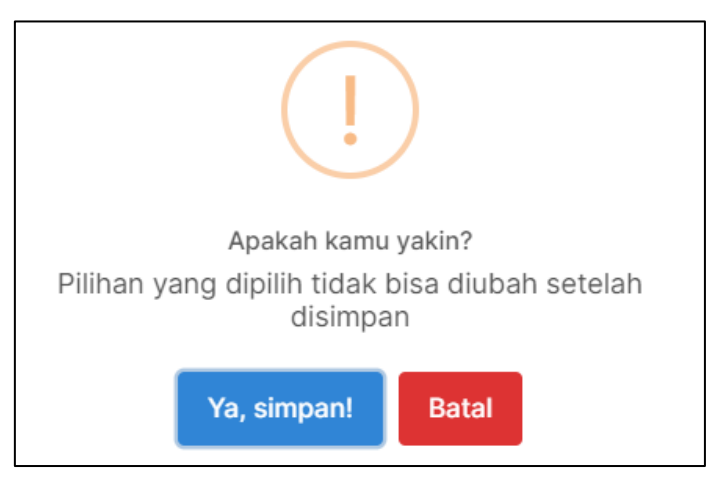

Gambar 57. Notifikasi Pengajuan Direkomendasi

Klik tombol

- Jika pengajuan memerlukan perbaikan, user direktorat mengisikan Alasan Revisi
- Klik tombol Revisi kemudian muncul notifikasi seperti gambar berikut:

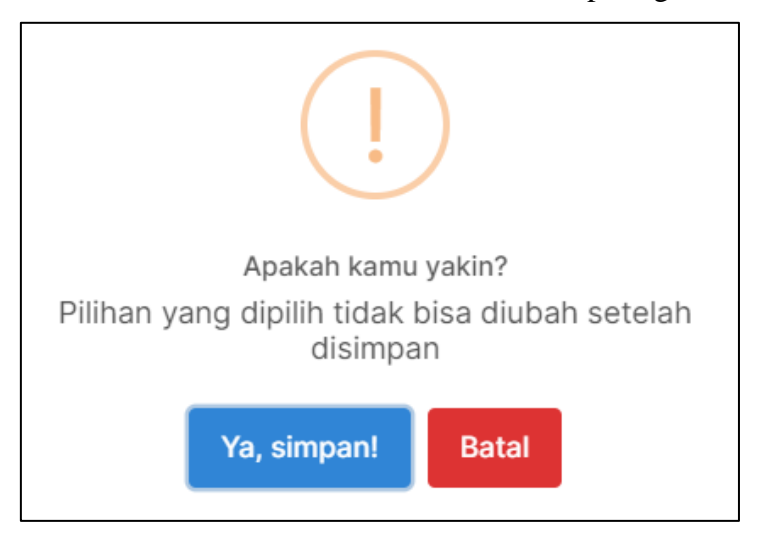

Gambar 58. Notifikasi Pengajuan Direvisi

Ya, simpan!

# Pengajuan Formasi Status Direkomendasikan

a) Lihat Detail

Pada fitur ini menampilkan pengajuan formasi yang telah disetujui. Langkah-langkah penggunaannya sebagai berikut:

- Klik menu Approval Guru
- Klik tab **Direkomendasikan**, kemudian akan tampil halaman seperti gambar berikut:

| Show    | Show 10  entries Search: |    |                            |                      |                         |                            |                                            |  |
|---------|--------------------------|----|----------------------------|----------------------|-------------------------|----------------------------|--------------------------------------------|--|
| #<br>↑↓ | Pemda                    | ₩  | Tanggal Ajuan 🛝            | Status<br>Approval 🔨 | Surat<br>Rekomendasi ∱∿ | Tanggal<br>Rekomendasi ↑∿  | Aksi 🙌                                     |  |
| 1       | PROV. D.K.I. JAKAR       | TA | 17 Mei 2024 Pukul<br>11:14 | 🛩 Disetujui          | ±                       | 27 Mei 2024 Pukul<br>13:48 | →Lihat<br>Detail<br>Preview<br>器 Kirim TTE |  |
| Showing | g 1 to 1 of 1 entries    |    |                            |                      |                         | Previou                    | us 1 Next                                  |  |

Gambar 59. Tampil Pengajuan Formasi Status Direkomendasikan

# Klik tombol

→Lihat kemuudian akan tampil halaman pengajuan yang disetujui

sebagai berikut:

Detail

| proval        |                            |                                |                |                            |                                  |                        |                        | Direktor                          | at Jenderal G | uru Dan Tenag   | ga Kependidik | an (Dirjen G |
|---------------|----------------------------|--------------------------------|----------------|----------------------------|----------------------------------|------------------------|------------------------|-----------------------------------|---------------|-----------------|---------------|--------------|
| ormasi Telah  | n Disetujui                |                                |                |                            |                                  |                        |                        |                                   |               |                 |               |              |
| SULAN KEBU    | JTUHAN PROV.               | D.K.I. JAKA                    | RTA            |                            |                                  |                        |                        |                                   |               |                 |               |              |
| omor Surat    | Usulan : 1                 | 11                             |                |                            |                                  |                        |                        |                                   |               |                 |               |              |
| anggal Peng   | ajuan : 2                  | 024-05-17                      |                |                            |                                  |                        |                        |                                   |               |                 |               |              |
| empat Peng    | ajuan : ja                 | akarta                         | 45-40-40       |                            |                                  |                        |                        |                                   |               |                 |               |              |
| anggal undu   | in :1                      | 7 Mei 2024                     | 15:10:18       |                            |                                  |                        |                        |                                   |               |                 |               |              |
|               |                            |                                |                |                            |                                  |                        |                        |                                   |               |                 |               |              |
|               |                            | JML<br>JF                      |                | PENSI                      | JN, PINDA                        | H, DLL                 |                        |                                   |               | PROYEKSI        |               |              |
| JENJANG<br>JF | FORMASI                    | SAAT<br>INI                    | 2024           | 2025                       | 2026                             | 2027                   | 2028                   | 2024                              | 2025          | 2026            | 2027          | 2028         |
| Pertama       | 29.011                     | 28.949                         | 2.062          | 593                        | 680                              | 785                    | 918                    | -2.124                            | -2.717        | -3.397          | -4.182        | -5.100       |
| Muda          | 6.480                      | 2.967                          | 688            | 198                        | 218                              | 202                    | 229                    | -4.201                            | -4.399        | -4.617          | -4.819        | -5.048       |
| Madya         | 8.774                      | 6.042                          | 1.416          | 1.201                      | 853                              | 648                    | 573                    | -4.148                            | -5.349        | -6.202          | -6.850        | -7.423       |
| Utama         | 35                         | 1                              | 1              | 0                          | 0                                | 0                      | 0                      | -35                               | -35           | -35             | -35           | -35          |
| Total         | 44.300                     | 37.959                         | 4.167          | 1.992                      | 1.751                            | 1.635                  | 1.720                  | -10.508                           | -12.500       | -14.251         | -15.886       | -17.606      |
| Utar<br>Mad   | na ya 6,                   | 042                            | 3,250          |                            |                                  |                        |                        |                                   |               |                 |               | •            |
| Mu<br>Pertar  | da 2,967 .<br>ma           | 3,750                          |                |                            |                                  | 28,949                 |                        |                                   |               |                 | . 1,9         |              |
|               | 0 2rb<br>Jml Sa<br>Hasil H | 4rb 6<br>at Ini<br>Hitung Form | 5rb 8rb<br>asi | 0 10rb<br>Lowor<br>– Poten | 12rb<br>ngan Kebu<br>si Jml Saat | 14rb 1<br>tuhan<br>Ini | 6rb 18rl<br>Ca<br>— Ma | b 20rb<br>Ion ASN Barr<br>aksimal | 22rb 24rb     | 26rb<br>Minimal | 28rb 30ru     |              |

# Gambar 60. Tampilan Data Pengajuan Disetujui

Klik tombol

•

🗄 Lihat Surat

digunakan untuk menampilkan file surat usulan.

b) Preview

Pada fitur ini digunakan untuk menampilkan file surat rekomendasi. Langkah-langkah penggunaannya sebagai berikut:

- Klik menu Approval Guru
- Klik tab **Direkomendasikan**, kemudian akan tampil halaman seperti gambar berikut:

| Show    | 10 🗢 entries          | Search:                    |                       |                         |                            |                                      |
|---------|-----------------------|----------------------------|-----------------------|-------------------------|----------------------------|--------------------------------------|
| # ↑↓    | Pemda 🛝               | Tanggal Ajuan 🛝            | Status<br>Approval ↑∿ | Surat<br>Rekomendasi ∱∿ | Tanggal<br>Rekomendasi ↑∿  | Aksi 🛝                               |
| 1       | PROV. D.K.I. JAKARTA  | 17 Mei 2024 Pukul<br>11:14 | 🛩 Disetujui           | 1                       | 27 Mei 2024 Pukul<br>13:48 | →Lihat<br>Detail  Preview  Kirim TTE |
| Showing | g 1 to 1 of 1 entries |                            |                       |                         | Previous                   | 3 1 Next                             |

Gambar 61. Tampil Pengajuan Formasi Status Direkomendasikan

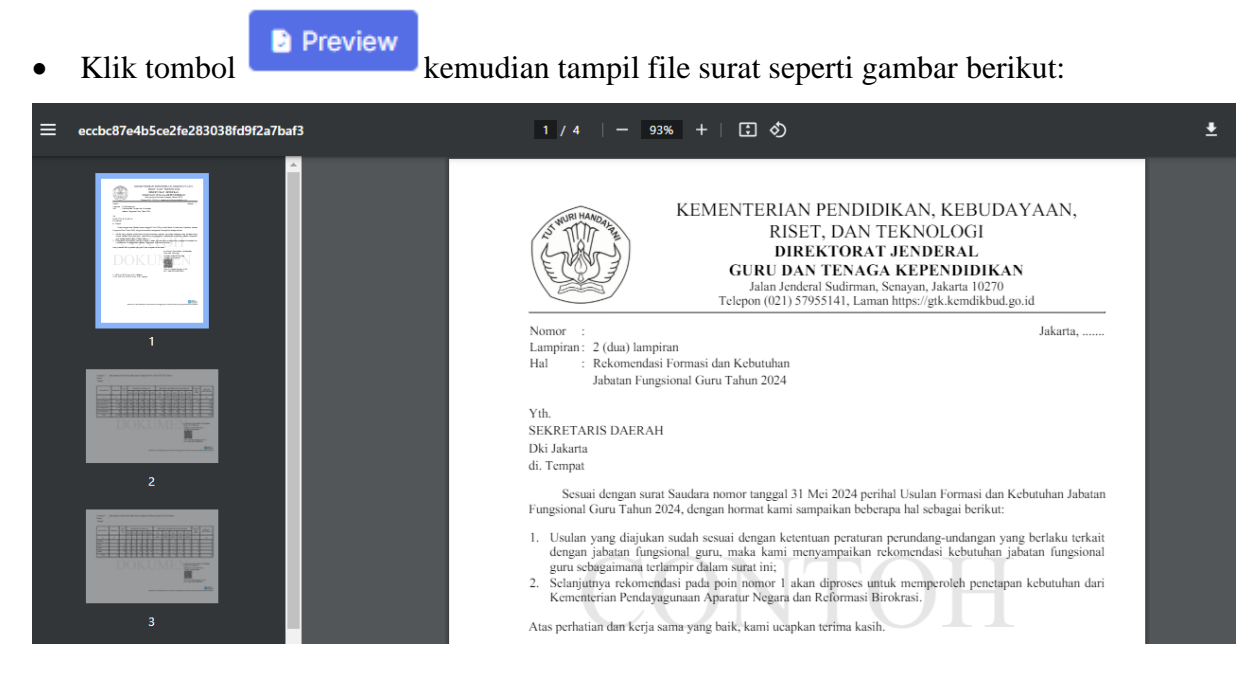

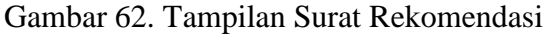

• Tombol 💆 digunakan untuk mengunduh file surat rekomendasi.

c) Kirim TTE

Langkah-langkah penggunaannya sebagai berikut:

- Klik menu Approval Guru
- Klik tab **Direkomendasikan**, kemudian akan tampil halaman seperti gambar berikut:

| Show    | 10 🗢 entries          | Search:                    |                      |                         |                            |                                       |
|---------|-----------------------|----------------------------|----------------------|-------------------------|----------------------------|---------------------------------------|
| #↑↓     | Pemda 🔨               | Tanggal Ajuan 🛝            | Status<br>Approval 🛝 | Surat<br>Rekomendasi ∱∿ | Tanggal<br>Rekomendasi ∩∿  | Aksi 📣                                |
| 1       | PROV. D.K.I. JAKARTA  | 17 Mei 2024 Pukul<br>11:14 | 🛩 Disetujui          | ±                       | 27 Mei 2024 Pukul<br>13:48 | → Lihat<br>Detail  Preview  Kirim TTE |
| Showing | g 1 to 1 of 1 entries |                            |                      |                         | Previou                    | s 1 Next                              |

Gambar 63. Tampil Pengajuan Formasi Status Direkomendasikan

• Klik tombol digunakan untuk mengirimkan data dan dilakukan tanda tangan elektronik.

Pengajuan Formasi Status Permintaan Revisi

a) Lihat Detail

Pada fitur ini menampilkan pengajuan formasi dengan status permintaan revisi. Langkah-langkah penggunaannya sebagai berikut:

- Klik menu Approval Guru
- Klik tab **Permintaan Revisi**, kemudian akan tampil halaman seperti gambar berikut:

| Show 10 + entries Search: |                       |                            |                                                            |                        |                            |                  |  |  |
|---------------------------|-----------------------|----------------------------|------------------------------------------------------------|------------------------|----------------------------|------------------|--|--|
| #↑↓                       | Pemda 🔊               | Tanggal Ajuan 📣            | Status<br>Approval ↑∿ F                                    | Surat<br>Rekomendasi∱∿ | Tanggal<br>Rekomendasi ∩∿  | Aksi 📣           |  |  |
| 1                         | KOTA BOGOR            | 17 Mei 2024 Pukul<br>11:01 | Status Saat Ini<br>: Menunggu<br>&<br>Permintaan<br>Revisi |                        | Belum<br>direkomendasikan  | →Lihat<br>Detail |  |  |
| 2                         | KAB. SUKABUMI         | 17 Mei 2024 Pukul<br>11:17 | Status Saat Ini<br>: Disetujui<br>Permintaan<br>Revisi     | 2                      | 21 Mei 2024 Pukul<br>15:48 | →Lihat<br>Detail |  |  |
| Showin                    | g 1 to 2 of 2 entries |                            |                                                            |                        | Previous                   | 1 Next           |  |  |

Gambar 64. Tampil Pengajuan Formasi Status Permintaan Revisi

→Lihat

.

Klik tombol **Detail** kemudian tampil form pengajuan seperti gambar berikut:

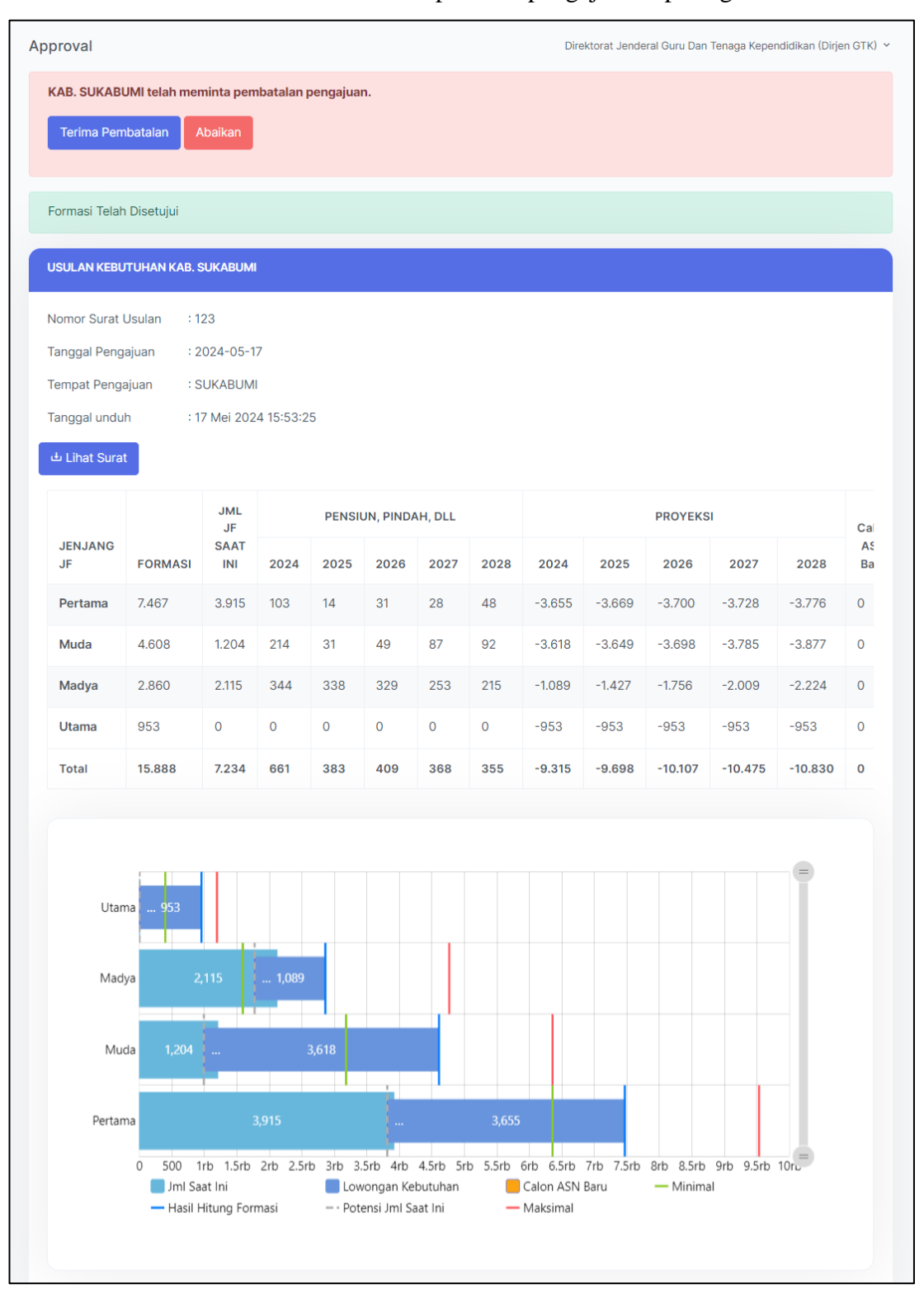

Gambar 65. Tampilan Lihat Detail Pengajuan Permintaan Revisi

| Approval                                       | Direktorat Jenderal Guru Dan Tenaga Kependidikan (Dirjen GTK) 🗡 |
|------------------------------------------------|-----------------------------------------------------------------|
| KOTA BOGOR telah meminta pembatalan pengajuan. |                                                                 |
| Terima Pembatalan Abaikan                      |                                                                 |

# Gambar 66. Verifikasi Pembatalan Pengajuan

Jika menerima pembatalan pengajuan klik tombol
 data pengajuan akan masuk ke status pengajuan revisi.

### Pengajuan Formasi Status Direvisi

a) Lihat Detail

Pada fitur ini menampilkan pengajuan formasi dengan status revisi. Langkah-langkah penggunaannya sebagai berikut:

- Klik menu Approval Guru
- Klik tab **Direvisi**, kemudian akan tampil halaman seperti gambar berikut:

| Pengajuan Formasi           |                            |                                                        |                        |                           |                  |
|-----------------------------|----------------------------|--------------------------------------------------------|------------------------|---------------------------|------------------|
| Menunggu Direkomendasikar   | Direvisi Permi             | ntaan Revisi                                           |                        |                           |                  |
| Show 10 ¢ entries           |                            |                                                        |                        | Search:                   |                  |
| #Pemda∿                     | Tanggal Ajuan 🛝            | Status<br>Approval 🛝                                   | Surat<br>Rekomendasi∱∿ | Tanggal<br>Rekomendasi ∿∿ | Aksi 🔨           |
| 1 KOTA BOGOR                | 17 Mei 2024 Pukul<br>11:01 | <ul> <li>Direvisi<br/>karena<br/>permintaan</li> </ul> |                        | Belum<br>direkomendasikan | →Lihat<br>Detail |
| Showing 1 to 1 of 1 entries |                            |                                                        |                        | Previou                   | s 1 Next         |

Gambar 67. Tampil Pengajuan Formasi Status Direvisi

→Lihat

• Klik tombol Detail kemudian tampil halaman pengajuan seperti gambar berikut:

kemudian

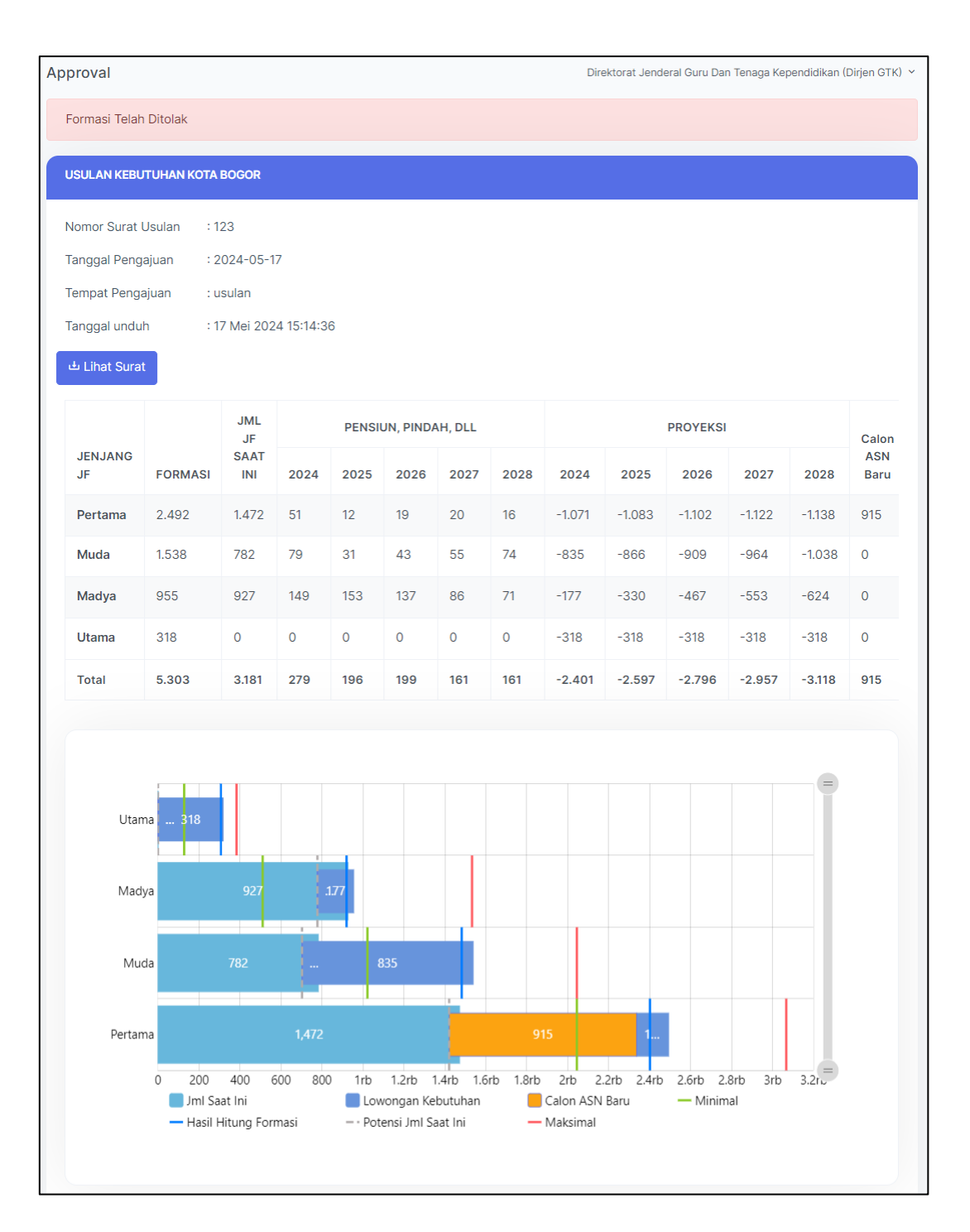

Gambar 68. Tampilan Pengajuan Direvisi

### **D.** Approval Penilik

Menu Approval Penilik dapat digunakan oleh direktorat untuk melakukan proses konfirmasi persetujuan pengajuan formasi JF Penilik. Tampilan halaman menu Approval Penilik dapat dilihat pada gambar berikut:

| Persetujuan Penilik         |                            |                      | Direktorat Jender      | al Guru Dan Tenaga Kependidika | n (Dirjen GTK) 🗸 |
|-----------------------------|----------------------------|----------------------|------------------------|--------------------------------|------------------|
| Pengajuan Formasi           |                            |                      |                        |                                |                  |
| Menunggu Direkom            | endasikan Direvis          | si Permintaa         | an Revisi              |                                |                  |
| Show 10 🗢 entries           |                            |                      |                        | Search:                        |                  |
| #Pemda∿                     | Tanggal<br>Ajuan ↑∿        | Status<br>Approval 🛝 | Surat<br>Rekomendasi∱∿ | Tanggal<br>Rekomendasi 🔨       | Aksi 🔨           |
| 1 KOTA<br>1 TANGERANG       | 17 Mei 2024<br>Pukul 15:16 | 더<br>Menunggu        |                        | Belum<br>direkomendasikan      | →Lihat<br>Detail |
| Showing 1 to 1 of 1 entries |                            |                      |                        | Previous                       | Next             |

Gambar 69. Tampilan Menu Approval Penilik

# Pengajuan Formasi Status Menunggu Persetujuan

a) Lihat Detail

Pada fitur ini menampilkan pengajuan formasi dan direktorat melakukan persetujuan atau revisi. Langkah-langkah penggunaannya sebagai berikut:

- Klik menu Approval Penilik
- Klik tab Menunggu, kemudian akan tampil halaman seperti gambar berikut:

| Show    | 10 🗢 entries          | Search:                    |                      |                        |                           |                  |
|---------|-----------------------|----------------------------|----------------------|------------------------|---------------------------|------------------|
| #∿      | Pemda 🔨               | Tanggal<br>Ajuan ∿√        | Status<br>Approval 🔨 | Surat<br>Rekomendasi∱∿ | Tanggal<br>Rekomendasi ∩∿ | Aksi 📣           |
| 1       | KOTA<br>TANGERANG     | 17 Mei 2024<br>Pukul 15:16 | ₽<br>Menunggu        |                        | Belum<br>direkomendasikan | →Lihat<br>Detail |
| Showing | g 1 to 1 of 1 entries |                            |                      |                        | Previous                  | 1 Next           |

Gambar 70. Tampil Pengajuan Formasi JF Penilik Status Menunggu

• Klik tombol kemuudian akan tampil form pengajuan formasi sebagai berikut:

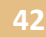

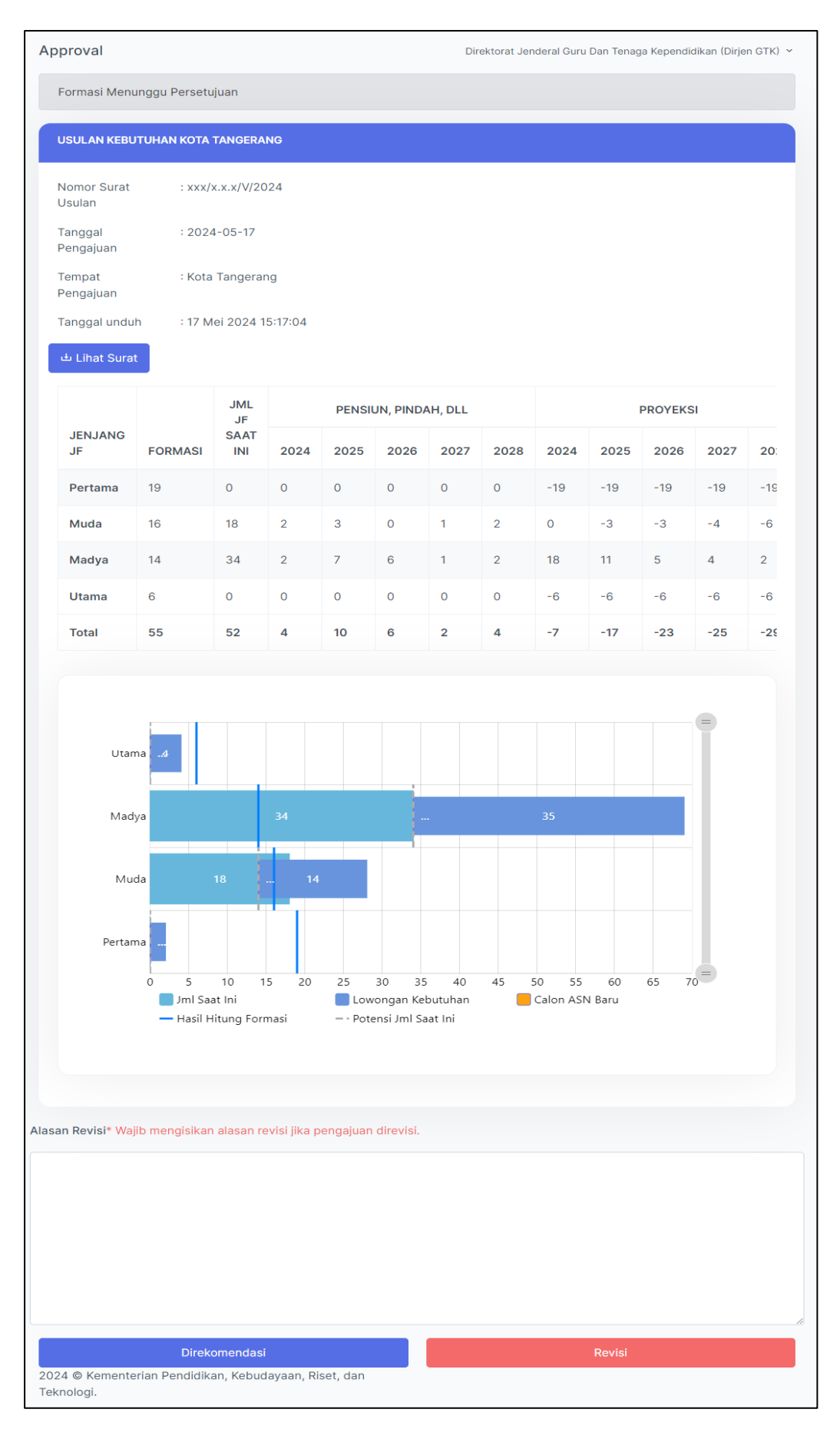

Gambar 71. Tampilan Approval Penilik oleh User Direktorat

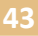

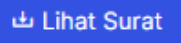

Ya, simpan!

Revisi

Ya, simpan!

digunakan untuk menampilkan file surat usulan.

• Jika pengajuan di approve/disetujui klik tombol Direkomendasi kemudian muncul notifikasi sebagai berikut:

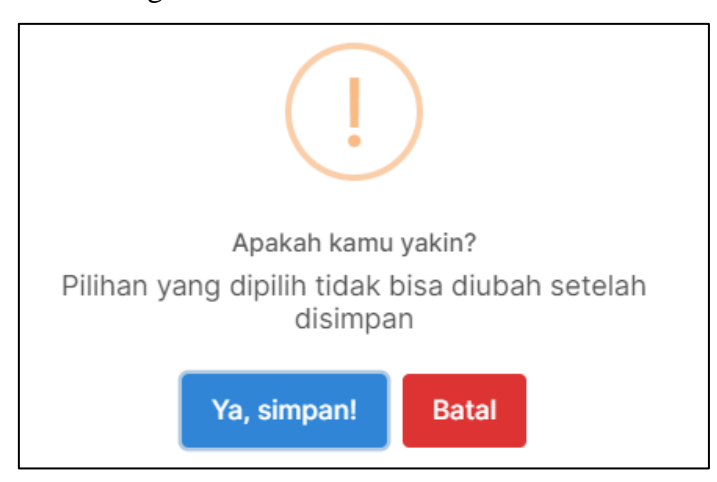

Gambar 72. Notifikasi Pengajuan Direkomendasi

Klik tombol

Klik tombol

- Jika pengajuan memerlukan perbaikan, user direktorat mengisikan Alasan Revisi
- Klik tombol

kemudian muncul notifikasi seperti gambar berikut:

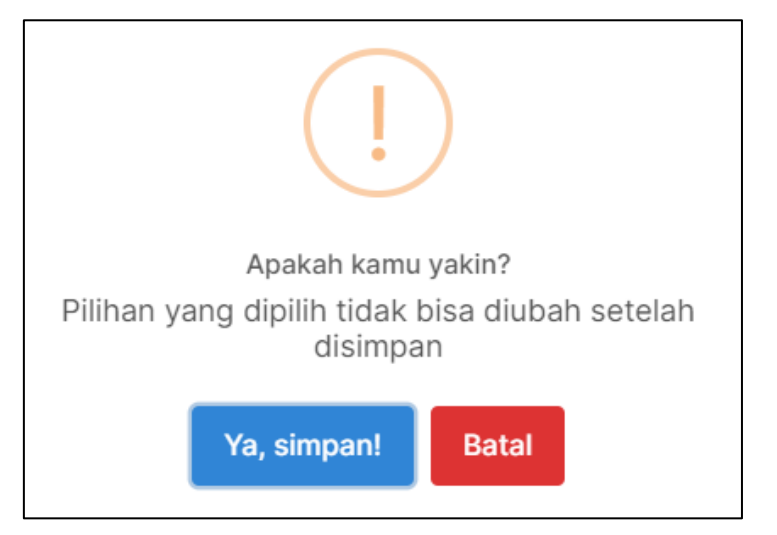

# Gambar 73. Notifikasi Pengajuan Direvisi

Klik tombol

#### Pengajuan Formasi Status Direkomendasikan

a) Lihat Detail

Pada fitur ini menampilkan pengajuan formasi yang telah disetujui. Langkah-langkah penggunaannya sebagai berikut:

- Klik menu Approval Penilik
- Klik tab **Direkomendasikan**, kemudian akan tampil halaman seperti gambar berikut:

| Show 1  | 0 ¢ entries                  | Search: |                            |                      |                        |                           |                                             |
|---------|------------------------------|---------|----------------------------|----------------------|------------------------|---------------------------|---------------------------------------------|
| #<br>↑↓ | Pemda                        | ∿       | Tanggal Ajuan 🛝            | Status<br>Approval 🛝 | Surat<br>Rekomendasi 🛝 | Tanggal<br>Rekomendasi ↑∿ | <b>Aksi</b> ↑↓                              |
| 1       | KOTA<br>TANGERANG<br>SELATAN |         | 17 Mei 2024 Pukul<br>15:12 | 🛩 Disetujui          | ±                      | 27 Mei 2024 Pukul 13:49   | →Lihat<br>Detail<br>Preview<br>Mirim<br>TTE |
| Showing | 1 to 1 of 1 entries          | ;       |                            |                      |                        | Previo                    | us 1 Next                                   |

Gambar 74. Tampil Pengajuan Formasi Status Direkomendasikan

• Klik tombol kemuudian akan tampil halaman pengajuan yang disetujui

sebagai berikut:

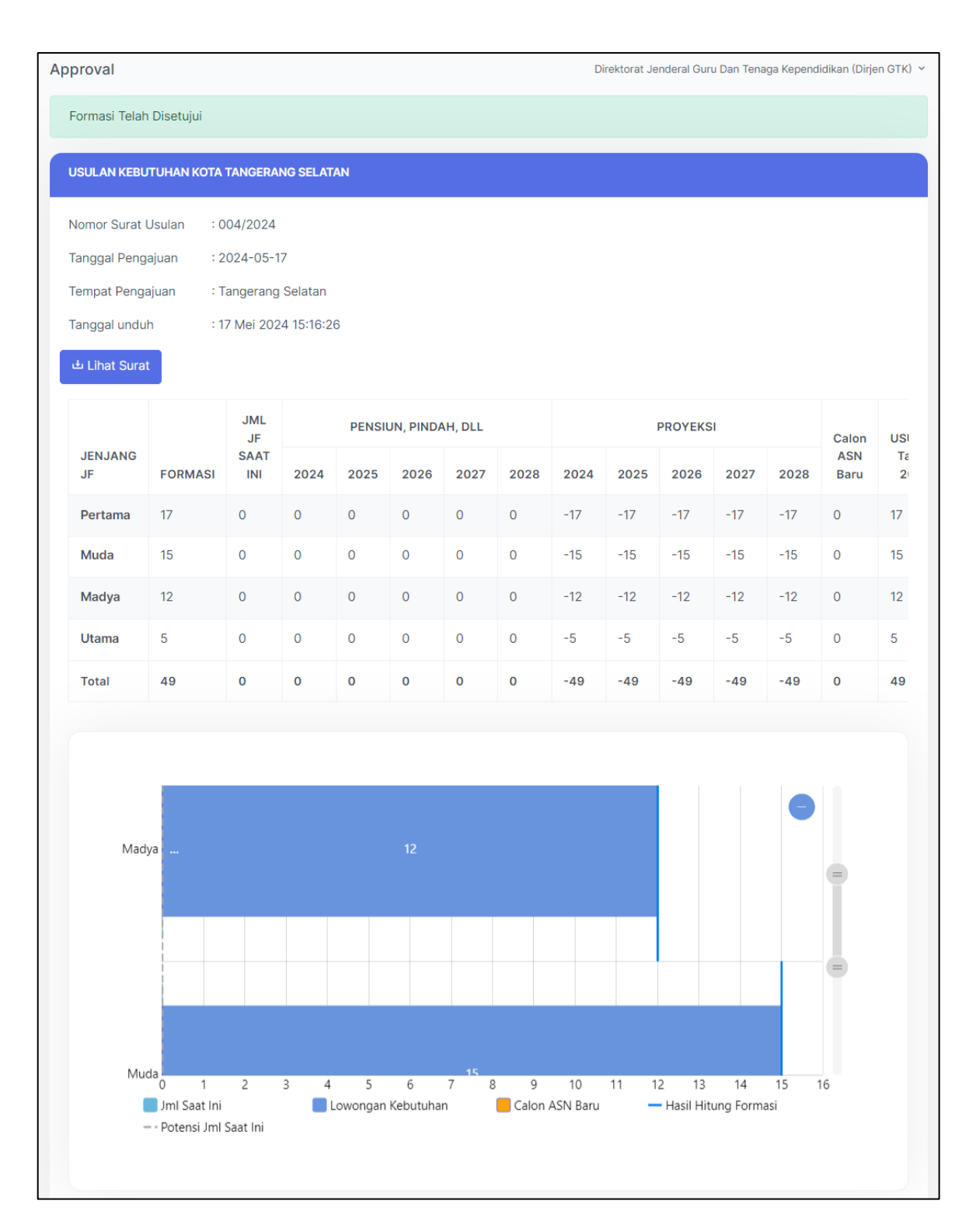

## Gambar 75. Tampilan Data Pengajuan Disetujui

🗄 Lihat Surat

• Klik tombol

digunakan untuk menampilkan file surat usulan.

b) Preview

Pada fitur ini digunakan untuk menampilkan file surat rekomendasi. Langkah-langkah penggunaannya sebagai berikut:

- Klik menu Approval Penilik
- Klik tab **Direkomendasikan**, kemudian akan tampil halaman seperti gambar berikut:

| Show 10   | Show 10 + entries Search: |                            |                      |                         |                          |                                  |  |  |
|-----------|---------------------------|----------------------------|----------------------|-------------------------|--------------------------|----------------------------------|--|--|
| #<br>14   | Pemda                     | ⊤Tanggal Ajuan             | Status<br>∿ Approval | Surat<br>N- Rekomendasi | Tanggal<br>∿ Rekomendasi | ∧↓ Aksi ∧↓                       |  |  |
| 1         | KOTA TANGERANG<br>SELATAN | 17 Mei 2024 Pukul<br>15:12 | 🛩 Disetujui          |                         | 27 Mei 2024 Pukul 13:49  | → Lihat Detail Preview Kirim TTE |  |  |
| Showing 1 | to 1 of 1 entries         |                            |                      |                         |                          | Previous 1 Next                  |  |  |

# Gambar 76. Tampil Pengajuan Formasi Status Direkomendasikan

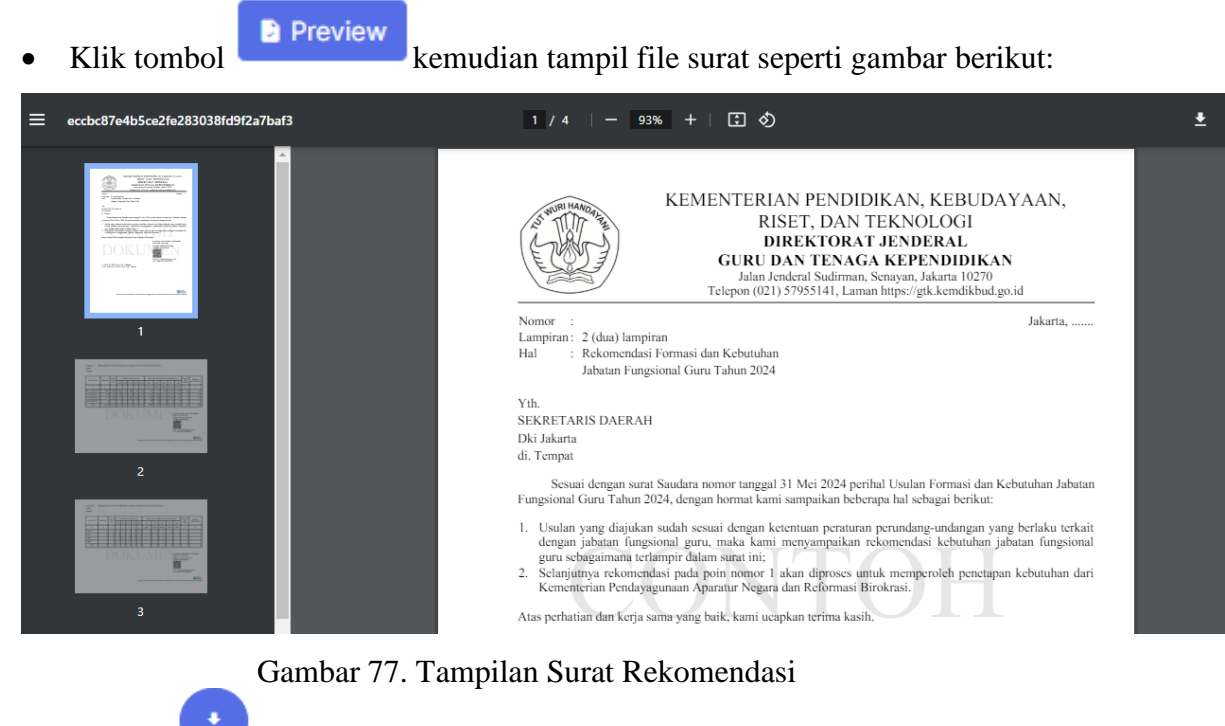

- Tombol digunakan untuk mengunduh file surat rekomendasi.
- c) Kirim TTE

Langkah-langkah penggunaannya sebagai berikut:

• Klik menu Approval Penilik

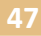

• Klik tab **Direkomendasikan**, kemudian akan tampil halaman seperti gambar berikut:

| Show 10   | Show 10 $\Rightarrow$ entries Search: |                            |                      |                        |                         |                                           |  |
|-----------|---------------------------------------|----------------------------|----------------------|------------------------|-------------------------|-------------------------------------------|--|
| #<br>↑↓   | Pemda                                 | Tanggal Ajuan ∿            | Status<br>Approval 🛝 | Surat<br>Rekomendasi 🛝 | Tanggal<br>Rekomendasi  | ∧ Aksi ∧                                  |  |
| 1         | KOTA TANGERANG<br>SELATAN             | 17 Mei 2024 Pukul<br>15:12 | 🛩 Disetujui          | •                      | 27 Mei 2024 Pukul 13:49 | → Lihat Detail<br>Preview<br>St Kirim TTE |  |
| Showing 1 | to 1 of 1 entries                     |                            |                      |                        |                         | Previous 1 Next                           |  |

Gambar 78. Tampil Pengajuan Formasi Status Direkomendasikan

• Klik tombol digunakan untuk mengirimkan data dan dilakukan tanda tangan elektronik.

#### Pengajuan Formasi Status Permintaan Revisi

a) Lihat Detail

Pada fitur ini menampilkan pengajuan formasi dengan status permintaan revisi. Langkah-langkah penggunaannya sebagai berikut:

- Klik menu Approval Penilik
- Klik tab Permintaan Revisi,

→Lihat

• Klik tombol

betail kemudian tampil form pengajuan seperti gambar berikut:

| Approval                                       | Direktorat Jenderal Guru Dan Tenaga Kependidikan (Dirjen GTK) 👻 |
|------------------------------------------------|-----------------------------------------------------------------|
| KOTA BOGOR telah meminta pembatalan pengajuan. |                                                                 |
| Terima Pembatalan Abaikan                      |                                                                 |

#### Gambar 79. Verifikasi Pembatalan Pengajuan

Jika menerima pembatalan pengajuan klik tombol
 data pengajuan akan masuk ke status pengajuan revisi.

#### Pengajuan Formasi Status Direvisi

a) Lihat Detail

Pada fitur ini menampilkan pengajuan formasi dengan status revisi. Langkah-langkah penggunaannya sebagai berikut:

kemudian

- Klik menu Approval Penilik
- Klik tab **Direvisi**, kemudian akan tampil halaman seperti gambar berikut:

| Pengajuan<br>Menung<br>Show 10 | Formasi<br>ggu Direkome<br>¢ entries | endasikan Direvis          | i F | Permintaan Revisi     |                         | Search:                   |                  |
|--------------------------------|--------------------------------------|----------------------------|-----|-----------------------|-------------------------|---------------------------|------------------|
| #<br>↑↓                        | Pemda 📈                              | Tanggal Ajuan              | ₩   | Status<br>Approval ↑∿ | Surat<br>Rekomendasi ↑∿ | Tanggal<br>Rekomendasi ↑↓ | Aksi 📣           |
| 1                              | KOTA<br>TANGERANG                    | 17 Mei 2024 Pukul<br>15:16 |     | ⊘ Direvisi            |                         | Belum<br>direkomendasikan | →Lihat<br>Detail |
| Showing 1                      | to 1 of 1 entries                    |                            |     |                       |                         | Previous                  | 1 Next           |

Gambar 80. Tampil Pengajuan Formasi Status Direvisi

→Lihat Detail

• Klik tombol

kemudian tampil halaman pengajuan seperti gambar

berikut:

| pproval                                                                                |                                               |                                                   |                              |                |                  |            |               | Di             | irektorat Je | nderal Gur      | u Dan Tena     | iga Kepend  | idikan (Dirje | n GTK) |
|----------------------------------------------------------------------------------------|-----------------------------------------------|---------------------------------------------------|------------------------------|----------------|------------------|------------|---------------|----------------|--------------|-----------------|----------------|-------------|---------------|--------|
| Formasi Telah                                                                          | Ditolak                                       |                                                   |                              |                |                  |            |               |                |              |                 |                |             |               |        |
| USULAN KEBU                                                                            | ITUHAN KOTA                                   | TANGERA                                           | NG                           |                |                  |            |               |                |              |                 |                |             |               |        |
| Nomor Surat I<br>Tanggal Peng<br>Tempat Penga<br>Tanggal undu<br><b>d Lihat Sur</b> ai | Usulan : x<br>ajuan : 2<br>ajuan : K<br>h : 1 | xx/x.x.x/V<br>024-05-1<br>Cota Tange<br>7 Mei 202 | 7<br>7<br>erang<br>4 15:17:0 | 4              |                  |            |               |                |              |                 |                |             |               |        |
| JML PENSIUN, PINDAH, DLL PROYEKSI                                                      |                                               |                                                   |                              |                |                  | Calon      | USI           |                |              |                 |                |             |               |        |
| JENJANG<br>JF                                                                          | FORMASI                                       | INI                                               | 2024                         | 2025           | 2026             | 2027       | 2028          | 2024           | 2025         | 2026            | 2027           | 2028        | Baru          | 2      |
| Pertama                                                                                | 19                                            | 0                                                 | 0                            | 0              | 0                | 0          | 0             | -19            | -19          | -19             | -19            | -19         | 0             | 2      |
| Muda                                                                                   | 16                                            | 18                                                | 2                            | 3              | 0                | 1          | 2             | 0              | -3           | -3              | -4             | -6          | 0             | 14     |
| Madya                                                                                  | 14                                            | 34                                                | 2                            | 7              | 6                | 1          | 2             | 18             | 11           | 5               | 4              | 2           | 0             | 35     |
| Utama                                                                                  | 6                                             | 0                                                 | 0                            | 0              | 0                | 0          | 0             | -6             | -6           | -6              | -6             | -6          | 0             | 4      |
| Total                                                                                  | 55                                            | 52                                                | 4                            | 10             | 6                | 2          | 4             | -7             | -17          | -23             | -25            | -29         | 0             | 55     |
| Utan                                                                                   | na4                                           |                                                   |                              |                |                  |            |               |                |              |                 |                |             |               |        |
| Mad                                                                                    | ya                                            |                                                   | 34                           |                |                  |            |               |                | 35           |                 |                |             |               |        |
| Mue                                                                                    | da                                            | 18                                                |                              | 14             |                  |            |               |                |              |                 |                |             |               |        |
| Pertan                                                                                 | na                                            |                                                   |                              |                |                  |            |               |                |              |                 |                |             |               |        |
|                                                                                        | 0 5<br>Jml Saat Ini<br>Potensi Jml            | 10<br>Saat Ini                                    | 15<br>🗾 l                    | 20<br>Lowongan | 25 3<br>Kebutuha | 30 35<br>n | 5 40<br>Calon | 45<br>ASN Baru | 50           | 55<br>Hasil Hit | 60<br>ung Form | 65 7<br>asi | 10            |        |

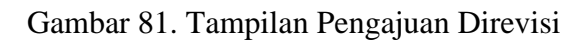

# E. Approval Pamong

Menu Approval Pamong dapat digunakan oleh direktorat untuk melakukan proses konfirmasi persetujuan pengajuan formasi JF Pamong. Tampilan halaman menu Approval Pamong dapat dilihat pada gambar berikut:

| Persetuj | uan Pamong         | I                          |                      | Direktorat Jend         | eral Guru Dan Tenaga Kependic | likan (Dirjen GTK) 🗸 |
|----------|--------------------|----------------------------|----------------------|-------------------------|-------------------------------|----------------------|
| Pengaju  | uan Formasi        |                            |                      |                         |                               |                      |
| Men      | unggu              | komendasikan               | Direvisi             | taan Revisi             |                               |                      |
| Show     | 10 🗢 entries       | 3                          |                      |                         | Search:                       |                      |
| #<br>∱↓  | Pemda <sub>∿</sub> | Tanggal Ajuan 🛝            | Status<br>Approval 🛝 | Surat<br>Rekomendasi ∿√ | Tanggal<br>Rekomendasi ∩↓     | Aksi 🔨               |
| 1        | KAB.<br>BOGOR      | 17 Mei 2024<br>Pukul 14:43 | r∕∆<br>Menunggu      |                         | Belum<br>direkomendasikan     | →Lihat<br>Detail     |
| Showin   | ng 1 to 1 of 1 ent | ries                       |                      |                         | Previous                      | 1 Next               |

Gambar 82. Tampilan Menu Approval Pamong

Pengajuan Formasi Status Menunggu Persetujuan

a) Lihat Detail

Pada fitur ini menampilkan pengajuan formasi dan direktorat melakukan persetujuan atau revisi. Langkah-langkah penggunaannya sebagai berikut:

- Klik menu Approval Pamong
- Klik tab **Menunggu**, kemudian akan tampil halaman seperti gambar berikut:

| Show   | 10 🗢 entries       |                            | Search:              |                         |                           |                  |
|--------|--------------------|----------------------------|----------------------|-------------------------|---------------------------|------------------|
| #∿     | Pemda 🔨            | Tanggal Ajuan <sub>N</sub> | Status<br>Approval 🔨 | Surat<br>Rekomendasi ∿√ | Tanggal<br>Rekomendasi ∩∿ | Aksi 📣           |
| 1      | KAB.<br>BOGOR      | 17 Mei 2024<br>Pukul 14:43 | 정<br>Menunggu        |                         | Belum<br>direkomendasikan | →Lihat<br>Detail |
| Showin | g 1 to 1 of 1 entr | ies                        |                      |                         | Previous                  | 1 Next           |

Gambar 83. Tampil Pengajuan Formasi JF Pamong Status Menunggu

→Lihat Detail

• Klik tombol berikut:

kemuudian akan tampil form pengajuan formasi sebagai

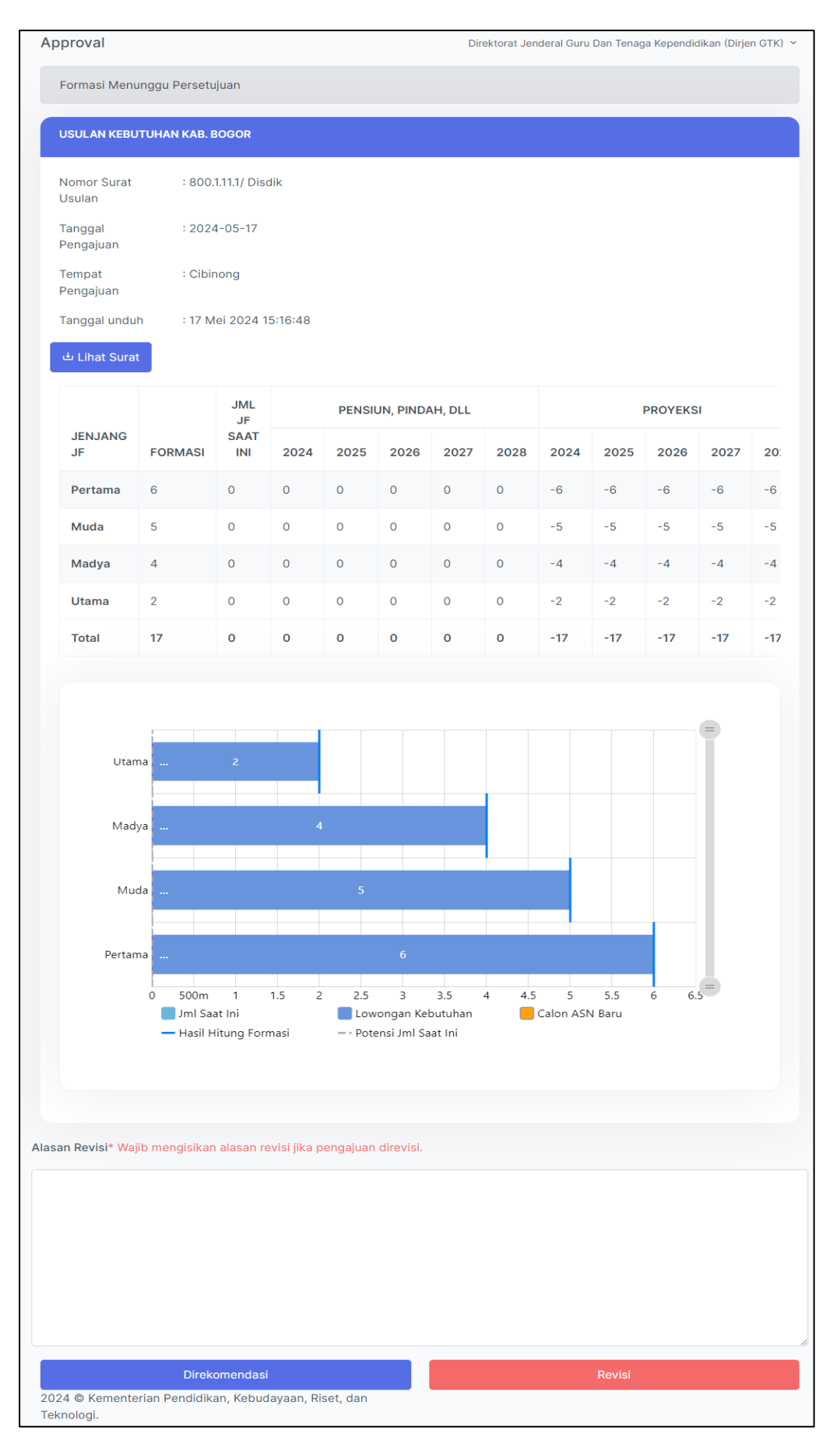

Gambar 84. Tampilan Approval Pamong oleh User Direktorat

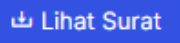

Ya, simpan!

Revisi

Ya, simpan!

digunakan untuk menampilkan file surat usulan.

• Jika pengajuan di approve/disetujui klik tombol Direkomendasi kemudian muncul notifikasi sebagai berikut:

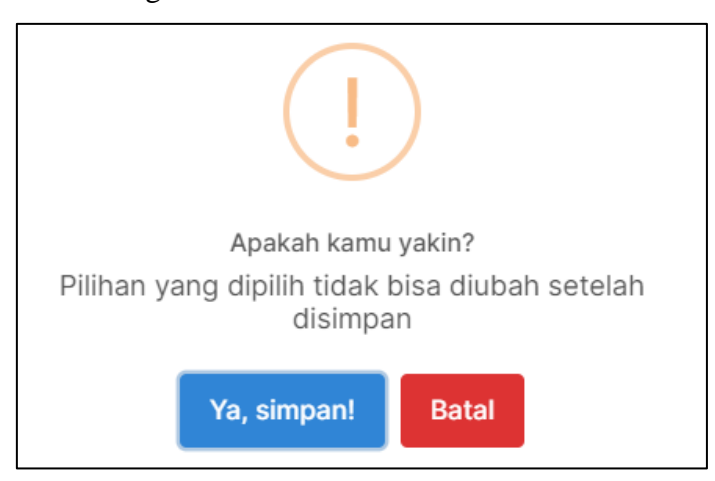

Gambar 85. Notifikasi Pengajuan Direkomendasi

Klik tombol

Klik tombol

- Jika pengajuan memerlukan perbaikan, user direktorat mengisikan Alasan Revisi
- Klik tombol

kemudian muncul notifikasi seperti gambar berikut:

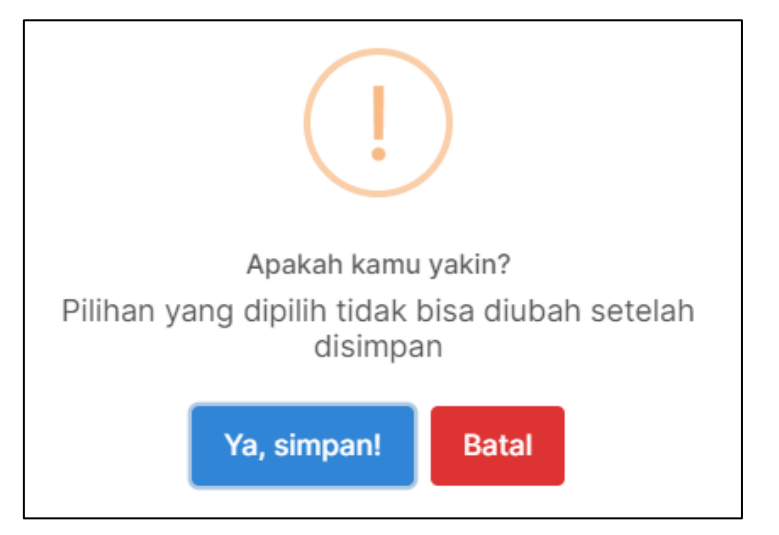

# Gambar 86. Notifikasi Pengajuan Direvisi

Klik tombol

#### Pengajuan Formasi Status Direkomendasikan

a) Lihat Detail

Pada fitur ini menampilkan pengajuan formasi yang telah disetujui. Langkah-langkah penggunaannya sebagai berikut:

- Klik menu Approval Pamong
- Klik tab **Direkomendasikan**, kemudian akan tampil halaman seperti gambar berikut:

| Show 1  | 10 🗢 entries                 | Search:                    |                       |                        |                           |                                      |
|---------|------------------------------|----------------------------|-----------------------|------------------------|---------------------------|--------------------------------------|
| # ↑↓    | Pemda 🛝                      | Tanggal Ajuan 🔨            | Status<br>Approval ↑∿ | Surat<br>Rekomendasi 🛝 | Tanggal<br>Rekomendasi ↑↓ | Aksi 📣                               |
| 1       | KOTA<br>TANGERANG<br>SELATAN | 17 Mei 2024 Pukul<br>15:14 | 🛩 Disetujui           | ±                      | 27 Mei 2024 Pukul 13:49   | →Lihat<br>Detail  Preview  Kirim TTE |
| Showing | g 1 to 1 of 1 entries        |                            |                       |                        | Previous                  | s 1 Next                             |

Gambar 87. Tampil Pengajuan Formasi Status Direkomendasikan

• Klik tombol kemuudian akan tampil halaman pengajuan yang disetujui

sebagai berikut:

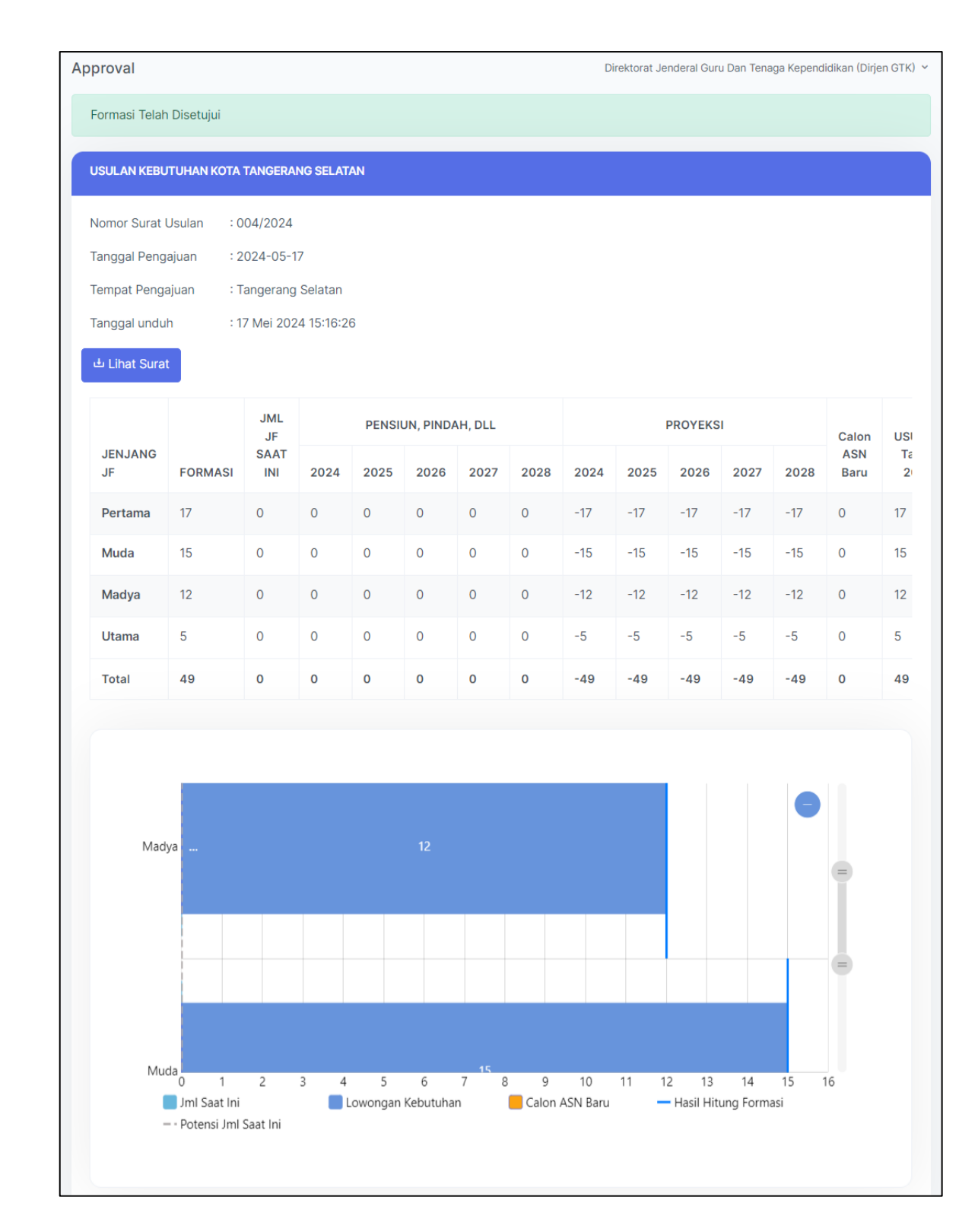

# Gambar 88. Tampilan Data Pengajuan Disetujui

🕁 Lihat Surat

• Klik tombol

digunakan untuk menampilkan file surat usulan.

b) Preview

Pada fitur ini digunakan untuk menampilkan file surat rekomendasi. Langkah-langkah penggunaannya sebagai berikut:

- Klik menu Approval Penilik
- Klik tab **Direkomendasikan**, kemudian akan tampil halaman seperti gambar berikut:

| Show 10   | Show 10 • entries Search: |                            |                       |                         |                         |                                         |  |  |
|-----------|---------------------------|----------------------------|-----------------------|-------------------------|-------------------------|-----------------------------------------|--|--|
| #<br>14   | Pemda 🔨                   | Tanggal Ajuan 🛝            | Status<br>Approval ↑∿ | Surat<br>Rekomendasi ↑↓ | Tanggal<br>Rekomendasi  | ∧↓ Aksi ∧↓                              |  |  |
| 1         | KOTA TANGERANG<br>SELATAN | 17 Mei 2024 Pukul<br>15:12 | 🛩 Disetujui           | •                       | 27 Mei 2024 Pukul 13:49 | → Lihat Detail<br>Preview<br>SKirim TTE |  |  |
| Showing 1 | to 1 of 1 entries         |                            |                       |                         |                         | Previous 1 Next                         |  |  |

# Gambar 89. Tampil Pengajuan Formasi Status Direkomendasikan

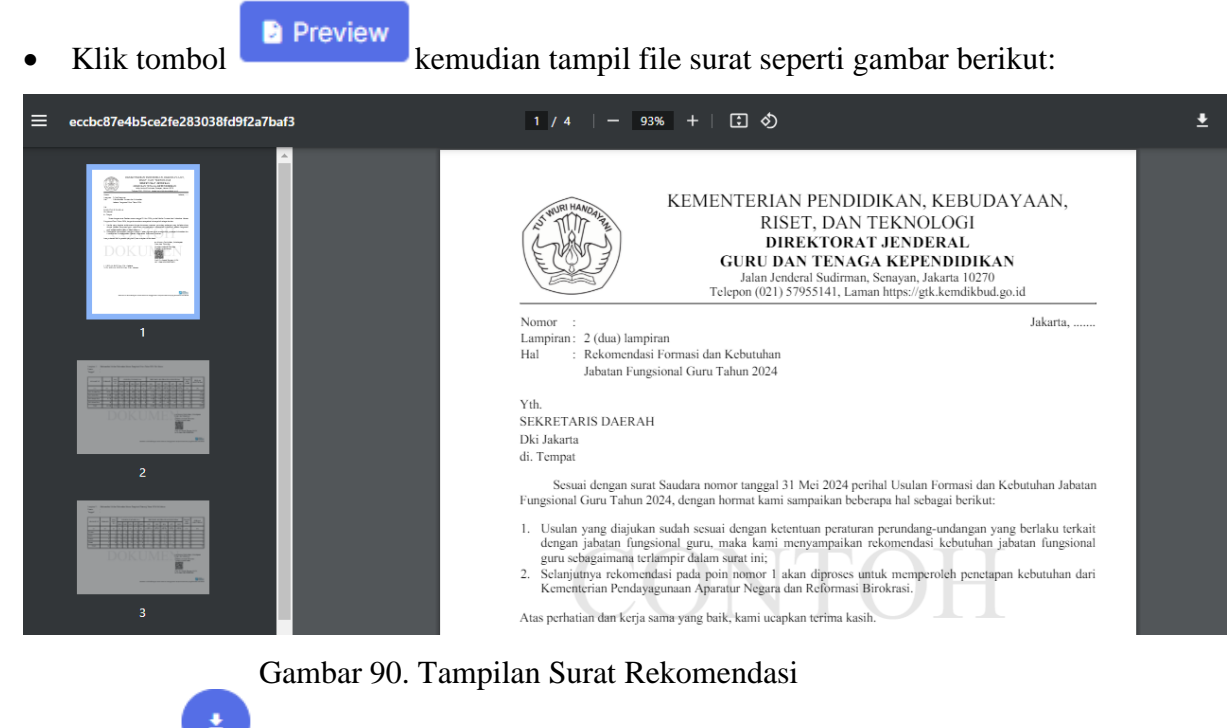

- Tombol 💙 digunakan untuk mengunduh file surat rekomendasi.
- c) Kirim TTE

Langkah-langkah penggunaannya sebagai berikut:

• Klik menu Approval Pamong

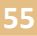

• Klik tab **Direkomendasikan**, kemudian akan tampil halaman seperti gambar berikut:

| Show 10 + entries Search: |                           |                            |                      |                        |                         |                                           |
|---------------------------|---------------------------|----------------------------|----------------------|------------------------|-------------------------|-------------------------------------------|
| #<br>1                    | Pemda                     | Tanggal Ajuan ∿            | Status<br>Approval 🛝 | Surat<br>Rekomendasi 🛝 | Tanggal<br>Rekomendasi  | ∧ Aksi ∧                                  |
| 1                         | KOTA TANGERANG<br>SELATAN | 17 Mei 2024 Pukul<br>15:12 | 🛩 Disetujui          | •                      | 27 Mei 2024 Pukul 13:49 | → Lihat Detail<br>Preview<br>St Kirim TTE |
| Showing 1                 | to 1 of 1 entries         |                            |                      |                        |                         | Previous 1 Next                           |

Gambar 91. Tampil Pengajuan Formasi Status Direkomendasikan

• Klik tombol digunakan untuk mengirimkan data dan dilakukan tanda tangan elektronik.

#### Pengajuan Formasi Status Permintaan Revisi

a) Lihat Detail

Pada fitur ini menampilkan pengajuan formasi dengan status permintaan revisi. Langkah-langkah penggunaannya sebagai berikut:

• Klik menu Approval Pamong

→Lihat

- Klik tab Permintaan Revisi,
- Klik tombol

betail kemudian tampil form pengajuan seperti gambar berikut:

| Approval                                       | Direktorat Jenderal Guru Dan Tenaga Kependidikan (Dirjen GTK) 👻 |
|------------------------------------------------|-----------------------------------------------------------------|
| KOTA BOGOR telah meminta pembatalan pengajuan. |                                                                 |
| Terima Pembatalan Abaikan                      |                                                                 |

#### Gambar 92. Verifikasi Pembatalan Pengajuan

Jika menerima pembatalan pengajuan klik tombol
 data pengajuan akan masuk ke status pengajuan revisi.

#### Pengajuan Formasi Status Direvisi

a) Lihat Detail

Pada fitur ini menampilkan pengajuan formasi dengan status revisi. Langkah-langkah penggunaannya sebagai berikut:

kemudian

- Klik menu Approval Pamong
- Klik tab **Direvisi**, kemudian akan tampil halaman seperti gambar berikut:

| Pengajuan | Formasi                   |                            |                          |                        |                           |                  |
|-----------|---------------------------|----------------------------|--------------------------|------------------------|---------------------------|------------------|
| Menun     | ggu Direkome              | endasikan Direvis          | Permintaan Revisi        |                        |                           |                  |
| Show 10   | <ul><li>entries</li></ul> |                            |                          |                        | Search:                   |                  |
| #<br>↑↓   | Pemda 🔨                   | Tanggal Ajuan              | Status<br>↑↓ Approval ↑↓ | Surat<br>Rekomendasi 🙌 | Tanggal<br>Rekomendasi ↑∿ | Aksi 📣           |
|           |                           |                            |                          |                        |                           |                  |
| 1         | KOTA<br>TANGERANG         | 17 Mei 2024 Pukul<br>15:16 | O Direvisi               |                        | Belum<br>direkomendasikan | →Lihat<br>Detail |

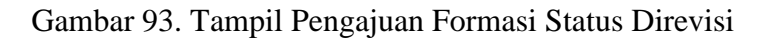

→Lihat Detail

• Klik tombol

kemudian tampil halaman pengajuan seperti gambar

berikut:

| Approval                                                                    |                                                     |                                                    |                                   |                |                  |            |      | Di             | rektorat Je | nderal Gur      | u Dan Tena     | iga Kepend | idikan (Dirje | n GTK)   |
|-----------------------------------------------------------------------------|-----------------------------------------------------|----------------------------------------------------|-----------------------------------|----------------|------------------|------------|------|----------------|-------------|-----------------|----------------|------------|---------------|----------|
| Formasi Telah                                                               | n Ditolak                                           |                                                    |                                   |                |                  |            |      |                |             |                 |                |            |               |          |
| USULAN KEBU                                                                 | JTUHAN KOTA                                         | TANGERAI                                           | NG                                |                |                  |            |      |                |             |                 |                |            |               |          |
| Nomor Surat I<br>Tanggal Peng<br>Tempat Penga<br>Tanggal undu<br>Lihat Sura | Usulan : x<br>Iajuan : 2<br>ajuan : K<br>h : 1<br>t | xx/x.x.x/V<br>2024-05-1<br>Cota Tange<br>7 Mei 202 | /2024<br>7<br>erang<br>4 15:17:04 | 4              |                  |            |      |                |             |                 |                |            |               |          |
|                                                                             |                                                     | JML<br>JF                                          |                                   | PENSI          | JN, PINDA        | AH, DLL    |      |                |             | PROYEKS         | I              |            | Calon         | USI      |
| JENJANG<br>JF                                                               | FORMASI                                             | SAAT<br>INI                                        | 2024                              | 2025           | 2026             | 2027       | 2028 | 2024           | 2025        | 2026            | 2027           | 2028       | ASN<br>Baru   | Ta<br>21 |
| Pertama                                                                     | 19                                                  | 0                                                  | 0                                 | 0              | 0                | 0          | 0    | -19            | -19         | -19             | -19            | -19        | 0             | 2        |
| Muda                                                                        | 16                                                  | 18                                                 | 2                                 | 3              | 0                | 1          | 2    | 0              | -3          | -3              | -4             | -6         | 0             | 14       |
| Madya                                                                       | 14                                                  | 34                                                 | 2                                 | 7              | 6                | 1          | 2    | 18             | 11          | 5               | 4              | 2          | 0             | 35       |
| Utama                                                                       | 6                                                   | 0                                                  | 0                                 | 0              | 0                | 0          | 0    | -6             | -6          | -6              | -6             | -6         | 0             | 4        |
| Total                                                                       | 55                                                  | 52                                                 | 4                                 | 10             | 6                | 2          | 4    | -7             | -17         | -23             | -25            | -29        | 0             | 55       |
| Utar                                                                        | na4                                                 |                                                    |                                   |                |                  |            |      |                |             |                 |                |            |               |          |
| Mad                                                                         | ya                                                  |                                                    | 34                                |                |                  |            |      |                | 35          |                 |                |            |               |          |
| Mu                                                                          | da                                                  | 18                                                 |                                   | 14             |                  |            |      |                |             |                 |                |            |               |          |
| Pertar                                                                      | na<br>0 5<br>Jml Saat Ini                           | 10                                                 | 15                                | 20<br>.owongan | 25 3<br>Kebutuha | 30 35<br>n | 5 40 | 45<br>ASN Baru | 50          | 55<br>Hasil Hit | 60<br>ung Form | 65 7       | 76            |          |

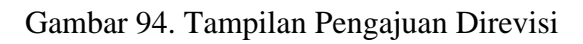

# F. Manajemen Akun

Menu Manajemen Akun dapat digunakan oleh direktorat untuk melakukan pengelolaan data akun pengguna. Pada manajemen akun ini terdapat tiga status akun yaitu sudah dikonfirmasi, menunggu dikonfirmasi dan permintaan penonaktifan.

### 1. Sudah Dikonfirmasi

Pada halaman manajemen akun ini menampilkan daftar akun yang sudah dikonfirmasi oleh user direktorat. Tampilan halaman menu Manajemen Akun dengan status sudah dikonfirmasi dapat dilihat pada gambar berikut:

| Selamat Datang                |                        | Direktorat Jenderal Guru Dan Tenaga Kependidikan (Dirjen GTK) \vee |                   |           |  |
|-------------------------------|------------------------|--------------------------------------------------------------------|-------------------|-----------|--|
| Approval Akun                 | rmintaan Penopaktifan  |                                                                    |                   |           |  |
| Show 10 + entries             |                        |                                                                    | Search:           |           |  |
| # Nama Pengguna 🛝             | Instansi 🔊 🛝           | Status 🔨                                                           | Surat Tugas 🛛 🛝   | Aksi ∿    |  |
| 1 Admin Surakarta             | KOTA TEST SOC          | Akun Dikonfirmasi                                                  | Lihat Surat Tugas | Non-Aktif |  |
| 2 bayu                        | PROV. D.K.I. JAKARTA   | Akun Dikonfirmasi                                                  | Lihat Surat Tugas | Non-Aktif |  |
| 3 MARTIN PATRIA SURYA CANDRA  | KOTA TANGERANG         | Akun Dikonfirmasi                                                  | Lihat Surat Tugas | Non-Aktif |  |
| 4 kelik mubiyanto             | KOTA TANGERANG SELATAN | Akun Dikonfirmasi                                                  | Lihat Surat Tugas | Non-Aktif |  |
| 5 YUYUS WISNURAT              | PROV. JAWA BARAT       | Akun Dikonfirmasi                                                  | Lihat Surat Tugas | Non-Aktif |  |
| 6 Siswadi                     | KAB. BOGOR             | Akun Dikonfirmasi                                                  | Lihat Surat Tugas | Non-Aktif |  |
| 7 Syamsul Hadi                | KOTA BOGOR             | Akun Dikonfirmasi                                                  | Lihat Surat Tugas | Non-Aktif |  |
| 8 A. IKA ISKANDAR             | KOTA SUKABUMI          | Akun Dikonfirmasi                                                  | Lihat Surat Tugas | Non-Aktif |  |
| 9 Endah Hasanah               | KAB. SUKABUMI          | Akun Dikonfirmasi                                                  | Lihat Surat Tugas | Non-Aktif |  |
| 10 Sobar                      | KOTA BEKASI            | Akun Dikonfirmasi                                                  | Lihat Surat Tugas | Non-Aktif |  |
| Showing 1 to 10 of 12 entries |                        |                                                                    | Previous 1        | 2 Next    |  |

# Gambar 95. Daftar Akun Sudah Dikonfirmasi

#### a) Lihat Surat Tugas

Klik tombol

Langkah-langkah penggunaannya sebagai berikut:

• Klik menu Manajemen Akun pilih tab Sudah Dikonfirmasi

Lihat Surat Tugas

digunakan untuk menampilkan file surat tugas.

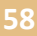

#### b) Non-aktif

•

Fitur ini digunakan untuk menon-aktifkan akun pengguna. Langkah-langkah penggunaannya sebagai berikut:

• Klik menu Manajemen Akun pilih tab Sudah Dikonfirmasi

Ya, Saya Yakin!

Klik tombol kemudian akan tampil notifikasi seperti gambar berikut:

# Gambar 96. Tampilan Notifikasi Non-Aktif Akun

• Klik tombol

2. Menunggu Konfirmasi

Pada halaman manajemen akun ini menampilkan daftar akun yang menunggu persetujuan. Tampilan halaman menu Manajemen Akun dengan status menunggu konfirmasi dapat dilihat pada gambar berikut:

| Approval A | lkun                     |             |                    |                                                                                     |                        |                   |            |
|------------|--------------------------|-------------|--------------------|-------------------------------------------------------------------------------------|------------------------|-------------------|------------|
| Sudah Dik  | onfirmasi Menunggu Konfi | rmasi Permi | ntaan Penonaktifan |                                                                                     |                        |                   |            |
| Show 10    | ♦ entries                |             |                    |                                                                                     |                        | Search:           |            |
| #          | Nama Pengguna            | ∿↓          | Instansi           | $\uparrow \!\!\!\!\!\!\!\!\!\!\!\!\!\!\!\!\!\!\!\!\!\!\!\!\!\!\!\!\!\!\!\!\!\!\!\!$ | Status 🔨               | Surat Tugas 🛛 🛝   | Aksi 🛝     |
| 1          | manahan                  |             | KOTA SURAKARTA     | l.                                                                                  | Menunggu<br>Konfirmasi | Lihat Surat Tugas | Konfirmasi |
| Showing 1  | to 1 of 1 entries        |             |                    |                                                                                     |                        | Previous          | 1 Next     |

Gambar 97. Daftar Akun Menunggu Konfirmasi

## a) Lihat Surat Tugas

Langkah-langkah penggunaannya sebagai berikut:

• Klik menu Manajemen Akun pilih tab Menunggu Konfirmasi

Lihat Surat Tugas

digunakan untuk menampilkan file surat tugas.

b) Konfirmasi

Fitur ini digunakan untuk melakukan persetujuan akun pengguna. Langkah-langkah penggunaannya sebagai berikut:

- Klik menu Manajemen Akun pilih tab Menunggu Konfirmasi
  - Klik tombol kemudian akan tampil notifikasi seperti gambar berikut:

Gambar 98. Tampilan Notifikasi Konfirmasi Akun

Klik tombol
 Ya, Saya Yakin!
 kemudian tampil notifikasi berhasil
 dikonfirmasi sebagai berikut:

dikonfirmasi sebagai berikut:

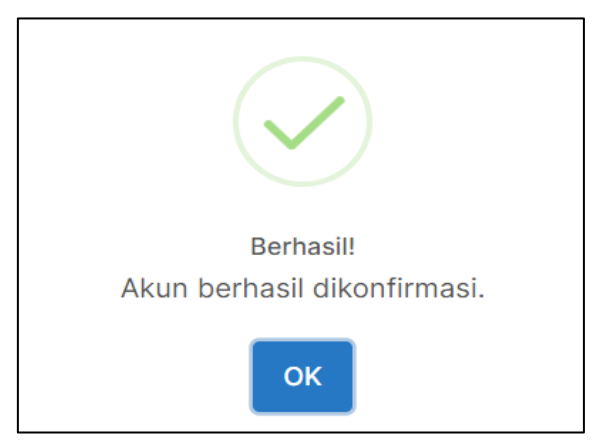

Gambar 99. Notifikasi Berhasil Konfirmasi Akun

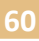

### FITUR SISTEM INFORMASI USER VERIFIKATOR

# A. Login

Fitur Login digunakan pengguna untuk masuk ke Sistem Informasi JF GTK. Langkahlangkah penggunaannya adalah sebagai berikut:

 Verifikator (User BKD atau user BKPSDM) dapat mengakses sistem informasi melalui alamat URL <u>https://formasi.gtk.kemdikbud.go.id/login</u> kemudian tampil halaman login sebagai berikut:

| Sistem Informasi JF GTK                  |
|------------------------------------------|
| Selamat Datang, masuk untuk melanjutkan. |
| Username                                 |
| Masukkan Username                        |
| Kata Sandi                               |
| Masukkan Kata Sandi 💿                    |
|                                          |
| → Masuk                                  |
| Belum punya akun? Daftar Disini          |
|                                          |

### Gambar 100. Tampilan Halaman Login

- Inputkan username dan password pada form login yang tersedia.
- Klik tombol
   → Masuk
   untuk

masuk ke dalam sistem informasi.

### **B.** Beranda

Menu Beranda merupakan menu yang pertama kali tampil ketika user BKD/BKPSDM berhasil masuk ke dalam Sistem Informasi JF GTK. Pada menu Beranda berisi data profil admin dan instansi BKD/BKPSDM.Tampilan menu Beranda dapat dilihat pada gambar berikut:

| Beranda                                                                         | Admin BKPSDM KOTA SURAKARTA ~                                          |
|---------------------------------------------------------------------------------|------------------------------------------------------------------------|
| Data Admin                                                                      |                                                                        |
|                                                                                 |                                                                        |
| Nama Admin                                                                      | : test admin bkpsdm                                                    |
| Instansi                                                                        | : KOTA TEST SOC                                                        |
| Alamat Instansi                                                                 | : JL. SORE SORE                                                        |
| Satuan Kerja                                                                    | : BKD KOTA SURAKARTA                                                   |
| Email Admin                                                                     | : testbkpsdm@email.com                                                 |
|                                                                                 |                                                                        |
| Lakukan pengajuan penon-aktifan akun jika anda sud<br>Ajukan Penon-aktifan Akun | ah tidak menggunakan akun ini atau terdapat pergantian admin instansi. |
|                                                                                 | Helpdesk                                                               |

Gambar 101. Tampilan Menu Beranda – User BKD/BKPSDM

# a) Ajukan Penon-aktifan Akun

Fitur ini digunakan oleh user BKD/BKPSDM untuk mengajukan permintaan non aktifkan akun pengguna. Adapun langkah-langkah penggunaannya sebagai berikut:

Ajukan Penon-aktifan Akun

- Klik menu Beranda
- Klik tombol

kemudian akan tampil form sebagai

berikut:

| Ajukan Penonaktifan Akun | × |
|--------------------------|---|
| Alasan                   |   |
| uraikan alasan           |   |
|                          |   |
|                          |   |
|                          |   |
|                          | 1 |
| Ajukan                   |   |

# Gambar 102. Form Pengajuan Penonaktifan Akun

- Isikan alasan melakukan pengajuan pada form yang tersedia.
- Klik tombol

# C. Profil

Menu Profil dapat digunakan oleh user verifikator untuk menambahkan data profil diri dan instansi. Pada menu profil, user dapat menginputkan data profil admin, profil sekretariat instansi, profil satuan kerja kepegawaian dan unggah file surat permohonan penggunaan aplikasi. Tampilan halaman menu Profil dapat dilihat pada gambar berikut:

| Profil                                                                 |                             | (                                  | Admin BKPSDM KOTA SURAKARTA             |
|------------------------------------------------------------------------|-----------------------------|------------------------------------|-----------------------------------------|
| <b>Profil Diri dan Instansi</b><br>Isi dan lengkapi profil dengan bena | ar.<br>PILIH TAB            |                                    | Simpan                                  |
| Profil Admin                                                           | Profil Sekretariat Instansi | Profil Satuan Kerja<br>Kepegawaian | Surat Permohonan<br>Penggunaan Aplikasi |
| Nama Admin                                                             | test admin bkpsdm           |                                    |                                         |
| Instansi                                                               | KOTA TEST SOC               |                                    |                                         |
| Nama Nomenklatur Satuan<br>Kerja                                       | BKD KOTA SURAKARTA          |                                    |                                         |
| Jabatan Anda                                                           | KABAG KOTA SURAKARTA        |                                    |                                         |
|                                                                        |                             |                                    |                                         |
|                                                                        |                             |                                    | Theipues                                |

Gambar 103. Tampilan Menu Profil

#### a) Profil Admin

Fitur ini digunakan untuk menambahkan data profil admin. Langkah- langkah penggunaanya adalah sebagai berikut:

- Klik menu Profil
- Klik tab **Profil Admin** kemudian akan muncul tampilan form seperti pada gambar berikut:

| <b>Profil Diri dan Instansi</b><br>Isi dan lengkapi profil dengan bena | r.                          |                                    | Simpan                                  |
|------------------------------------------------------------------------|-----------------------------|------------------------------------|-----------------------------------------|
| Profil Admin                                                           | Profil Sekretariat Instansi | Profil Satuan Kerja<br>Kepegawaian | Surat Permohonan<br>Penggunaan Aplikasi |
| Nama Admin                                                             | test admin bkpsdm           |                                    |                                         |
| Instansi                                                               | KOTA TEST SOC               |                                    |                                         |
| Nama Nomenklatur Satuan<br>Kerja                                       | BKD KOTA SURAKARTA          |                                    |                                         |
| Jabatan Anda                                                           | KABAG KOTA SURAKARTA        |                                    |                                         |

Gambar 104. Form Profil Admin

- Isikan profil atau data diri admin pada formulir yang tersedia
- Data akan tersimpan secara otomatis dengan tampil notifikasi

### b) Profil Sekretariat Instansi

Fitur ini digunakan untuk mengisikan data profil sekretariat instansi. Langkah– langkah penggunaanya adalah sebagai berikut:

🟹 Data Berhasil Disimpan

• Klik menu Profil

• Klik tab **Profil Sekretariat Instansi** kemudian akan muncul tampilan form seperti pada gambar berikut:

| Nama Instansi<br>Unggah Logo Instansi<br>Format gambar yang<br>diperbolehkan hanya jpeg,jpg,<br>dan png. Maksimal ukuran 5<br>MB. Utamakan menggunakan<br>background putih. | KOTA TEST SOC<br>Choose File No filosen | Alamat<br>Note : Harap menuliskan<br>alamat instansi dengan benar,<br>tuliskan hanya sampai<br>kab/kota lokasi saja. | JL. SORE SORE      |
|----------------------------------------------------------------------------------------------------|-----------------------------------------|----------------------------------------------------------------------------------------------------|--------------------|
| Nama Nomenklatur Instansi<br>Resmi<br>Tanpa disingkat, contoh PEMERINTAH                                                                                                    | PEMERINTAH KOTA SURAK                   | Nomor Telepon                                                                                                    | 12345              |
| PROVINSI BAHAGIA                                                                                                    |                                         | Nomor Fax                                                                                                    | 12245              |
| Nama Nomenklatur Sekretariat<br>Instansi                                                                                                    | SEKRETARIAT DAERAH                      |                                                                                                    | 12040              |
| (SEKRETARIAT<br>JENDERAL/SEKRETARIAT DAERAH)                                                                                                    |                                         | Laman                                                                                                    | www.gombel.go.id   |
| Nama Singkatan Sekretariat<br>Instansi<br>Seking Sekra                                                                                                    | SEKDA                                   | Email                                                                                                    | gombel@email.co.id |
| Sekjen/Sekua                                                                                                    |                                         | Jabatan yang Memimpin<br>Sekretariat Instansi<br>Contoh: Sekretaris Jenderal/Sekretaris                              | Sekretaris Daerah  |
|                                                                                                    |                                         | Kementerian/Sekretaris Daerah                                                                                        |                    |
|                                                                                                    |                                         | Nama Pejabat Sekretaris<br>Instansi                                                                                  | imam               |
|                                                                                                    |                                         | NIP. Pejabat Sekretaris<br>Instansi                                                                                  | 123456789101112131 |

Gambar 105. Form Profil Sekretariat Instansi

• Isikan data profil dan unggah foto instansi pada formulir yang tersedia

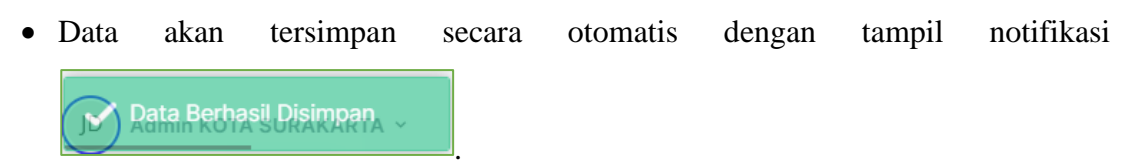

### c) Profil Satuan Kerja Kepegawaian

Fitur ini digunakan untuk mengisikan data profil satuan kerja kepegawaian. Langkahlangkah penggunaanya adalah sebagai berikut:

• Klik menu **Profil** 

• Klik tab **Profil Satuan Kerja Kepegawaian** kemudian akan muncul tampilan form seperti pada gambar berikut:

|                                                                                                    | KOTA TEST SOC           |  |
|----------------------------------------------------------------------------------------------------|-------------------------|--|
| Nama Nomenklatur Satuan Kerja yang Mengurusi Kepegawaian<br>Tanpa disingkat, contoh BADAN KEPEGAWAIAN DAERAH | BADAN KEPEGAWAIN DAERAH |  |
| Nama Singkatan Satuan Kerja yang Mengurusi Kepegawaian<br>Contoh BKD                                         | BKD                     |  |
| Alamat Instansi                                                                                              | JL. PAGI                |  |
|                                                                                                    |                         |  |
|                                                                                                    |                         |  |
|                                                                                                    |                         |  |
|                                                                                                    |                         |  |
| Nomor Telepon                                                                                                | 123476                  |  |
| Nomor Fax                                                                                                    | 126546                  |  |
| Laman                                                                                                    | www.bkd.surakarta.go.id |  |
| Email                                                                                                    | bkdsur@gmail.com        |  |
| Jabatan yang Memimpin<br>Contoh : Kepala                                                                     | kepala                  |  |
| Nama Pejabat yang Memimpin                                                                                   | angga s law             |  |
| NIP Pejabat yang Memimpin                                                                                    | 123456789101112131      |  |

Gambar 106. Form Profil Satuan Kerja Kepegawaian

- Isikan profil atau data diri satuan kerja kepegawaian pada formulir yang tersedia
- Data akan tersimpan secara otomatis dengan tampil notifikasi

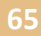

🟹 Data Berhasil Disimpan

#### d) Surat Permohonan Penggunaan Aplikasi

Fitur ini digunakan oleh user verifikator untuk mengunggah file surat permohonan penggunaan aplikasi. Langkah- langkah penggunaanya adalah sebagai berikut:

• Klik menu **Profil** kemudian akan tampil halaman profil sebagai berikut:

| <b>Profil Diri dan Instansi</b><br>si dan lengkapi profil dengan benar.                   |                                              |                                                         | Simpan                                   |  |
|-------------------------------------------------------------------------------------------|----------------------------------------------|---------------------------------------------------------|------------------------------------------|--|
| Profil Admin                                                                              | Profil Sekretariat Instansi                  | Profil Satuan Kerja<br>Kepegawaian                      | Surat Permohonan<br>Penggunaan Aplikasi  |  |
| Silakan mengisikan data pejabat penandatangan untuk surat permohonan penggunaan aplikasi. |                                              |                                                         |                                          |  |
| Nama Instansi                                                                             | KOTA TEST SOC                                |                                                         |                                          |  |
| TTD atas nama jabatan Sekretaris I                                                        | nstansi                                      | 1. Klik TIDAK/YA                                        |                                          |  |
| TIDA                                                                                      | ٨K                                           |                                                         | YA                                       |  |
| Status Tanda Tangan                                                                       | a.n Sekretaris Daerah                        |                                                         |                                          |  |
| Jabatan Penandatangan Surat<br>Usulan                                                     | kepala Badan Kepegawain                      |                                                         |                                          |  |
| Nama Penandatangan Surat<br>Usulan                                                        | angga s law                                  |                                                         |                                          |  |
| NIP. Penandatangan Surat<br>Usulan                                                        | 123456789101112131                           |                                                         |                                          |  |
| Silakan mengunggah surat                                                                  | permohonan penggunaan                        | aplikasi.                                               |                                          |  |
| Surat Permohonan Penggunaan<br>Choose File No file chosen<br>3. Unggal                    | Aplikasi Unduh Template<br>Pengguna<br>Unduh | Surat Permohonan<br>Ian Aplikasi<br>Template<br>2. Klik | Hasil Upload<br>⋥ Lihat Surat Permohonan |  |
| Setelah selesai mengisi profil                                                            | silakan klik tombol <b>Simpan</b>            |                                                         |                                          |  |

Gambar 107. Tampilan Surat Permohonan Penggunaan Aplikasi

• Klik tab Surat Permohonan Penggunaan Aplikasi

- Klik tombol Ya atau tombol Tidak pada TTD atas nama jabatan Sekretaris Instansi
- Klik tombol
   Renggunaan Aplikasi seperti gambar berikut:

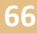
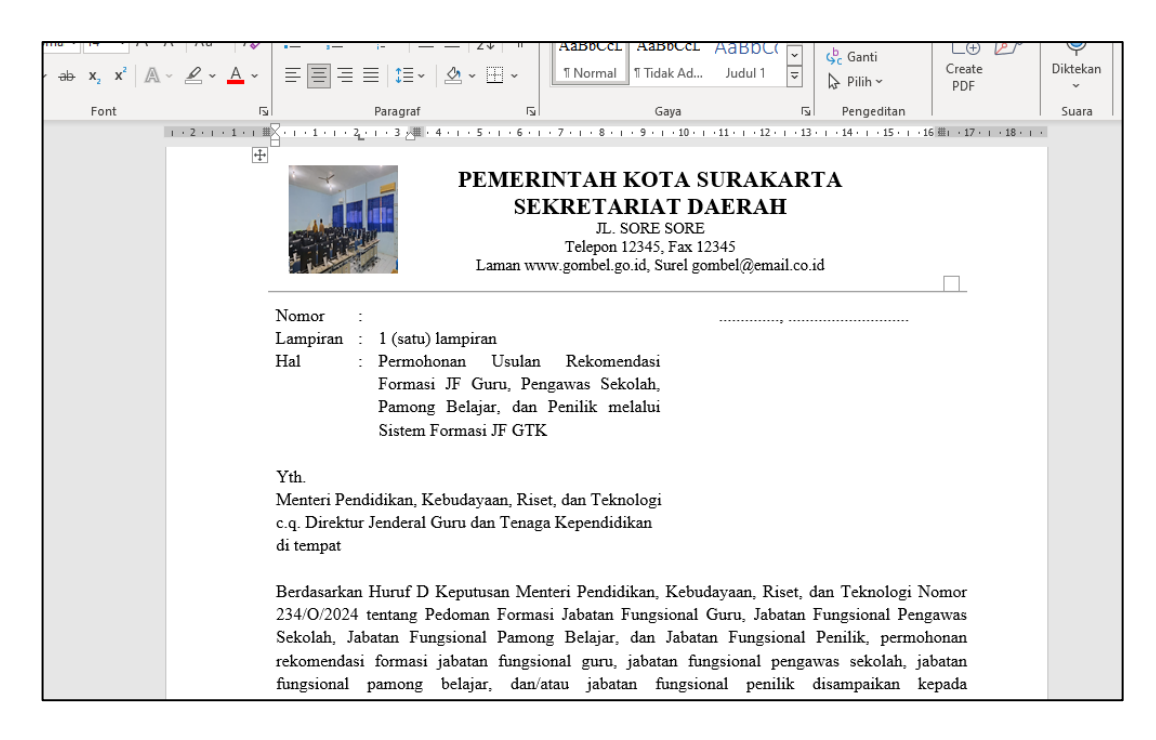

Gambar 108. Template Surat Permohonan Penggunaan Aplikasi

- Isi data sesuai dengan template surat permohonan penggunaan aplikasi dan simpan dengan format .pdf
- Klik tombol Choose File dan pilih file surat permohonan penggunaan aplikasi yang ada di perangkat Anda.
- File tersimpan secara otomatis.

 Klik tombol
 F Lihat Surat Permohonan digunakan untuk menampilkan surat permohonan yang berhasil di unggah.

- Klik tombol
- untuk menyimpan data.

#### Verifikasi

#### D. Guru

Menu Guru dapat digunakan oleh verifikator untuk menampilkan data penghitungan formasi JF Guru di Tingkat Unit Organisasi, hasil penghitungan formasi JF Guru di Tingkat Instansi, dan hasil penghitungan usulan kebutuhan. Tampilan halaman menu Guru dapat dilihat pada gambar berikut:

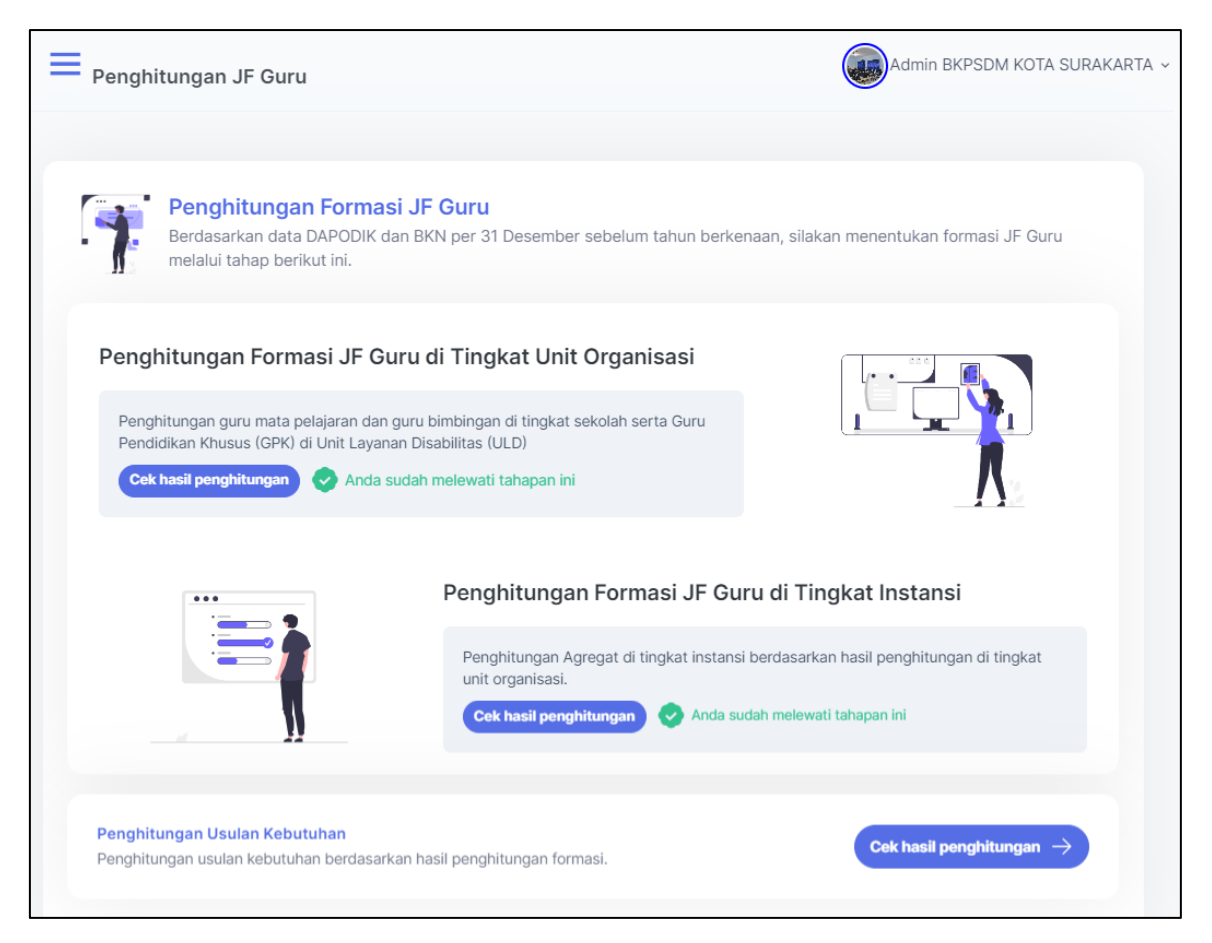

Gambar 109. Tampilan Menu Guru

a) Penghitungan Formasi JF Guru di Tingkat Unit Organisasi

Langkah-langkah penggunaannya sebagai berikut:

• Klik menu **Guru** kemudian ke halaman Penghitungan Formasi JF Guru di Tingkat Unit Organisasi berikut:

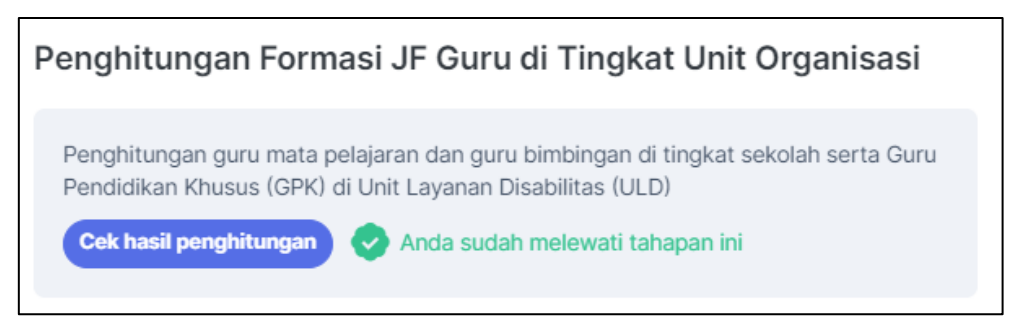

Gambar 110. Tampilan Menu Guru - Tingkat Unit Organisasi

• Klik tombol

kemudian akan tampil halaman hasil

penghitungan seperti gambar berikut:

Cek hasil penghitungan

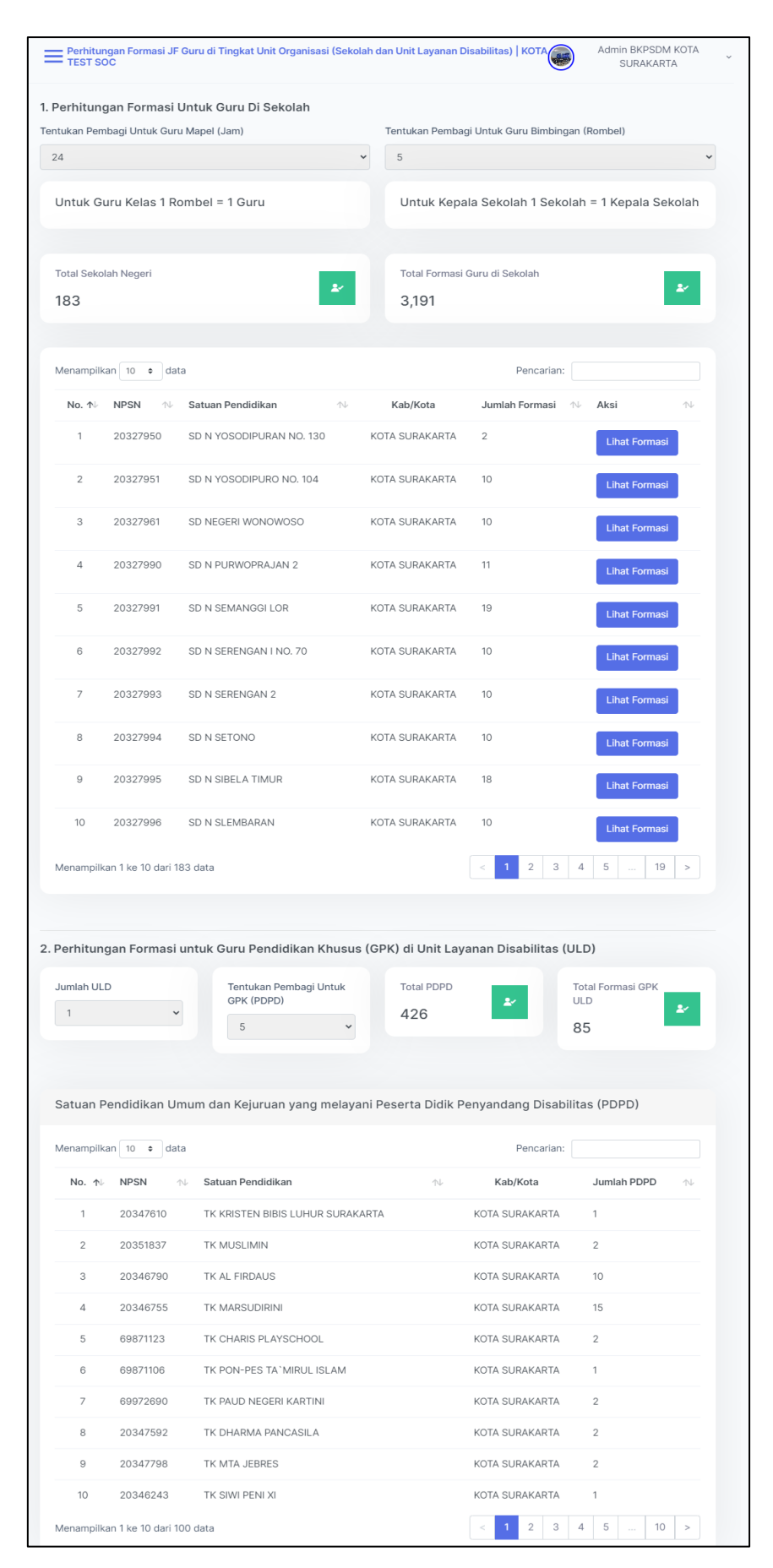

Gambar 111. Tampilan Penghitungan Formasi JF Guru di Tingkat Unit Organisasi

# Lihat Formasi

untuk menampilkan data formasi seperti gambar berikut:

| 20327 | 20327950   SD N YOSODIPURAN NO. 130   KOTA SURAKARTA |                          |              |                                |              |            |  |  |
|-------|------------------------------------------------------|--------------------------|--------------|--------------------------------|--------------|------------|--|--|
| No    | Kolomnek Manal                                       | Manel Jumlah Rombel Juml | lumlah lam   | Anlikasi Dumus                 | Hasil Hitung |            |  |  |
| NO.   | кеютрок маре                                         | Jullian Kombei           | Juillan Jani | Aplikasi Rumus                 | Formasi      | Pembulatan |  |  |
| 1     | Kepala Sekolah                                       | 1                        | 24           | Jumlah Sekolah * 1<br>1 * 1    | 1.00         | 1          |  |  |
| 2     | Pend. Agama Islam                                    | 1                        | 4            | Jumlah Jam / Pembagi<br>(4/25) | 0.16         | 1*         |  |  |
| 3     | Penjasorkes                                          | 1                        | 4            | Jumlah Jam / Pembagi<br>(4/25) | 0.16         | 1*         |  |  |
| 4     | Guru Kelas SD                                        | 1                        | 24           | Jumlah Rombel * 1<br>1 * 1     | 1.00         | 1          |  |  |
|       |                                                      | Total Keselur            | uhan         |                                | 2.32         | 2          |  |  |

Gambar 112. Tampilan Data Formasi

#### b) Penghitungan Formasi JF Guru di Tingkat Instansi

Langkah-langkah penggunaannya sebagai berikut:

• Klik menu **Guru** kemudian ke halaman Penghitungan Formasi JF Guru di Tingkat Instansi berikut:

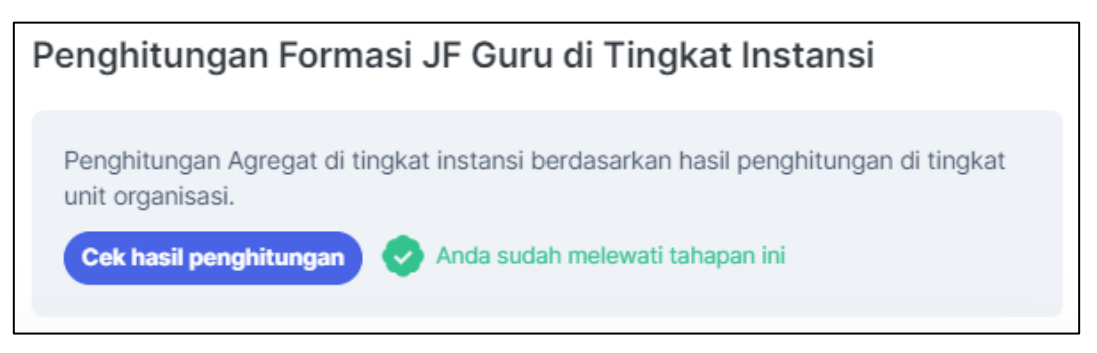

Gambar 113. Tampilan Menu Guru - Tingkat Instansi

Cek hasil penghitungan

Klik tombol untuk menampilkan data hasil perhitungan sesuai rumus yang terdapat di sistem. Adapun tampilan hasil perhitungan seperti pada gambar berikut:

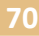

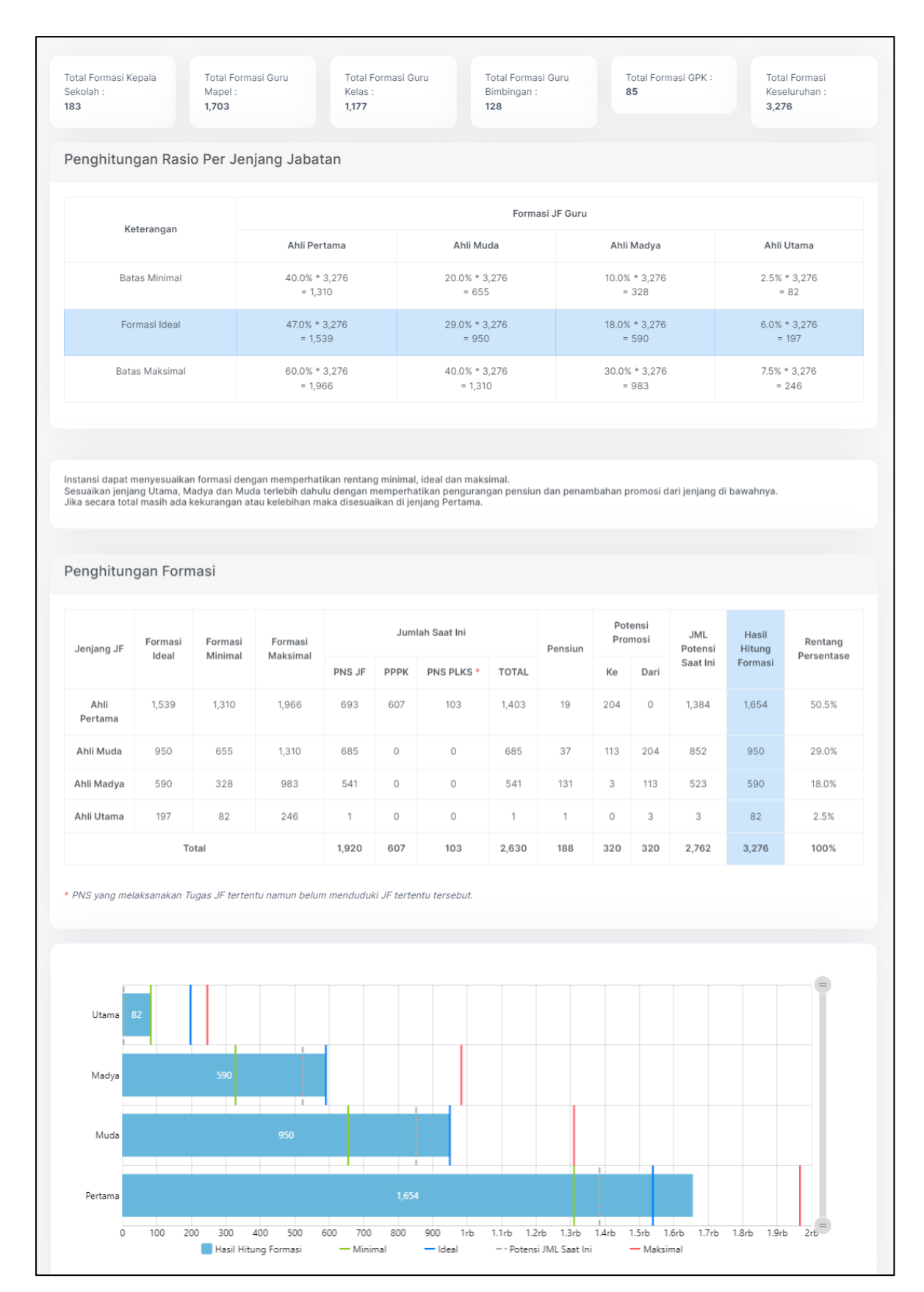

Gambar 114. Tampilan Penghitungan Formasi JF Guru di Tingkat Instansi

#### c) Penghitungan Usulan Kebutuhan

Langkah-langkah penggunaannya sebagai berikut:

Cek hasil penghitungan ightarrow

• Klik menu Guru kemudian ke halaman Penghitungan Usulan Kebutuhan berikut:

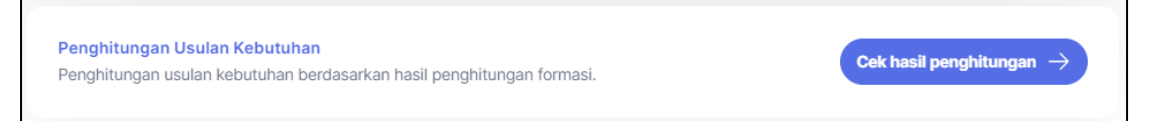

# Gambar 115. Tampilan Menu Guru - Penghitungan Usulan Kebutuhan

• Klik tombol

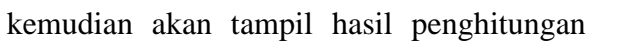

seperti gambar berikut:

| Jenjang JF                                              | Formasi<br>Ideal                                                                                                    | Formas<br>Minima               | si Formasi<br>I Maksimal                              |                             | Jum        | lah Saat Ini |         | Pensiun | Pote<br>Pron | ensi<br>nosi | JML<br>Potensi | Hasil<br>Hitung | Р      | Rentang<br>ersentase        |
|---------------------------------------------------------|----------------------------------------------------------------------------------------------------|--------------------------------|-------------------------------------------------------|-----------------------------|------------|--------------|---------|---------|--------------|--------------|----------------|-----------------|--------|-----------------------------|
|                                                         |                                                                                                    |                                |                                                       | PNS J                       | F PPPK     | PNS PLKS *   | TOTAL   |         | Ke           | Dari         | Saat Ini       | Formasi         |        |                             |
| Ahli<br>Pertama                                         | 1,539                                                                                                    | 1,310                          | 1,966                                                 | 693                         | 607        | 103          | 1,403   | 19      | 204          | 0            | 1,384          | 1,654           |        | 50.5%                       |
| Ahli Muda                                               | 950                                                                                                    | 655                            | 1,310                                                 | 685                         | 0          | 0            | 685     | 37      | 113          | 204          | 852            | 950             |        | 29.0%                       |
| Ahli Madya                                              | 590                                                                                                    | 328                            | 983                                                   | 541                         | 0          | 0            | 541     | 131     | 3            | 113          | 523            | 590             |        | 18.0%                       |
| Ahli Utama                                              | 197                                                                                                    | 82                             | 246                                                   | 1                           | 0          | 0            | 1       | 1       | 0            | 3            | 3              | 82              |        | 2.5%                        |
|                                                         |                                                                                                    | Total                          |                                                       | 1,920                       | 607        | 103          | 2,630   | 188     | 320          | 320          | 2,762          | 3,276           |        | 100%                        |
| l Penghitunga                                           | n Formasi dan l                                                                                                    | .owongan Keb                   | utuhan                                                |                             |            | DENSUIN D    |         |         |              |              | PROVEVS        |                 |        |                             |
| NJANG JF                                                | HASIL<br>HITUNG<br>FORMASI                                                                                                    | JML<br>SAAT INI                | PENGANGKATAN<br>BARU*                                 | RIIL                        | 2024 **    | 2025 2       | 026 202 | 7 2028  | 2024         | 2025         | 2026           | 2027            | 2028   | Lowonga<br>Kebutuha<br>2024 |
| ertama                                                  | 1.654                                                                                                    | 1.403                          | 20                                                    | 1.423                       | 223        | 31 37        | 7 34    | 44      | -454         | -485         | -522           | -556            | -600   | 454                         |
| uda                                                     | 950                                                                                                    | 685                            | 10                                                    | 695                         | 150        | 40 58        | 3 61    | 57      | -405         | -445         | -503           | -564            | -621   | 405                         |
| adya                                                    | 590                                                                                                    | 541                            | 0                                                     | 541                         | 134        | 102 10       | 6 62    | 40      | -183         | -285         | -391           | -453            | -493   | 183                         |
| ama                                                     | 82                                                                                                    | 1                              | 0                                                     | 1                           | 1          | 0 0          | 0       | 0       | -82          | -82          | -82            | -82             | -82    | 82                          |
| tal                                                     | 3.276                                                                                                    | 2.630                          | 30                                                    | 2.660                       | 508        | 173 20       | 01 157  | 141     | -1.124       | -1.297       | -1.498         | -1.655          | -1.796 | 1.124                       |
| ngangkatan Ba                                           | Pengangkatan Baru pengadaan tahun sebelumnya yang belum terdata pada jumlah saat ini<br>Memperhitungkan pensiun dan potensi pindah ke jenjang setingkat lebih tinggi<br>Utama 2.02 |                                |                                                       |                             |            |              |         |         |              |              |                |                 |        |                             |
| ngangkatan Bi<br>emperhitungk<br>Utama                  | aru pengadaan<br>an pensiun dan                                                                                                    | tahun sebelun<br>potensi pinda | nya yang belum terdat<br>h ke jenjang setingkat i     | s pada jumia<br>sbih tinggi | h saat ini |              |         |         |              |              |                |                 |        |                             |
| ngangkatan Bi<br>emperhitungk<br>Utama<br>Madya<br>Muda | aru pengadaan<br>an pensiun dan                                                                                                    | 541<br>685                     | mya yang belum terdat<br>h ke jenjang setingkat l<br> | a pada jumia<br>ebih tinggi | 5          |              |         |         |              |              |                |                 |        | •                           |

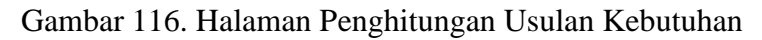

# E. Pamong Belajar

Menu Pamong Belajar dapat digunakan oleh verifikator untuk menampilkan data hasil penghitungan beban kerja JF Pamong Belajar, data hasil penghitungan formasi JF Pamong Belajar per jenjang jabatan, dan hasil penghitungan usulan kebutuhan. Tampilan halaman menu Pamong Belajar dapat dilihat pada gambar berikut:

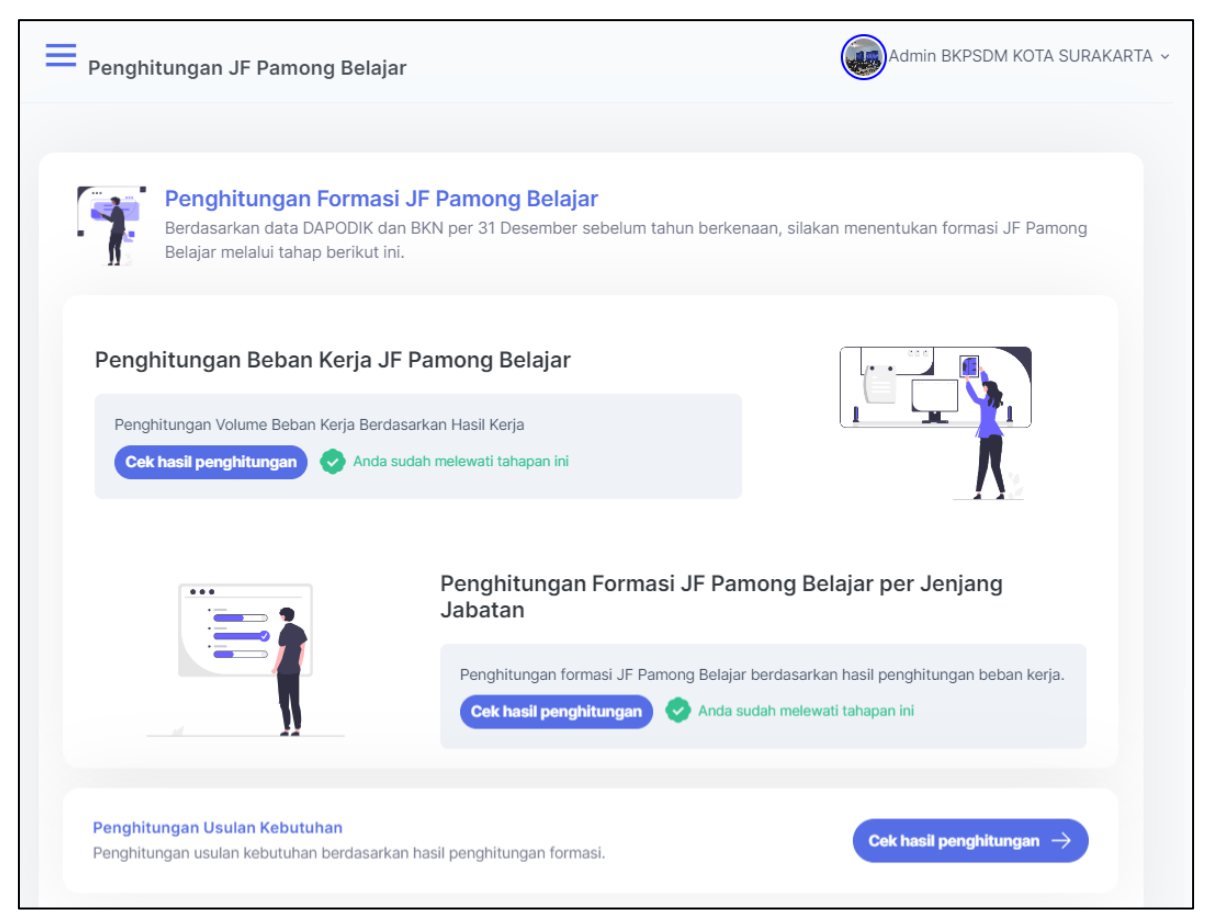

Gambar 117. Tampilan Menu Pamong Belajar

# a) Penghitungan Beban Kerja JF Pamong Belajar

Langkah-langkah penggunaannya sebagai berikut:

• Klik menu **Pamong Belajar** kemudian ke halaman Penghitungan Beban Kerja JF Pamong Belajar berikut:

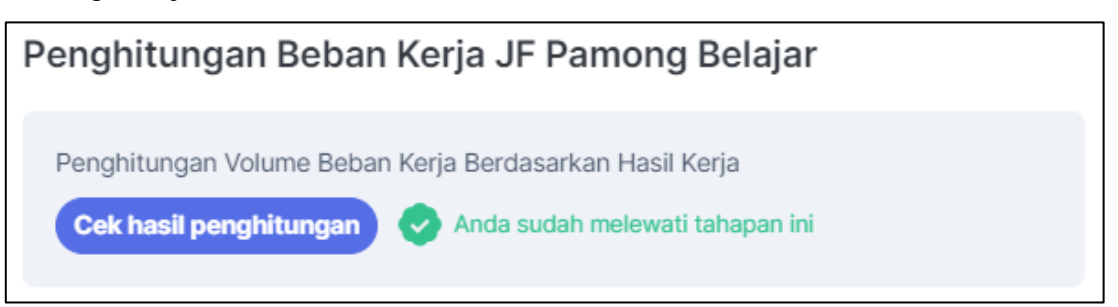

Gambar 118. Menu Pamong Belajar - Penghitungan Beban Kerja

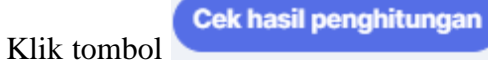

kemudian akan tampil data hasil penghitungan

#### seperti gambar berikut:

•

| Pen                       | ghitungan Beban Kerja JF Pamong Belajar   KOTA TEST SOC              | Admin BKPSDM KOTA SURAKARTA ~                                |                |  |  |
|---------------------------|----------------------------------------------------------------------|--------------------------------------------------------------|----------------|--|--|
| 1. Identii<br>Jumlah<br>1 | fikasi Indikator Volume Luaran<br>n Sanggar Kegiatan Belajar (SKB)   | Jumlah Program Prioritas PAUD dan Di<br>5                    | kmas (Prog)    |  |  |
| Jumlah<br>10              | n Rombongan Belajar Program Prioritas (Rombel)                       | Jumlah Rombongan Belajar Pasca Pen<br>(Rombel Pasca)<br>10   | dampingan<br>ጽ |  |  |
| Jumlah<br>5               | n Kecamatan (Kec)                                                    | Indeks Kesulitan Geografis (IKG)<br>1                        | •              |  |  |
| 2. Pengl                  | hitungan Volume Beban Kerja Berdasarkan Hasil Ker                    | ja                                                           |                |  |  |
| NO<br>1                   | HASII KERJA<br>Dokumen peta kebutuhan belajar masyarakat             | RUMUS         VC           ΣProg x Σ kec x IKG         5×5×1 | v1 = 25        |  |  |
| 2                         | Dokumen rancangan program pembelajaran masyarakat                    | <u>ΣProg</u><br>5                                            | <i>v2</i> = 5  |  |  |
| 3                         | Laporan fasilitasi pelaksanaan kegiatan pembelajaran masyarak        | at <u>ΣRombel x IKG</u><br>10×1                              | <i>v3</i> = 10 |  |  |
| 4                         | Laporan evaluasi program pembelajaran masyarakat                     | <u>ΣProg</u><br>5                                            | <i>v4</i> = 5  |  |  |
| 5                         | Layanan pendampingan kelompok belajar pasca penyelenggara<br>program | an <u>ΣRombel Pasca x</u><br><u>IKG</u><br>10×1              | <i>v5</i> = 10 |  |  |

Gambar 119. Tampilan Penghitungan Beban Kerja JF Pamong Belajar

### b) Penghitungan Formasi JF Pamong Belajar per Jenjang Jabatan

Langkah-langkah penggunaannya sebagai berikut:

• Klik menu **Pamong Belajar** kemudian ke halaman Penghitungan Formasi JF Pamong Belajar per Jenjang Jabatan berikut:

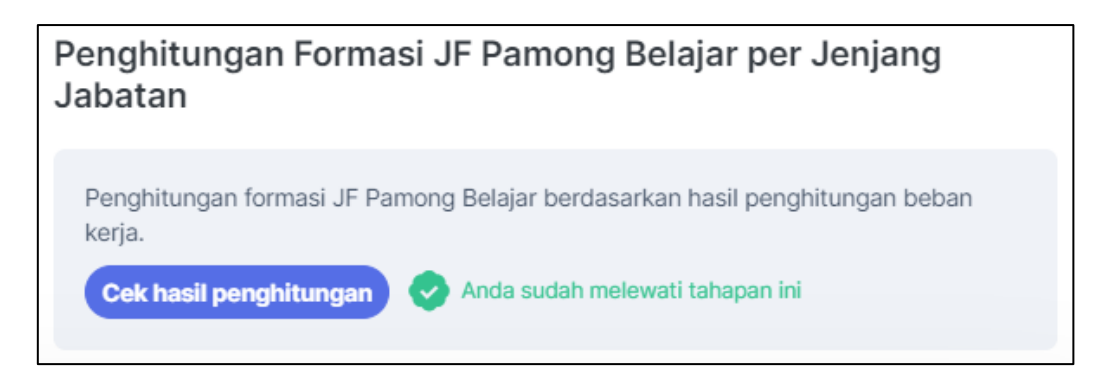

# Gambar 120. Tampilan Menu Pamong Belajar - Jenjang Jabatan

Klik tombol

kemudian akan tampil data hasil penghitungan

## seperti gambar berikut:

|    | ungan Rasio per Jenjang Jaba                                              | tan                                                                    |                   |                   |              |               |                                          |      |      |
|----|---------------------------------------------------------------------------|------------------------------------------------------------------------|-------------------|-------------------|--------------|---------------|------------------------------------------|------|------|
|    |                                                                           |                                                                        | %KO               | %KONTRIBUSI (k) V |              |               | FORMASI JF PAMONG BELAJAR<br>(v x k)/SKR |      |      |
| No | Hasil Kerja                                                               | Hasil Kerja SKR HASIL<br>Ahli Ahli Ahli KERJA(v)<br>Pertama Muda Madya | HASIL<br>KERJA(v) | Ahli<br>Pertama   | Ahli<br>Muda | Ahli<br>Madya |                                          |      |      |
| 1  | Dokumen peta kebutuhan belajar<br>masyarakat                              | 23.58                                                                  | 30%               | 35%               | 25%          | 25            | 0.32                                     | 0.37 | 0.27 |
| 2  | Dokumen rancangan program<br>pembelajaran masyarakat                      | 12.89                                                                  | 25%               | 35%               | 25%          | 5             | 0.10                                     | 0.14 | 0.10 |
| 3  | Laporan fasilitasi pelaksanaan<br>kegiatan pembelajaran<br>masyarakat     | 1.81                                                                   | 40%               | 30%               | 20%          | 10            | 2.21                                     | 1.66 | 1.10 |
| 4  | Laporan evaluasi program<br>pembelajaran masyarakat                       | 18.86                                                                  | 20%               | 30%               | 25%          | 5             | 0.05                                     | 0.08 | 0.07 |
| 5  | Layanan pendampingan kelompok<br>belajar pasca penyelenggaraan<br>program | 12.89                                                                  | 25%               | 30%               | 30%          | 10            | 0.19                                     | 0.23 | 0.23 |

Gambar 121. Tampilan Penghitungan Formasi JF Pamong Belajar per Jenjang Jabatan

#### c) Penghitungan Usulan Kebutuhan

Langkah-langkah penggunaannya sebagai berikut:

• Klik menu **Pamong Belajar** kemudian ke halaman Penghitungan Usulan Kebutuhan berikut:

Gambar 122. Tampilan Menu Pamong Belajar - Penghitungan Usulan Kebutuhan

• Klik tombol

kemudian akan tampil data penghitungan dan

grafik seperti gambar berikut:

Cek hasil penghitungan ightarrow

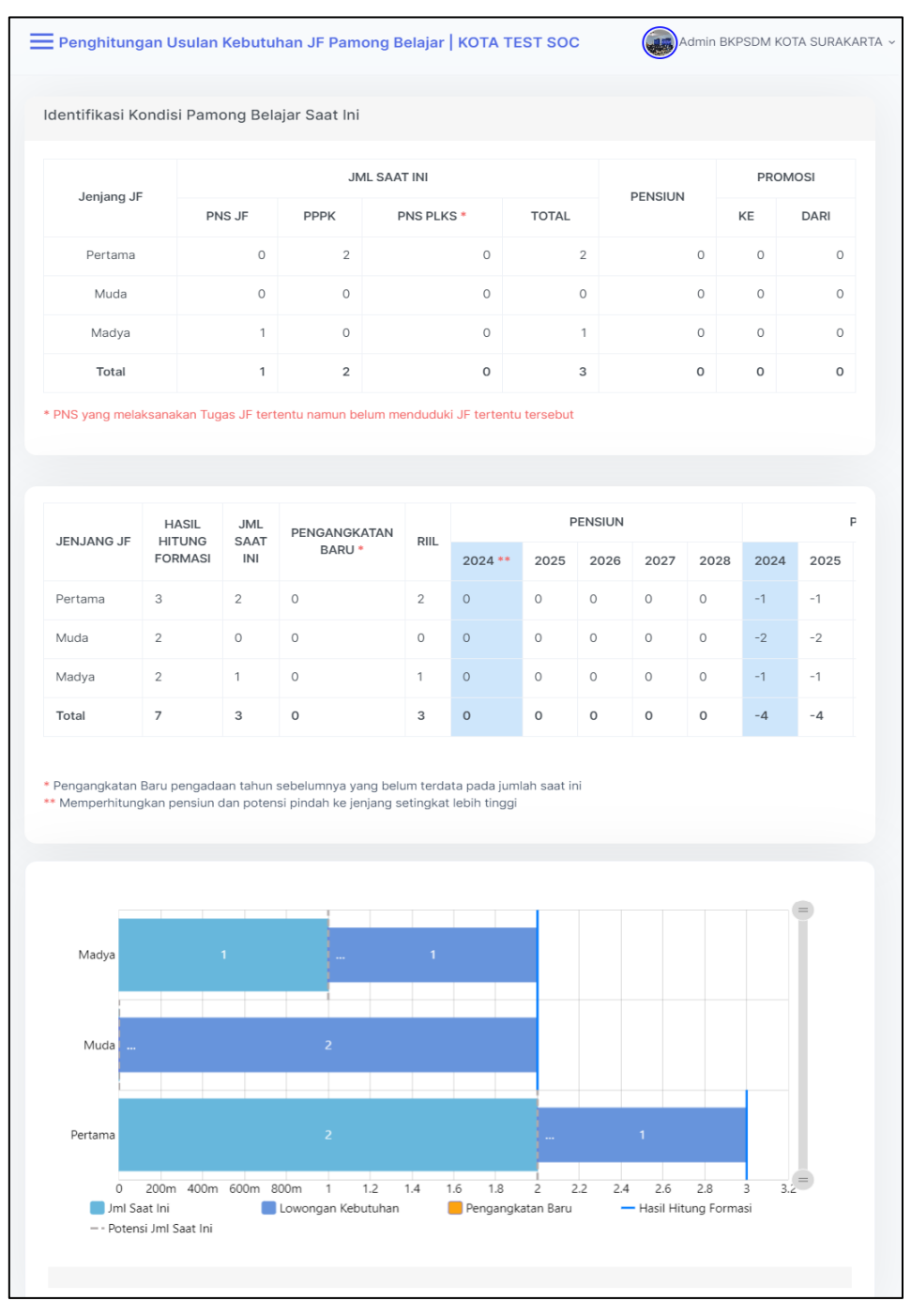

Gambar 123. Halaman Penghitungan Usulan Kebutuhan

## F. Penilik

Menu Penilik dapat digunakan oleh verifikator untuk menampilkan data hasil penghitungan beban Kerja JF Penilik, hasil penghitungan formasi JF Penilik per Jenjang Jabatan, dan hasil penghitungan usulan kebutuhan. Tampilan halaman menu Penilik dapat dilihat pada gambar berikut:

| 7                    | Penghitungan Formas<br>Berdasarkan data DAPODIK d<br>melalui tahap berikut ini. | s <b>i JF Penilik</b><br>an BKN per 31 Desember sebelum tahun berke   | anaan, silakan menentukan formasi JF Penilik                        |
|----------------------|---------------------------------------------------------------------------------|-----------------------------------------------------------------------|---------------------------------------------------------------------|
| Pengh                | iitungan Beban Kerja J                                                          | F Penilik                                                             |                                                                     |
| Pengh<br>Cek         | itungan Volume Beban Kerja Berc<br>hasil penghitungan 🔗 Anda                    |                                                                       |                                                                     |
|                      |                                                                                 | Penghitungan Formasi JF Pe                                            | nilik per Jenjang Jabatan                                           |
|                      |                                                                                 | Penghitungan formasi JF Penliik berdasi Cek hasil penghitungan 📀 Anda | arkan hasil penghitungan beban kerja.<br>sudah melewati tahapan ini |
| Penghitu<br>Penghitu | <b>ingan Usulan Kebutuhan</b><br>ngan usulan kebutuhan berdasark                | an hasil penghitungan formasi.                                        | Cek hasil penghitungan $ ightarrow$                                 |

Gambar 124. Tampilan Menu Penilik

a) Penghitungan Beban Kerja JF Penilik

Langkah-langkah penggunaannya sebagai berikut:

• Klik menu **Penilik** kemudian ke halaman Penghitungan Beban Kerja JF Penilik berikut:

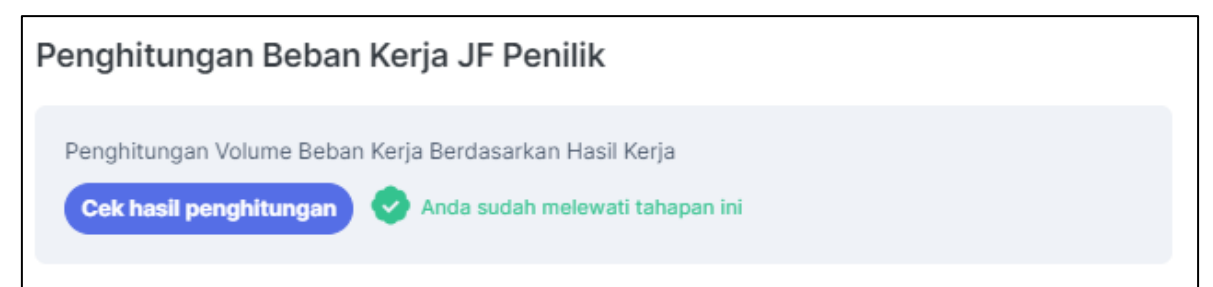

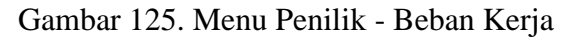

• Klik tombol Cek hasil penghitungan kemudian akan tampil data hasil penghitungan seperti gambar berikut:

| Peng                   | ghitungan Beban Kerja JF Penilik   KOTA TEST SOC               |                                                                                     | Admin BKPSDM KOTA SURAKARTA 🗸 |
|------------------------|----------------------------------------------------------------|-------------------------------------------------------------------------------------|-------------------------------|
| 1. Identii             | fikasi Indikator Volume Luaran                                 |                                                                                     |                               |
| Jumlah<br>1            | Rencana Program Tahunan (R.tahun)                              | Jumlah Rencana Program Semest                                                       | er (R.semester)               |
| Jumlah<br>1            | Laporan Tahunan (Lap.tahun)                                    | Jumlah Laporan Semester (Lap.se                                                     | emester)                      |
| Jumlah<br>195          | Satuan Pendidikan Non Formal (Satdik)                          | Jumlah Pendidik dan Tenaga Kepe<br>772                                              | endidikan (PTK)               |
| Rasio p<br>SPNF)<br>10 | enilik : satuan pendidikan nonformal (Rasio                    | Rasio penilik : PTK (Rasio PTK)<br>20                                               | •                             |
| Jumlah<br>5            | Kecamatan (Kec)                                                | Indeks Kesulitan Geografis (IKG)<br>1                                               | •                             |
| 2. Pengł               | nitungan Volume Beban Kerja Berdasarkan Hasi                   | I Kerja                                                                             |                               |
| NO                     | HASII KERJA                                                    | RUMUS                                                                               | VOLUME HASIL KERJA (v)        |
| 1                      | Dokumen Perencanaan (Desain Perencanaan<br>Pendampingan)       | $\frac{\Sigma R. tahun + (\Sigma R. semester \times \Sigma Kec)}{1 + (2 \times 5)}$ | <i>v1</i> = 11                |
| 2                      | Dokumen Pemantauan                                             | <u>(ΣSatdik/Rasio SPNF) x IKG</u><br>(195/10) x 1                                   | <i>v2</i> = 19.5              |
| 3                      | Layanan Pendampingan Pendidik dan Tenaga<br>Kependidikan (PTK) | <u>(ΣΡΤΚ/Rasio ΡΤΚ) x IKG</u><br>(772 / 20) x 1                                     | <i>v3</i> = 38.6              |
| 4                      | Peta Penjaminan Mutu                                           | <u>ΣLap. tahun + (Σlap. semester x</u><br><u>ΣKec)</u><br>1 + (2 × 5)               | <i>v4</i> = 11                |
| 5                      | Laporan hasil evaluasi dampak program                          | <u>1 Studi Dampak Program</u><br>1                                                  | <i>v5</i> = 1                 |

Gambar 126. Tampilan Penghitungan Beban Kerja JF Penilik

## b) Penghitungan Formasi JF Penilik per Jenjang Jabatan

Langkah-langkah penggunaannya sebagai berikut:

• Klik menu **Penilik** kemudian ke halaman Penghitungan Formasi JF Penilik per Jenjang Jabatan berikut:

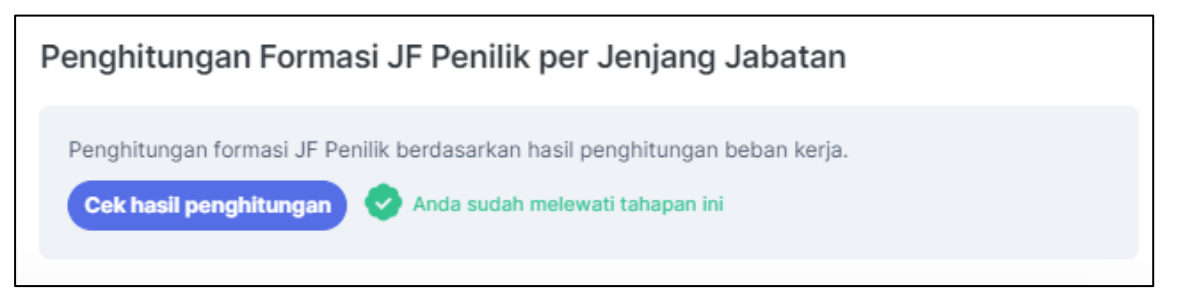

Gambar 127. Tampilan Menu Penilik - Jenjang Jabatan

• Klik tombol Cek hasil penghitungan kemudian akan tampil halaman hasil penghitungan jenjang jabatan seperti gambar berikut:

| erhitungan Rasio per Jenjang Jabatan |                                                                            |       |                 |                 |               |               |                                   |                 |              |               |               |
|--------------------------------------|----------------------------------------------------------------------------|-------|-----------------|-----------------|---------------|---------------|-----------------------------------|-----------------|--------------|---------------|---------------|
|                                      |                                                                            |       |                 | %KONTRIBUSI (k) |               | VOLUME        | FORMASI JF Penilik<br>(v x k)/SKR |                 |              |               |               |
| No                                   | Hasil Kerja                                                                | SKR   | Ahli<br>Pertama | Ahli<br>Muda    | Ahli<br>Madya | Ahli<br>Utama | HASIL<br>KERJA(v)                 | Ahli<br>Pertama | Ahli<br>Muda | Ahli<br>Madya | Ahli<br>Utama |
| 1                                    | Dokumen<br>Perencanaan<br>(Desain<br>Perencanaan<br>Pendampingan)          | 15.72 | 20%             | 25%             | 25%           | 30%           | 11                                | 0.14            | 0.17         | 0.17          | 0.21          |
| 2                                    | Dokumen<br>Pemantauan                                                      | 11.16 | 40%             | 30%             | 20%           | 10%           | 19.5                              | 0.70            | 0.52         | 0.35          | 0.17          |
| 3                                    | Layanan<br>Pendampingan<br>Pendidik dan<br>Tenaga<br>Kependidikan<br>(PTK) | 5.95  | 35%             | 30%             | 25%           | 10%           | 38.6                              | 2.27            | 1.95         | 1.62          | 0.65          |
| 4                                    | Peta<br>Penjaminan<br>Mutu                                                 | 12.82 | 15%             | 20%             | 30%           | 35%           | 11                                | 0.13            | 0.17         | 0.26          | 0.30          |
| 5                                    | Laporan hasil<br>evaluasi<br>dampak                                        | 4.63  | 15%             | 15%             | 20%           | 50%           | 1                                 | 0.03            | 0.03         | 0.04          | 0.11          |

Gambar 128. Tampilan Penghitungan Formasi JF Penilik per Jenjang Jabatan

#### c) Penghitungan Usulan Kebutuhan

Langkah-langkah penggunaannya sebagai berikut:

• Klik menu **Penilik** kemudian ke halaman Penghitungan Usulan Kebutuhan berikut:

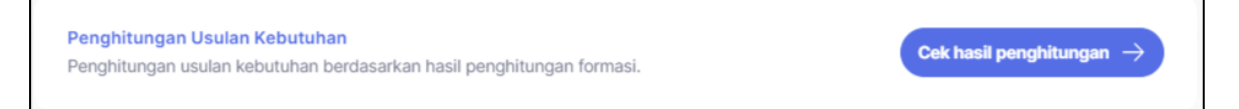

Gambar 129. Tampilan Menu Penilik - Penghitungan Usulan Kebutuhan

Klik tombol

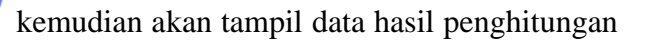

seperti gambar berikut:

•

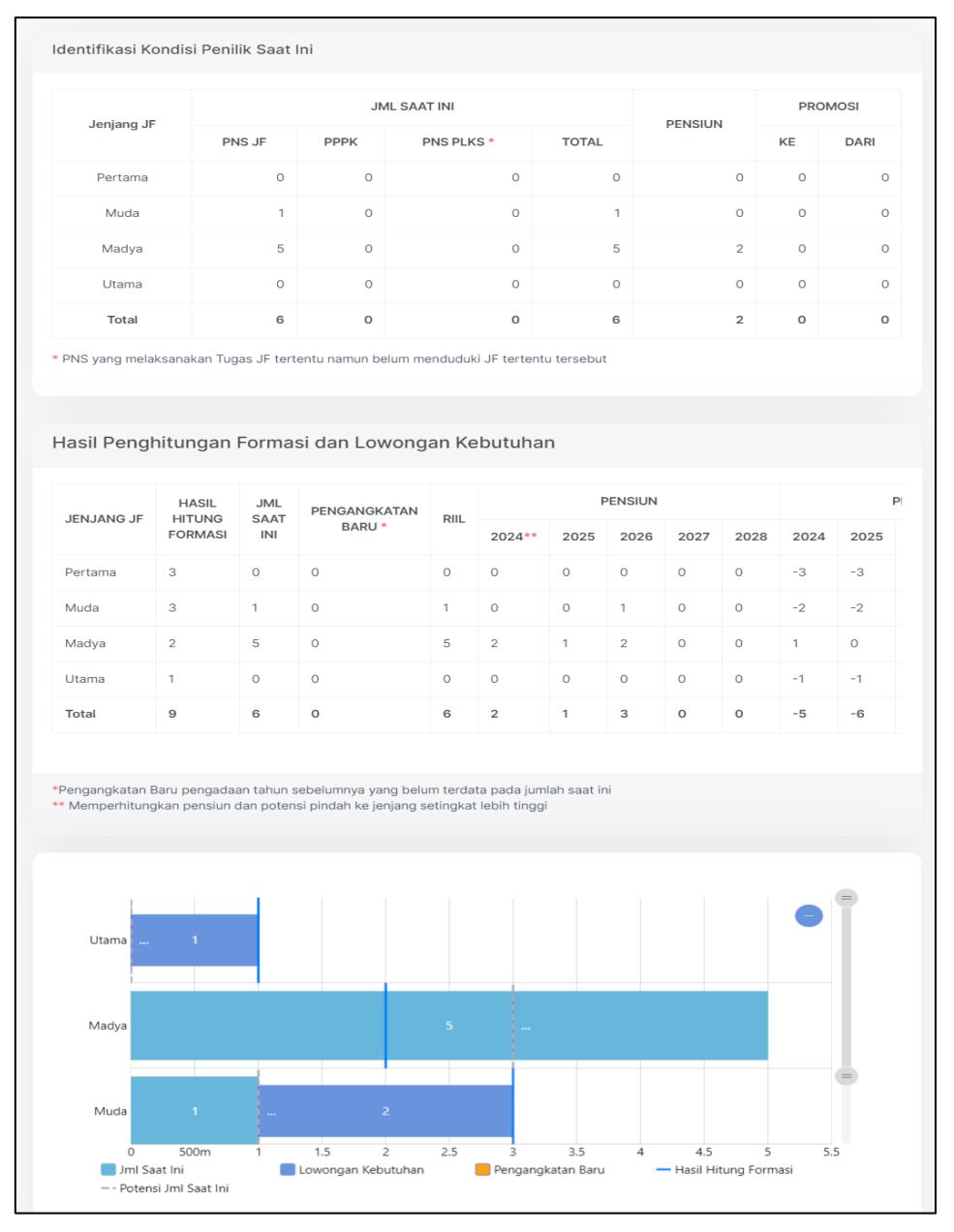

Gambar 130. Halaman Penghitungan Usulan Kebutuhan

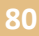

# Pengajuan dan Pelaporan

## G. Pengajuan

Menu Pengajuan dapat digunakan oleh verifikator untuk melakukan persetujuan dan pengajuan usulan ke Dirjen GTK. Adapun Langkah-langkah penggunaan fitur pengajuan sebagai berikut:

• Klik menu **Pengajuan** kemudian akan muncul riwayat pengajuan seperti pada gambar berikut:

| Pengajuan |                 |                              |                    | Admin BKPSDM KOTA       | A SURAKA |
|-----------|-----------------|------------------------------|--------------------|-------------------------|----------|
|           | Pengajuan Rel   | komendasi Kebutuhan .        | IF                 |                         |          |
|           | Jenis Pengajuan | Persetujuan Dinas Pendidikan | Akses Penghitungan | Persetujuan BKD/BKPSDM  |          |
|           | Guru            |                              | A Revisi           | 1. Klik untuk checklist |          |
|           | Pamong Belajar  |                              | A Revisi           | ۵                       |          |
|           | Penilik         |                              | A Revisi           | ۵                       |          |
|           |                 | 2 Klik                       |                    |                         |          |
|           | ▶ Ajukan Rekor  | nendasi 2. Milk              |                    |                         |          |

Gambar 131. Tampilan Menu Pengajuan

- Berdasarkan jenis pengajuan, klik untuk memberikan *checklist* pada kolom Persetujuan BKD/BKPSDM.
- Klik tombol

Ajukan Rekomendasi kemi

kemudian akan muncul notifikasi

pengajuan usulan seperti gambar berikut:

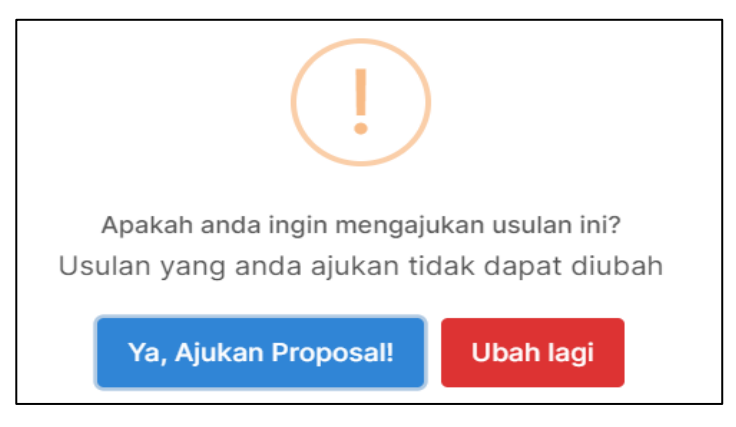

Gambar 132. Notifikasi Pengajuan Usulan

Klik tombol

Ya, Ajukan Proposal!

untuk mengirimkan data pengajuan ke Ditjen

GTK. Adapun tampilan data pengajuan yang sudah diajukan seperti gambar berikut:

| Pengajuan Rel   | komendasi Kebutuhan J        | IF                 |                        |
|-----------------|------------------------------|--------------------|------------------------|
| Jenis Pengajuan | Persetujuan Dinas Pendidikan | Akses Penghitungan | Persetujuan BKD/BKPSDM |
| Guru            | Menunggu                     | A Revisi           | Menunggu               |
| Pamong Belajar  | Menunggu                     | A Revisi           | Menunggu               |
| Penilik         | Menunggu                     | A Revisi           | Menunggu               |
|                 |                              |                    |                        |

## Gambar 133. Tampilan Selesai Melakukan Pengajuan

• Jika terdapat revisi penghitungan, klik tombol kemudian akan tampil notifikasi seperti gambar berikut :

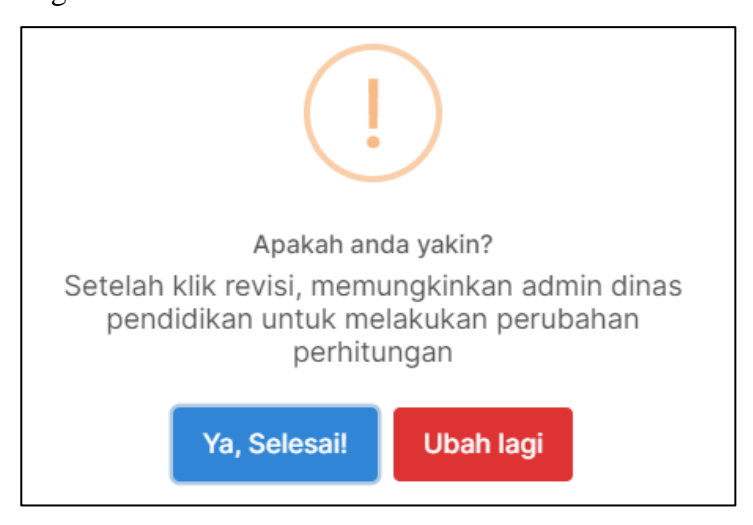

Gambar 134. Tampilan Notifikasi Revisi Pengajuan

Ya, Selesai!

# H. Laporan Usulan ke Menpan RB

Menu Laporan Usulan ke Menpan RB dapat digunakan oleh verifikator untuk mengirimkan surat permohonan penetapan kebutuhan jabatan fungsional. Adapun langkah-langkah penggunaannya sebagai berikut: • Klik menu **Laporan Usulan ke Menpan RB** kemudian akan muncul tampilan seperti pada gambar berikut:

| Pengajuan - Laporan                |             |                     |                      | Admin BKPSDM KOTA SURAKARTA ~ |
|------------------------------------|-------------|---------------------|----------------------|-------------------------------|
|                                    |             |                     |                      |                               |
| Silakan mengisikan data pejabat    | penandata   | ngan untuk surat p  | ermohonan penetapan. |                               |
| Nama Instansi                      | KOTA TEST   | SOC                 |                      |                               |
| TTD Atas Nama Wali Kota            |             |                     | 1. Pilih             |                               |
| TIDA                               | к           |                     |                      | YA                            |
| Jabatan Penandatangan Surat Usulan | WALI KOTAT  | EST SOC             |                      |                               |
| Nama Penandatangan Surat Usulan    | isikan nama | penandatangan surat | 2. Isi data          |                               |
| Unduh Permohonan Penetapan ك       |             | ٹ Up                | load Surat           | ► Ajukan Laporan              |
|                                    |             |                     |                      |                               |

Gambar 135. Tampilan Menu Laporan Usulan ke Menpan RB

Untuk penandatangannya Wali Kota klik tombol
 TIDAK
 kemudian akan muncul
 form isian seperti gambar berikut :

| TTD Atas Nama Wali Kota            | 1. Klik                         |             |
|------------------------------------|---------------------------------|-------------|
| TIDA                               | ĸ                               | YA          |
| Jabatan Penandatangan Surat Usulan | WALI KOTATEST SOC               |             |
| Nama Penandatangan Surat Usulan    | isikan nama penandatangan surat | 2. Isi data |

- Isi data Nama Penandatangan Surat Usulan pada form yang tersedia.
- Data tersimpan secara otomatis.
- Untuk penandatangannya atas nama Wali Kota klik tombol
   YA
   kemudian akan
   muncul form isian seperti gambar berikut :

muncul form isian seperti gambar berikut :

| TTD Atas Nama Wali Kota            |                                   |             |
|------------------------------------|-----------------------------------|-------------|
| TIDA                               | К                                 | YA          |
|                                    |                                   |             |
| Status Tanda Tangan                | a.n Wali Kota TEST SOC            | 1. Klik     |
|                                    |                                   |             |
| Jabatan Penandatangan Surat Usulan | Sekretaris Daerah                 |             |
|                                    |                                   |             |
| Nama Penandatangan Surat Usulan    | isikan nama penandatangan surat   | 2. Isi data |
|                                    |                                   |             |
| NIP. Penandatangan Surat Usulan    | isikan nip penandatangan surat us |             |

- Isi data Nama Penandatangan Surat Usulan dan NIP pada form yang tersedia.
- Data tersimpan secara otomatis.

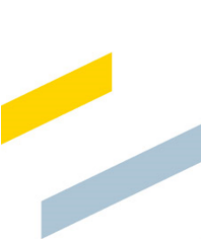

• Klik tombol

kemudian akan ter-unduh file seperti

## gambar berikut:

|                                                                                                    | <b>2</b> ↓   ¶<br>. •                                                                                                    | AaBbCcI<br>1 Normal | AaBbCcE<br>11 Tidak Ad<br>Gaya | AaBbC(<br>Judul 1 | · · · · · · · · · · · · · · · · · · · | C Temukan<br>→ Ganti<br>→ Pilih ~<br>Pengeditan<br>10····11····12·· | Create<br>PDF | 15- + - 16- + | Suara | Editor<br>Editor |
|----------------------------------------------------------------------------------------------------|----------------------------------------------------------------------------------------------------|---------------------|--------------------------------|-------------------|---------------------------------------|---------------------------------------------------------------------|---------------|---------------|-------|------------------|
| WALI KOTA TEST SOC         Nomor       :         Lampiran       :         Lampiran       :         Hal       :         Permohonan Penetapan Kebutuhan         Jabatan Fungsional Pamong Belajar dan         Penilik Tahun 2024 |                                                                                                    |                     |                                |                   |                                       |                                                                     |               |               |       |                  |
|                                                                                                    | Yth.<br>Menteri Pendayagunaan Aparatur Negara dan Reformasi Birokrasi<br>di Jakarta<br>Berdasarkan Pasal 11 Peraturan Menteri Pendayagunaan Aparatur Negara dan Reformasi Birokrasi<br>Nomor 1 Tahun 2023 tentang Jabatan Fungsional mengatur bahwa pengangkatan pegawai negeri sipil<br>dalam jabatan fungsional harus mempertimbangkan lingkup tugas unit organisasi dengan kelompok<br>keahlian jabatan fungsional, serta kebutuhan organisasi. Penetapan kebutuhan jabatan fungsional<br>dilaksanakan berdasarkan pedoman penghitungan kebutuhan sesuai dengan ketentuan peraturan<br>perundang-undangan. Sehubungan dengan hal tersebut, kami sampaikan usulan kebutuhan jabatan<br>fungsional pamong belajar dan penilik berdasarkan rekomendasi dari Menteri Pendidikan,<br>Kebudayaan, Riset, dan Teknologi selaku instansi pembina, sebagaimana terlampir. |                     |                                |                   |                                       |                                                                     |               |               |       |                  |

也 Unduh Permohonan Penetapan

Gambar 136. Tampilan File Permohonan Penetapan

- Isi dan sesuaikan data pada file Permohonan Penetapan
- File Permohonan Penetapan disimpan dengan format .pdf
  - ப Upload Surat
- Klik tombol

• Pilih file Permohonan Penetapan pada perangkat Anda dan tampil form seperti gambar berikut:

| Lengkapi Data                                                |                           |  |  |  |  |  |  |  |
|--------------------------------------------------------------|---------------------------|--|--|--|--|--|--|--|
| Silakan melengkapi data berikut sebelum melakukan pengajuan. |                           |  |  |  |  |  |  |  |
| Nomor Surat<br>Usulan                                        | isikan nomor surat usulan |  |  |  |  |  |  |  |
| Tanggal Surat<br>Usulan                                      | mm/dd/yyyy                |  |  |  |  |  |  |  |
| Simpan                                                       |                           |  |  |  |  |  |  |  |

Gambar 137. Tampilan Form Upload Surat

- Isi data nomor dan tanggal surat usulan pada form yang tersedia.
  - Simpan
- Klik tombol

• Untuk mengirimkan pengajuan surat usulan, klik tombol kemudian akan muncul notifikasi seperti gambar berikut:

Ajukan Laporan

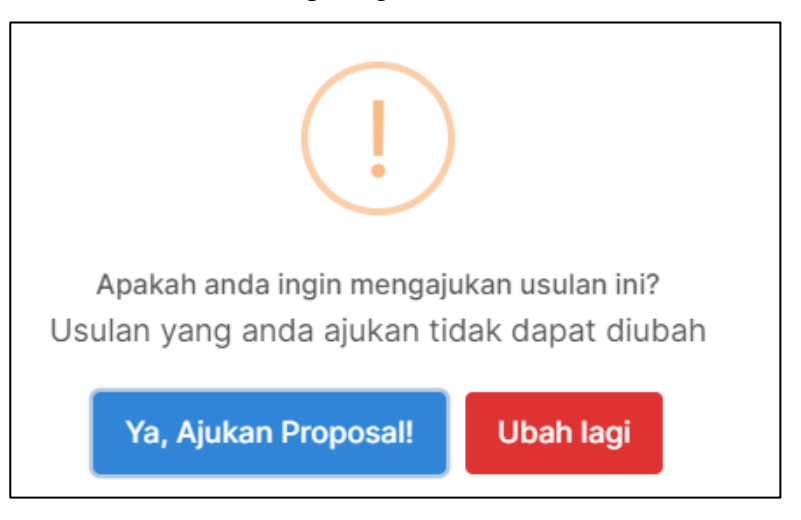

# Gambar 138. Notifikasi Pengajuan Proposal

Klik tombol
Ya, Ajukan Proposal!
Ubah lagi jika masih ingin melakukan perubahan data.